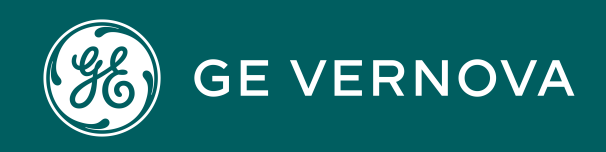

Asset Performance Management On-Premises APM V5.0.7.0.0

# **APM Connect**

# Contents

| Chapter 1: Overview                           | 1  |
|-----------------------------------------------|----|
| About APM Connect                             | 2  |
| Chapter 2: About NextGen ETL                  | 3  |
| About NextGen ETL Integration Platform        | 4  |
| Terminology                                   | 4  |
| Architecture                                  | 5  |
| Chapter 3: NextGen ETL Installation           | 7  |
| Installation checklist                        | 8  |
| System Requirements                           | 8  |
| Install and Configure Local Atom              | 10 |
| Process Customizations from Process Libraries | 20 |
| Install and Configure Southbound Service      | 21 |
| Configuration for Customizations              | 38 |
| IRDB Configuration Examples                   | 46 |
| Automated Data Loader Service Installation    | 49 |
| Chapter 4: NextGen ETL Account Management     | 52 |
| Account Management                            | 53 |
| Access the Account Settings Page              | 53 |
| User Management                               | 53 |
| Account Roles                                 | 53 |
| User Addition, Editing, Removal               | 54 |
| Account Advanced Security Settings            | 55 |
| Chapter 5: Data Loaders                       | 56 |
| General Information                           | 57 |
| APM Family Data Loader                        | 58 |
| Taxonomy Data Loader                          | 68 |
|                                               |    |

| Work History Data Loader                      | 77  |
|-----------------------------------------------|-----|
| Equipment and Functional Location Data Loader | 91  |
| Chapter 6: Automatic Data Loader              | 109 |
| About the Automatic Data Loader Job           | 110 |
| Chapter 7: EAM Adapters                       | 111 |
| EAM Adapters                                  | 112 |
| System Architecture for EAM Adapter           | 112 |
| Chapter 8: Upgrade                            | 114 |
| Upgrade APM Connect Base                      | 115 |
| Chapter 9: Reference                          | 116 |
| General Reference                             | 117 |

# **Copyright Digital, part of GE Vernova**

© 2025 GE Vernova and/or its affiliates. All rights reserved.

GE, the GE Monogram, and Predix are trademarks of General Electric Company used under trademark license.

This document may contain Confidential/Proprietary information of GE Vernova and/or its affiliates. Distribution or reproduction is prohibited without permission.

THIS DOCUMENT AND ITS CONTENTS ARE PROVIDED "AS IS," WITH NO REPRESENTATION OR WARRANTIES OF ANY KIND, WHETHER EXPRESS OR IMPLIED, INCLUDING BUT NOT LIMITED TO WARRANTIES OF DESIGN, MERCHANTABILITY, OR FITNESS FOR A PARTICULAR PURPOSE. ALL OTHER LIABILITY ARISING FROM RELIANCE UPON ANY INFORMATION CONTAINED HEREIN IS EXPRESSLY DISCLAIMED.

Access to and use of the software described in this document is conditioned on acceptance of the End User License Agreement and compliance with its terms.

# Chapter

# Overview

Topics:

• About APM Connect

#### **About APM Connect**

The APM Connect system provides the means to load data from the Industrial Internet of Things (IIOT) into APM.

The system uses data loaders and adapters to establish a data flow between APM and EAM systems, Field Service Management systems, and other assets. The APM Connect context file defines the communication path between the IIOT and APM.

**Note:** For information about the APM Connect versions corresponding to APM versions, refer to the APM Connect Version Compatibility Table on page 117.

APM Connect Next Generation ETL is the new integration tool in replacement to the existing technology stack. The new model provides for common workflow development, deployment, execution, and monitoring with remote management option.

You can ingest data to APM using one of the following methods:

- Using Data Loaders Manually
- Using Automatic Data Loaders
- Using EAM Adapter

# Chapter 2

# About NextGen ETL

Topics:

- About NextGen ETL
   Integration Platform
- Terminology
- Architecture

## **About NextGen ETL Integration Platform**

APM Connect uses the Boomi Integration Platform to provide NextGen Extract Transform Load (ETL) capabilities to streamline the data integration process. This Integration service provides essential tools and connections to link data and automate workflows seamlessly across your distributed environment. You can:

- Access an intuitive interface
- Automate data mapping tools
- Build process recipes
- · Accelerate your process by using a library of connectors

The integration process comprises three main stages:

- Build: Create workflows to integrate data sources, apply necessary transformations based on the destination requirements, and transmit the data to the destination system.
- Deploy: Deploy the developed workflows to your runtime environment. These workflows will then facilitate data integration between the source and destination systems.
- Manage: Manage the lifecycle of your developed workflows, including manual and scheduled execution, scheduling modifications, and monitoring workflow execution logs.

#### Terminology

This document uses the following terminologies:

| Term                | Definition                                                                                                    |
|---------------------|----------------------------------------------------------------------------------------------------|
| Integration process | A business process or a transaction level interface<br>between two or more systems. An Integration process<br>contains all the components required to run your<br>processes from end to end, including connectors,<br>transformation rules, decision handling, and processing<br>logic.                                  |
| Atom                | An Atom is a minimalistic runtime environment that is<br>remotely managed from the Boomi Integration Platform.<br>In APM Connect, a Boomi Atom is deployed on-premise.<br>Currently, Cloud Atom deployment is not supported. As<br>part of an Atom deployment, integration processes are<br>made available to your Atom. |
| Process             | A workflow that integrates data between a source and a destination.                                                                                                    |
| Execution           | A workflow execution in the runtime environment.                                                                                                    |

| Term              | Definition                                                                                                    |
|-------------------|----------------------------------------------------------------------------------------------------|
| Integration Packs | Content developed by GE Vernova for integrating your<br>APM solution with specific source systems. This content<br>contains the workflows necessary to extract data from<br>the source system and deliver it to APM for use in your<br>asset management work processes. The APM Connect<br>Release Integration pack and process folders contain<br>the following workflows and their dependencies:<br>• [Main]Extraction_Wrapper: For Running SAP<br>interface<br>• [Main]Maximo_Extraction_Wrapper<br>• [Main]IR_Create_Intermediate_Repository<br>• [Main]IR_Add_Source_System<br>• [Main]IR_Add_Postgres_Functions          |
| Extensions        | Extensions are variables that are defined for each<br>environment and Integration Pack deployment. These<br>variables are used by the Integration Pack for a specific<br>environment to dynamically allow an end user to<br>configure parameters in the workflow that will be unique<br>to their individual environment. The use of extensions in<br>integration packs allows for standard workflow content<br>without the need to rebuild and deploy a workflow that<br>is unique for each environment and customer. In the<br>APM Connect Integration packs, parameters for multiple<br>extensions are defined and utilized. |
| Environment       | Environments provide you a greater control over change<br>management and support different connection<br>configurations using extensions. An environment is a<br>workspace that you create and use for testing or<br>production purposes. When you add an environment,<br>you must select a classification, Production or Test.                                                                                                    |

# Architecture

The following image shows the architecture for on-premises environment.

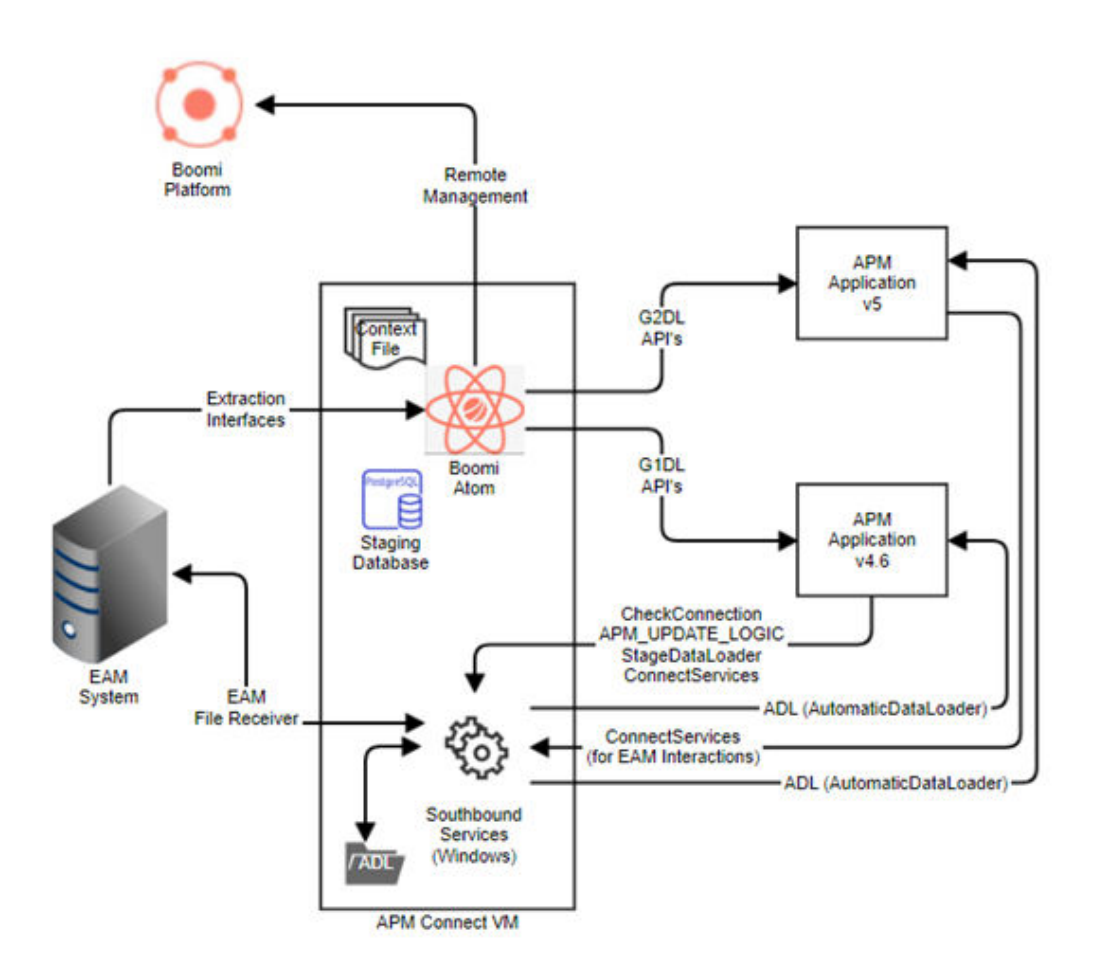

In an on-premise architecture, the Boomi Atom runs on the APM Connect server to facilitate extractions from the EAM system. This functionality is supported by configurations specified in the Context File and the Staging Database. The Boomi Atom management including deployments, scheduling, and troubleshooting, is conducted through the Platform. Additionally, for interfaces from APM to the EAM system, a windows-based Southbound Service facilitates various Southbound transactions.

# Chapter 3

# **NextGen ETL Installation**

**Topics:** 

- Installation checklist
- System Requirements
- Install and Configure Local Atom
- Process Customizations from Process Libraries
- Install and Configure
   Southbound Service
- Configuration for Customizations
- IRDB Configuration
   Examples
- Automated Data Loader Service Installation

## Installation checklist

#### **Installation Checklist**

This section provides details on performing tasks that you must complete for:

- EAM Integration
- Data Loader Integration

| Step | Task                                                            | EAM Integration                                                                                                    | Automatic Data Loader<br>Integration |
|------|-----------------------------------------------------------------|----------------------------------------------------------------------------------------------------|--------------------------------------|
| 1    | Validate the System Requirements                                | This step is required.                                                                                                | This step is required.               |
| 2    | Set up and configure Local Atom<br>(Integration Job Deployment) | This step is required.                                                                                                | Not required.                        |
| 3    | Install and configure Southbound Service                        | This step is required only if<br>the data loader writes back<br>to EAM or if you are using<br>Automated Data Loaders. | This step is required.               |
| 4    | Configure Northbound and Southbound Data Extraction SAP Mapping | This step is optional.                                                                                                | Not required.                        |
| 5    | Configure Postgres                                              | This step is required.                                                                                                | This step is required.               |

# **System Requirements**

#### **Hardware Requirements**

A single Atom must process high volumes of data, therefore, the server must meet the following system requirements:

| Processor | Dual 64-bit processors or higher (with 8 or 16 Cores)          |
|-----------|----------------------------------------------------------------|
|           | More processors allow for increased, simultaneous process runs |
| Memory    | 32 GB of RAM (minimum 8 GB dedicated to the Atom)              |
|           | More RAM allows for increased, simultaneous process runs       |
| Hard disk | 100–200 GB of hard disk space                                  |

#### **Software Requirements**

The following software components are required:

- Atom: An Atom must be installed within your network to connect to source systems and process the data into APM applications hosted on On-premise APM. The Atom will process and transmit data within your network boundary.
  - Multiple runtime environments can be installed on the same operating system.
  - A stable and high-speed internet connection is required.

- Network connectivity between the source and destination systems must be enabled.
- The installation path for Atom must not contain any unicode characters.
- Ensure that the operating system hosting Atom and any attached storage devices have synchronized system clocks.
- Postgres (included as part of the installer for Southbound Services).
- SAP integration
  - You must install the open-source library, https://github.com/huysentruitw/SapNwRfc for .Net Core framework to connect to SAP. This open-source library requires the SAP NetWeaver RFC Library 7.50 SDK C++ binaries to be installed locally. For information, refer to KBA 000040264.
  - The following files must be copied to the Southbound Service installation folders:
    - icudt50.dll
    - icuin50.dll
    - icuuc50.dll
    - libsapucum.dll
    - libsapucum.lib
    - sapnwrfc.dll
    - sapnwrfc.lib

#### **Supported Operating Systems**

| Operating system | Version                                                 |
|------------------|---------------------------------------------------------|
| Windows 64-bit   | APM Connect supports Windows Server 2016, 2019, or 2022 |

#### **Java Runtime**

| Java (for Windows and Linux)         | Java 8 or 11 (Preferred)                                                                                                    |
|--------------------------------------|----------------------------------------------------------------------------------------------------|
| Java runtime (for Windows and Linux) | <ul> <li>Support for the following Java Runtime Variants:</li> <li>Java 8 <ul> <li>Oracle Java</li> <li>Amazon Corretto OpenJDK</li> </ul> </li> <li>Java 11 <ul> <li>Amazon Corretto OpenJDK</li> </ul> </li> <li>Note: We recommend that you use the Java distribution from the remote management platform such that Java updates can be managed remotely (including automation).</li> </ul> |
| Java Information Panel               | <ul> <li>Boomi provides a view to Java in use by the Atom in the management view.</li> <li>Details are available with the Atom online or offline</li> <li>Manual Java updates can be executed</li> <li>The option to opt the Atom into automatic Java updates can be turned on or off</li> </ul>                                                                                               |

#### **Required Service Ports**

To provide communication between APM Connect server and other systems, ensure that the following ports are open.

| Port<br>Numbers                                                                                                    | Description                                                                                                    |
|----------------------------------------------------------------------------------------------------|----------------------------------------------------------------------------------------------------|
| 5013/8040<br>(Ingress<br>for the<br>Service)                                                                                | The service can listen on any port as per its<br>configuration. It is recommended to use a<br>unique port that would not interfere with other<br>standard applications running on the server<br>where it is hosted. |
| 80, 9080,<br>8879,<br>9043,<br>9044,<br>9060,<br>9061,<br>9430,<br>9443, 139,<br>50000,<br>50005,<br>3300                   | Used for SAP and Maximo Interfaces.                                                                                                    |
| 443, 8080,<br>8005,<br>7000,<br>7001, 7777,<br>7555,1099,<br>8040,<br>8101, 9001,<br>44444,<br>5432, 443,<br>61616,<br>5013 | Used for APM Interfaces.                                                                                                    |

# Install and Configure Local Atom

#### **Pre-deployment Checklist**

The following table outlines the steps that you must complete prior to deploying and configuring Atom for the first time.

| Step | Task                                                                                                    |
|------|----------------------------------------------------------------------------------------------------|
| 1    | Sign in to the Boomi Platform Account provisioned by GE Vernova.                                                 |
| 2    | Verify system availability for Atom installation, ensuring all necessary configurations are correctly set<br>up. |

| Step | Task                                                                                          |  |  |  |  |  |
|------|-----------------------------------------------------------------------------------------------|--|--|--|--|--|
| 3    | Validate access and permissions for both the source and destination systems:                  |  |  |  |  |  |
|      | Conduct connectivity checks for the Boomi platform.                                           |  |  |  |  |  |
|      | Ensure access to the PLSAP folder.                                                            |  |  |  |  |  |
|      | Validate user permissions.                                                                    |  |  |  |  |  |
| 4    | Install Postgres database and make required configuration change in the pg_hba.conf file. For |  |  |  |  |  |
|      | more information, see Configure Postgres on page 18.                                          |  |  |  |  |  |

#### Set up your environment

#### **About This Task**

Follow these steps to create a test and production environment.

#### Procedure

- 1. Sign in to your Boomi Integration Platform account.
- 2. Navigate to Manage > Atom Management. The Environment page is displayed.
- 3. On the left navigation panel, select **New**, and then select **Environment**. The **Add Environment** window appears.
- 4. Enter a name for your environment in the **Name** field.
- 5. From the Environment Classification list, select Test as the environment type.
- 6. Select Save.
  - A new Test environment is created, visible in the left navigation pane.
- 7. Repeat steps 3-6 to create a Production environment, selecting **Production** as the **Environment Classification**.

#### Results

Two new environments, one for testing and one for production, are created in the left navigation panel with the names you provided.

#### **Download Atom Installer**

- 1. Sign in to your Boomi Integration Platform account on the machine where you want to install Atom.
- 2. Navigate to Manage > Atom Management.
- 3. Select **New** in the left navigation panel, then select **Atom**. The **Atom Setup** window is displayed.
- 4. In **Setup Preference**, select **Local** as the preference and select the appropriate operating system in **Operating System**.
- 5. **Optional:** Expand **Security Options** to generate an installer token, required during Atom installation.
- 6. Select the validity duration for the token from the **Token Valid For** list.
- 7. Select **Generate Token** to create a unique installer token. Copy and save the token for later use during Atom installation.

- 8. Select Close.
- 9. Select **Download Installer** and then select **Save File**. The installation file is downloaded to your computer.

#### **Install Atom on Windows**

#### Procedure

- 1. Sign in as a user with administrative privileges on the computer where you plan to install Atom.
- 2. Locate the folder containing the downloaded Atom installer file.

**Note:** Boomi recommends not running anti-virus tools or scans on the Atom installation folder. This is because for Boomi to operate normally, it needs access to the Atom installation folder, where Boomi moves files and modifies them. For more information, refer to the Boomi documentation.

- Run the installer with administrative privileges.
   A prompt appears, requesting permission to make changes to your computer.
- 4. Select Yes.
  - The **Setup Atom** window appears.
- 5. Select Next.

The User Information page appears.

- 6. Select one of the following authentication methods for the Platform to authenticate Atom:
  - User Name and Password: Enter your Platform username and password
  - Token: Enter the installer token generated in Step 5.
- 7. Enter a name for the Atom in the **Atom Name** field.
- 8. **Optional:** If your local computer uses a proxy to connect to the internet, select **Use Proxy Settings** and enter the required details, provided by your network team.
- 9. Select Next.
  - The **Accounts** page appears.
- 10. Select your account and select **Next**. The **Environment** page appears.
- 11. Select the environment created in the Set up your environment step and select **Next**. The **Information** page appears.
- 12. Review the installation details and select **Next**. The **Select Destination Directory** screen appears.
- 13. Select **Browse** to navigate to the desired installation directory and select **Next**. The **Select Start Menu Folder** page appears.
- 14. Select **Create a Start Menu folder** checkbox and select **Next**. The installation process begins.

**Note:** If you receive an error message regarding a JRE file download error during installation, ignore the error and proceed with the installation.

15. Select **Finish** to complete the setup.

#### **Next Steps**

Validate that Atom is installed on your computer:

- Open Services.msc and validate that the Atom service is installed.
- You can view the Atom status by selecting Manage > Atom Management

**Note:** For more details on the Atom configuration options, refer to the Boomi Documentation available in the Remote Management platform.

#### **Install Integration Pack**

#### Procedure

- 1. Sign in to your Boomi Integration Platform account.
- 2. Navigate to **Deploy** > Integration Packs.
- Select the Browse Integration Packs button. The Browse Integration Packs window appears, displaying a list of Releases assigned to your account.
- 4. Select **View** for the release that you want to install. The details about the release appear.
- 5. Select Install.
- 6. Optionally, in the **Choose New Process Name (optional)** field, provide either the baseline release number or a custom name for your project.
- 7. Select Complete Installation.
- 8. After the Integration Pack installation is complete, select **Close**.

#### Results

The Integration Pack is now installed on your computer.

#### **Attach Environment to an Integration Pack**

#### Procedure

- 1. Sign in to your Boomi Integration Platform account.
- 2. Navigate to **Deploy**>Integration Packs. The Integration Packs page appears.
- 3. Select the previously installed Integration pack.
- 4. From the **Attached Environments** and **Unattached Environments** fields, select the test environment from the **Unattached Environment** list.
- 5. Select <<Attach Selected button to move the selected Integration pack from left Unattached Environment list to Attached Environment list. The Integration pack is attached to your selected Environment. The selected environment now appears on the Attached Environment list for the

The selected environment now appears on the **Attached Environment** list for the Integration pack.

#### **Configure Connection Settings**

#### Procedure

- 1. Sign in to your Boomi Platform Integration account
- 2. Navigate to Manage > Atom Management.

In the left pane, your environment (Test) with the attached atom is displayed.

- 3. Select your Test environment and select **Environment Extension**. The **Extensions** window appears.
  - a) In the Process Type dropdown list, select Multi Installation Integration Packs.

| Extensions                    |                                           |                 |                |   |                 |
|-------------------------------|-------------------------------------------|-----------------|----------------|---|-----------------|
|                               | Processes a                               | nd Standard Int | egration Packs |   |                 |
| Process Type                  | Pé V Multi Installation Integration Packs |                 |                |   |                 |
| Process                       | Please select                             | a process       | Q              |   | Show Audit Logs |
| Connection Settings           | Connection                                | Choose          |                | ~ |                 |
| Operation Settings            |                                           |                 |                |   |                 |
| Dynamic Process<br>Properties |                                           |                 |                |   |                 |
| Process Properties            |                                           |                 |                |   |                 |
| Cross Reference               |                                           |                 |                |   |                 |
| PGP                           |                                           |                 |                |   |                 |
| Data Maps                     |                                           |                 |                |   |                 |

b) Select Process and then select the search button to navigate to the Integration pack artifact in the navigation tree. (Integration pack → Release\_\* → [Main] Extraction Wrapper). For example, the following image shows the navigation tree for release 5.1.0.0.0.

#### Extensions

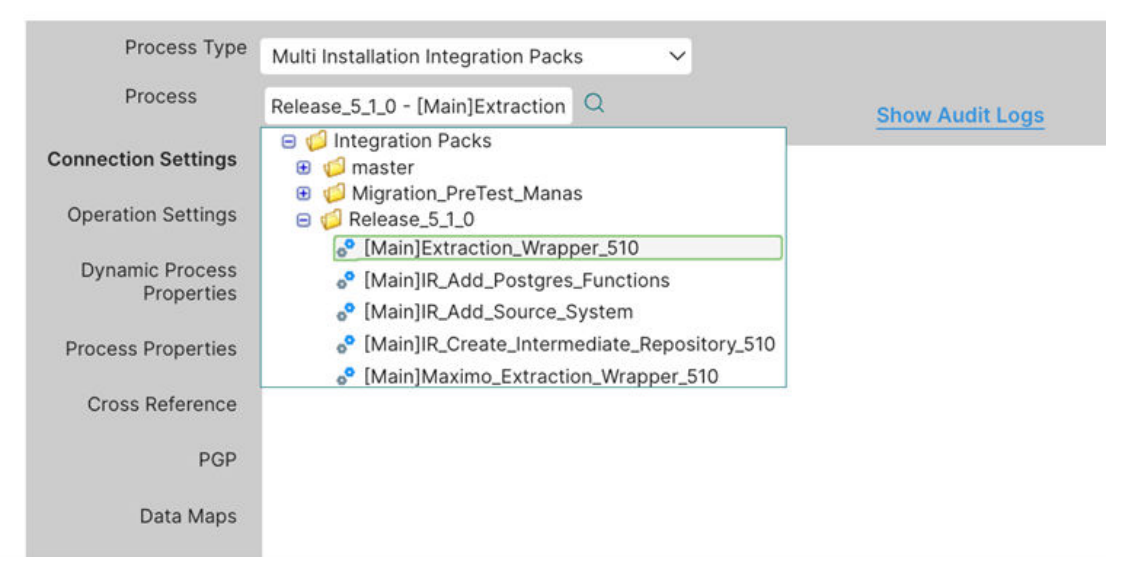

c) Select **Connection Settings**. In the **Connection** dropdown list, select the appropriate connection, as shown in the following screenshot.

#### Extensions

| Process Type                  | Multi Installation Integration Packs |                 |
|-------------------------------|--------------------------------------|-----------------|
| Process                       | Release_5_1_0 - [Main]Extraction     | Show Audit Logs |
| Connection Settings           | Connection 🗸 Choose                  | 0               |
| Operation Settings            | APM_HTTP_CONNECTION                  | 17              |
| Dynamic Process<br>Properties | SAP_RFC_CONNECTION                   |                 |
| Process Properties            |                                      |                 |
| Cross Reference               |                                      |                 |
| PGP                           |                                      |                 |
| Data Maps                     |                                      |                 |
|                               |                                      |                 |

- APM\_HTTP\_CONNECTION
  - URL : Enter http://{APM\_API\_APP\_SERVER}
  - Connect Timeout
  - Read Timeout
  - Use Basic Authentication
  - User: APM\_USERID
  - Password: APM\_PASSWORD
  - Use Client Authorization
  - Client SSL Certificate
  - Use Trusted SSL Certificate
  - Trust SSL Server Certificate
- IR\_DB\_CONNECTION
  - User : IR\_USERID
  - Password :IR\_PASSWORD
  - Connection URL : the URL will be: jdbc:postgresql://{IR\_HOST}:{IR\_PORT}/ {IR\_DATABASE}
  - Enable Pooling
  - Maximum Connections
  - Maximum Idle Time (sec)
- SAP\_RFC\_CONNECTIONS
  - Connection Type : select APPLICATION SEVER HOST
  - User Name : SAP\_USERID
  - Password :SAP\_PASSWORD
  - Server : SAP\_HOST
  - Client : Enter SAP\_CLIENT
  - System Number : SAP\_SYSTEM\_NUMBER
  - Group Name
  - Maximum Idle Connections
  - Maximum Active Connections
  - Idle Time

- Gateway Host
- Gateway Service
- Enable Low Latency Logging
- Additional Connection Settings
   SAP-PI has the below additional extension parameters:
  - URL
  - Connect Timeout
  - Read Timeout
  - Use Basic Authentication
  - User
  - Password
- d) Select Process Properties and enter values for the following parameters:
  - i. SYSTEM\_TO\_RUN : Context file folder name (typically CMMS\_ID)
  - ii. CONFIG\_FILE\_DIR : Directory path to the folder where the context file resides
  - iii. RUN\_EQUIPMENT : Select TRUE/FALSE
  - iv. RUN\_FLOC : Select TRUE/FALSE
  - v. RUN\_WORKHISTORY : Select TRUE/FALSE
  - vi. RUN\_STATIC\_DATA : Select TRUE/FALSE
  - vii.RUN\_EQUIPMENT\_TC : Select TRUE/FALSE
  - viii.RUN\_FLOC\_TC : Select TRUE/FALSE
  - ix. RUN\_WMI : Select TRUE/FALSE
  - x. RUN\_PWORK : Select TRUE/FALSE
  - xi. RUN\_ASI\_DATA : Select TRUE/FALSE

| Connection Settings           |                 | )                            |              |             |
|-------------------------------|-----------------|------------------------------|--------------|-------------|
| Operation Settings            | RUN_EQUIPMENT   | FALSE ~                      |              | Use Default |
| Dynamic Process<br>Properties | RUN_FLOC        | FALSE ~                      |              | Use Default |
| Process Properties            | RUN_WORKHISTORY | FALSE ~                      |              | Use Default |
| Cross Reference               | CONFIG_FILE_DIR | C:\APMConnect\Config\SAP-HAt |              | Use Default |
| PGP                           | SYSTEM_TO_RUN   | S23-000                      |              | Use Default |
| Data Maps                     | RUN_STATIC_DATA | TRUE                         |              | Use Default |
|                               | Component_ID    | 60b7e231-978b-41ce-ae3a-14fc | $\checkmark$ | Use Default |
|                               | RUN_EQUIP_TC    | FALSE ~                      |              | Use Default |
|                               | RUN_FLOC_TC     | FALSE ~                      |              | Use Default |
|                               | RUN_WMI         | FALSE ~                      |              | Use Default |
|                               | RUN_PWORK       | FALSE ~                      |              | Use Default |
|                               | RUN_ASI_DATA    | FALSE ~                      |              | Use Default |

**Note:** Ensure that you have only one file under one cmms\_id folder and all the above details match with your APM Connect context files.

4. Select OK.

A notification appears indicating that your extension is saved.

- 5. Additional APM V5 configurations for new components:
  - a. For V5 tenant context file, enable <ENABLE\_G2DL\_INGESTION>true</ ENABLE\_G2DL\_INGESTION>
  - b. Update max\_FILE\_wait\_sec to 10 seconds: <max\_FILE\_wait\_sec>10</ MAX\_FILE\_wait\_sec>
  - c. Navigate to the Atom installation directory and complete the following steps:
    - i. Open file {Atom installation dir}\bin\atom.vmoptions in text editor:
      - Update Xmx512m to -Xmx16G
      - Add Dfile.encoding=utf-8

Note: Each time you add a new Integration pack, set up the extension property against it.

#### **Configure the Context File**

#### **Before You Begin**

You should have imported the audit job.

#### **About This Task**

The context file provides the audit job with the information it needs to connect to ActiveMQ, IR, and APM.

#### Procedure

- 1. Navigate to the following folder: C:\APMConnect\Config\<system>.
- 2. Modify ContextFile.xml to indicate the values for your system.

#### Results

| Parameter        | Description                                          | Default or Recommended Value                                                        |
|------------------|------------------------------------------------------|-------------------------------------------------------------------------------------|
| CONFIG_FILE_PATH | The path to the context file used for extraction.    | Enter your unique value (for example,<br>C:\APMConnect\Config<br>\ContextFile.xml). |
| IR_HOST          | Intermediary Repository host name.                   | Enter your unique value.                                                            |
| IR_DATABASE      | Database for the dinoloader job.                     | Enter your unique value.                                                            |
| IR_USERID        | Intermediary Repository username.                    | Enter your unique value.                                                            |
| IR_PASSWORD      | Intermediary Repository password.                    | Enter your unique value.                                                            |
| IR_SCHEMA        | The schema in which the IR database will be created. | The default value is public.                                                        |

| Parameter           | Description                                                  | Default or Recommended Value  |
|---------------------|--------------------------------------------------------------|-------------------------------|
| IR_PORT             | Intermediate Repository port.                                | Default value is 5432.        |
| APM_USERID          | The APM user ID.                                             | Enter your unique value.      |
| APM_PASSWORD        | The APM password.                                            | Enter your unique value.      |
| APM_DATASOURCE      | The name of the APM data source                              | This is a required parameter. |
|                     | to which the data will be exported.                          | Enter your unique value.      |
| APM_API_APP_SERVER  | The name of the APM API server.                              | This is a required parameter. |
|                     |                                                              | Enter your unique value.      |
| APM_APP_SERVER      | The name of the APM server.                                  | This is a required parameter. |
|                     |                                                              | Enter your unique value.      |
| TRUSTSTORE_FILE     | The directory path to the dinoloader SSL configuration file. | Enter your unique value.      |
| TRUSTSTORE_PASSWORD | The password for the keystore files.                         | Enter your unique value.      |
| USE_SSL             | Determines if SSL is used.                                   | True: will use SSL.           |
|                     |                                                              | False: will not use SSL.      |
| QUEUE_HOST          | The host name of the APM ActiveMQ.                           | Enter your unique value.      |
| QUEUE_PORT          | APM ActiveMQ port.                                           | Default port is 61616.        |
| QUEUE_USER          | APM ActiveMQ user.                                           | Enter your unique value.      |
| QUEUE_PASSWORD      | APM ActiveMQ password.                                       | Enter your unique value.      |
| CMMS_ID             | Enter your EAM system ID                                     | Enter your unique value.      |

#### **Configure Postgres**

To allow connections from the APM server to APM Connect, you must update the Postgres networking configuration. This topic describes how to perform the configuration update.

#### Procedure

- On the machine in which you installed APM Connect, navigate to your Postgres installation files. By default, Postgres is installed at the following location: <root:>\Program Files\PostgreSQL\11\data.
- 2. Locate the configuration file pg\_hba.conf, and then right-click the file and open it in a text editor.
- 3. Navigate to the end of the document and locate the following line of text:

host all all 127.0.0.1/32 md5

4. Add the following line of code, as shown in the image.

host all all IP address of the APM Server  ${\rm md5}$ 

| 76 | 5                  |                   |                  |                                 |        |
|----|--------------------|-------------------|------------------|---------------------------------|--------|
| 77 | # TYPE             | DATABASE          | USER             | ADDRESS                         | METHOD |
| 78 | 3                  |                   |                  |                                 |        |
| 79 | # IPv4             | local connection  | ns:              |                                 |        |
| 80 | host               | all               | all              | 127.0.0.1/32                    | md5    |
| 81 | host               | all               | all              | <apm address="" ip="">/32</apm> | md5    |
| 82 | # IPv6             | local connection  | ns:              |                                 |        |
| 83 | host               | all               | all              | ::1/128                         | md5    |
| 84 | # Allo             | w replication com | nnections from 3 | localhost, by a user wit        | h the  |
| 85 | <pre># repl:</pre> | ication privileg  | e.               |                                 |        |
| 86 | a #host            | replication       | postgres         | 127.0.0.1/32                    | md5    |
| 87 | #host              | replication       | postgres         | ::1/128                         | md5    |
| 88 |                    |                   |                  |                                 |        |

5. Save and close the file.

**Note:** For better security posture, we recommend that you restrict the Postgres access to the APM server only.

#### Results

Postgres is now configured to open the connection from the APM server.

#### **Execute a Process Manually**

#### Procedure

- 1. Sign in to your Boomi Platform Integration account.
- 2. Select Manage > Process Reporting. The Process Reporting page opens.
- 3. Select **Execute Process** and select your Atom from the dropdown menu under the appropriate environment.
- 4. In the **Process** field, select the desired process from your installed Integration Packs, and then select the **Execute** button.
- 5. Select the File icon to either view or save the logs.

#### **Schedule a Process**

- 1. Sign in to your Boomi Platform Integration page.
- 2. Navigate to Manage > Atom Management. The Atom Management page appears.
- 3. Select the Atom under your Environment and select **Deployed Processes**.
- 4. Open the dropdown list of any deployed process and select **Edit Schedules**. The **Scheduling** window appears.
- 5. Select the **Add** button.
- 6. Modify the schedule as required and select **OK**. A **Scheduled Saved** notification appears.
- 7. Navigate to the Process reporting page to view an entry for your scheduled run.

#### **Stop a Schedule**

#### Procedure

- 1. Sign in to your Boomi Platform Integration page.
- 2. Select Manage and select Atom management.
- 3. Select your Atom and select **Deployed Processes**.
- 4. Select the dropdown arrow next to the intended process and select Stop Schedules.

#### **Process Customizations from Process Libraries**

#### **About This Task**

To customize an ETL job by extending GE Vernova baseline integration flows, create a folder and install the process libraries shared by GE Vernova for your account.

- 1. Sign in to your Boomi Platform Integration account.
- 2. Select Build.
  - The **Build** page appears.
- 3. Select the three vertical dots at the root node of the folder hierarchy.
- 4. Select **New Folder**. The **New Folder** dialog box appears.
- 5. Enter the folder name in the **Name** box. The folder name must start with custom\_ and include a suffix with the release number of the Process Library package being downloaded.
- 6. Select **Save**. A new folder is created.
- 7. Return to the **Build** page.
- 8. Select Browse Process Library.
  - A window displaying all the process libraries shared with your account appears.
- 9. In the upper right corner of the window, under **Filter by Publisher**, select **GE Vernova**. The search result displays the list of process libraries shared with your account. Each process library includes a suffix with the release version.
- 10. To install a specific process library for customization, select the **Install** button next to the process library name.
- 11. In the **Select Installation Location** field, select the new folder that you have created in Step 6 and select **Install**.
- 12. After you install the process library, select the component you would want to extend to start editing the process.
- 13. After the editing is complete, you can deploy the process to an Atom.

## Install and Configure Southbound Service

#### **Overview**

The installation package includes the setup of the Southbound Service from APM to the EAM system. This topic outlines the steps that you must complete to deploy and configure this module for the first time. These instructions assume that you have completed the steps for deploying the basic APM system architecture.

**Note:** This service can be deployed on the APM Connect Server, APM server, or a dedicated server. The service should have access to the APM Connect Postgres Staging Database.

#### **Install Southbound Service**

#### **Before You Begin**

Before you run the Southbound Service installer, you must ensure that:

- You have access to the Southbound Service installation package.
- You can access the APM server host URL and ActiveMQ from the server where the installation is planned.
- You have access to the Postgres IR database of the APM Connect server.

Prerequisites (for SAP integration only):

- The SapNwRfc open source library requires the SAP NetWeaver RFC Library 7.50 SDK C++ binaries. Downloand them into the installation folder of the APMC Southbound Service. To do so:
  - a. Log in to the SAP Software Center using your SAP credentials (or search for SAP NW RFC SDK 7.5.0).
  - b. Download both the .zip files and extract the contents into the APMC Southbound Service installation folder. Override the DLLs if a Windows prompt appears.
- 2. On Windows, install the 64-bit version of the Visual C++ 2013 Redistributable package.
- 3. Install the SapNwRfc open source library for .Next Core framework to connect to SAP. This library requires the SAP NetWeaver RFC Library 7.50 SDK C++ binaries to be installed locally. Copy the following files to the APMC Couthbound Service installation folder:
  - icudt50.dll
  - icuin50.dll
  - icuuc50.dll
  - libsapucum.dll
  - libsapucum.lib
  - sapnwrfc.dll
  - sapnwrfc.lib

- 1. Sign in as a user with administrative privileges to the server where you plan to install the application.
- 2. Access the APM distribution package and then navigate to the folder where you downloaded the installer package.

3. Run APMConnect-Base.exe with administrative privileges. The Setup - APMConnect window appears.

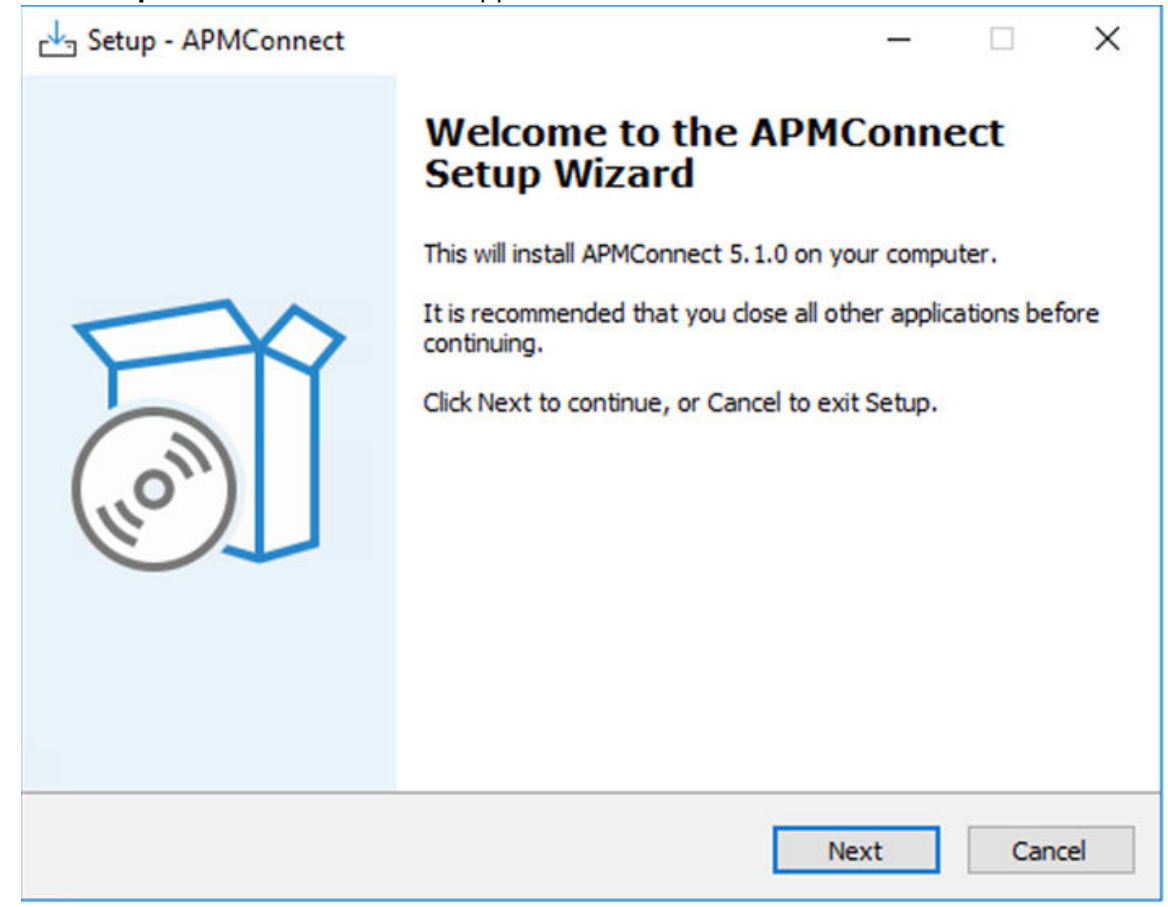

4. Select Next. The Select Destination Location window appears.

| Setup - APMConnect                                                |                      | -                  |        |
|-------------------------------------------------------------------|----------------------|--------------------|--------|
| Select Destination Location                                       |                      |                    | F      |
| Where should APMConnect be installed?                             |                      |                    | HOM    |
| Setup will install APMConnect into                                | the following folde  | er.                |        |
| To continue, click Next. If you would like t                      | o select a different | t folder, click Br | owse.  |
|                                                                   |                      |                    |        |
| C:\Test\APMConnect                                                |                      |                    | Browse |
| C:\Test\APMConnect                                                | wired                |                    | Browse |
| C:\Test\APMConnect<br>At least 394.4 MB of free disk space is req | uired.               |                    | Browse |

- 5. Select **Browse** to navigate to the destination folder where the services must be installed.
- 6. Select Next.

The Select Components window appears.

- 7. Select the components you wish to install:
  - a. Install PostgreSQL: Used for the Intermediate Repository. Clear the checkbox if already in use.
  - b. Install Boomi: Select if Boomi is used without internet connectivity.
  - c. Install APM Connect Southbound Service: Select for the Southbound Interfaces.

|                                                                                       |                                                                                                    | -                                            |         | ×   |
|---------------------------------------------------------------------------------------|----------------------------------------------------------------------------------------------------|----------------------------------------------|---------|-----|
| Select Components<br>Which components should be                                       | e installed?                                                                                                    |                                              | (       | (I) |
| Select the components you w install. Click Next when you a                            | ant to install; clear the compone<br>re ready to continue.                                                       | ents you do not                              | want to |     |
| Custom installation                                                                   |                                                                                                    |                                              | ~       | ~   |
| Install PostgreSQL [postgr<br>Install Boomi [boomi] (rec<br>Install APM Connect South | resql-11.12] (required unless using<br>quired unless not using Integration<br>hound Service [Southbound service] | ng external data<br>on)<br>vice 5.11 (requir | abase)  | 2   |
| already installed)                                                                    |                                                                                                    | ine or 1                                     |         |     |
| Current selection requires at                                                         | least 394 4 MB of disk space                                                                                     |                                              |         |     |
| Current selection requires at                                                         | least 394.4 MB of disk space.                                                                                    |                                              |         |     |

8. Select Next.

The Select Start Menu Folder window appears.

| Setup - APMConnect                                                   |                         | -             |           | ×  |
|----------------------------------------------------------------------|-------------------------|---------------|-----------|----|
| Select Start Menu Folder<br>Where should Setup place the program's s | hortcuts?               |               |           | 60 |
| Setup will create the program's she                                  | ortcuts in the followi  | ng Start Menu | ı folder. |    |
| APMConnect-Test                                                      | o select a different fo | E             | Browse    |    |
|                                                                      |                         |               |           |    |
|                                                                      |                         |               |           |    |
|                                                                      |                         |               |           |    |
|                                                                      |                         |               |           |    |

9. Select **Browse** to select the folder for placing shortcuts, then select **Next**. The **Ready to Install** window appears.

| 4 | etup - APMConnect                                                                                                    |                     | _              |          | ×    |
|---|----------------------------------------------------------------------------------------------------|---------------------|----------------|----------|------|
| 1 | Ready to Install<br>Setup is now ready to begin installing APMCon                                                                                                    | nect on your com    | puter.         | (        | (I)  |
|   | Click Install to continue with the installation, or change any settings.                                                                                                    | r click Back if you | want to revie  | w or     |      |
| 2 | Destination location:<br>C:\Test\APMConnect<br>Setup type:<br>Custom installation<br>Selected components:<br>Install APM Connect Southbound Service<br>Start Menu folder:<br>APMConnect-Test | [Southbound serv    | ice 5.1] (requ | iired ui |      |
|   | <                                                                                                    |                     |                | >        |      |
|   |                                                                                                    | Back                | Install        | Ca       | ncel |

10.Review the installation settings and select **Install**. The progress of the installation is displayed.

| Setup - APMConnect                                             | -         |            | ×    |
|----------------------------------------------------------------|-----------|------------|------|
| Installing                                                     |           |            | FP   |
| Please wait while Setup installs APMConnect on your computer.  |           | (          | HOW  |
| Extracting files                                               |           |            |      |
| C:\Test\APMConnect\southbound\artifacts\Microsoft.AspNetCore.M | vc.ViewFe | eatures.dl | I    |
|                                                                |           |            |      |
|                                                                |           |            |      |
|                                                                |           |            |      |
|                                                                |           |            |      |
|                                                                |           |            |      |
|                                                                |           |            |      |
|                                                                |           |            |      |
|                                                                |           |            |      |
|                                                                |           | Ca         | ncel |

11. After the installation is complete, select **Yes, restart the computer now** and select **Finish** to restart the server.

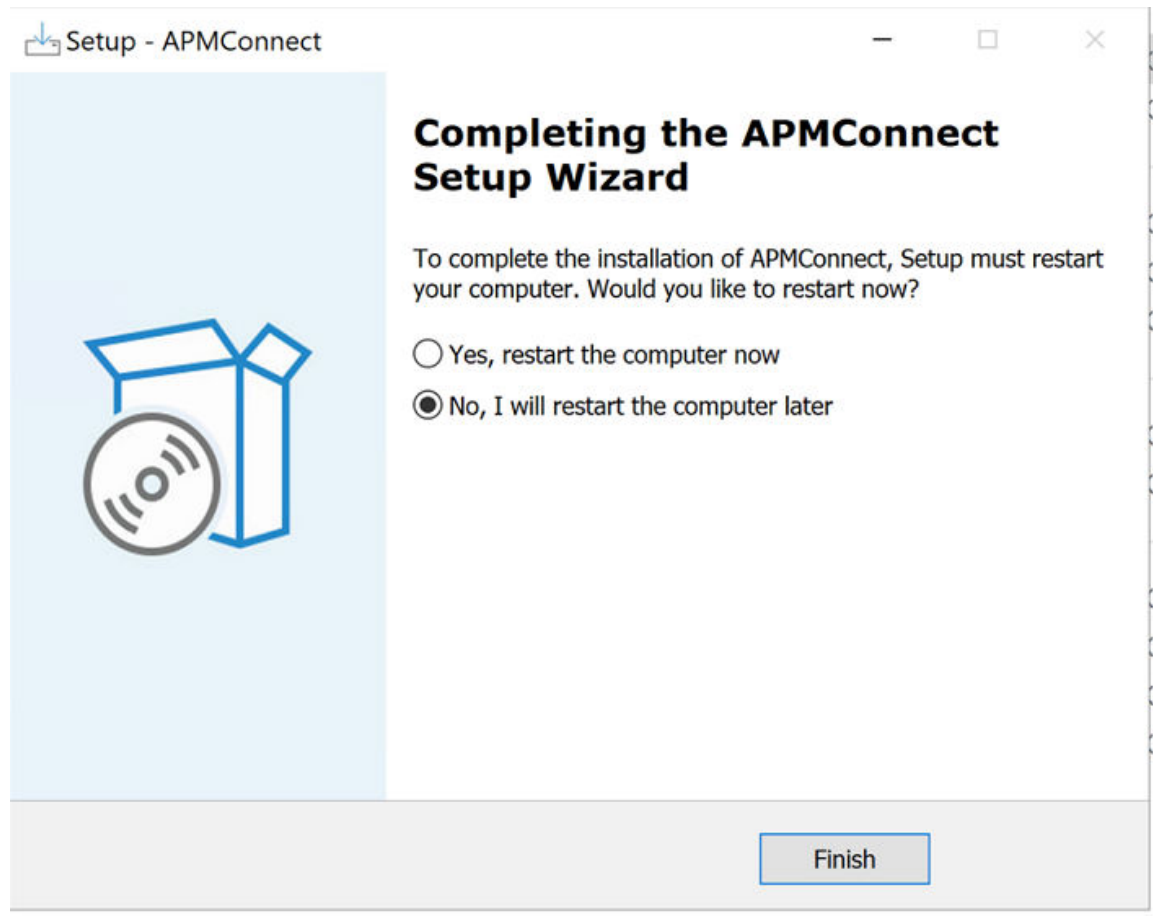

The APM Connect Southbound Service is installed. Open Services.msc and validate that **APM Connect Southbound Service** is available in the Services panel.

#### **Next Steps**

After installation, the Southbound Service will not be in the start state. Configure appsettings.json and then start the service manually.

#### **Configure APMC Southbound Service**

#### **About This Task**

You can configure the APM Connect Southbound Service using the appsettings.json configuration file available at the location, C:\\Program Files\APM.Connect.Southbound.

- 1. Access the appsettings.json file in an application that can be used to modify JSON files (for example, Notepad++).
- 2. Based on your requirement, set the following parameters:
  - Logging: Logging Level
  - FileWSDL: Contains the configuration for the EAM file receiver.
  - AppConfiguration section contains the following parameters:
    - IR staging Database information (ADL 4.6 APM, General Recommendation)

- IR\_Host
- IR\_Port
- IR\_Database
- IR\_Schema
- IR\_UserId
- IR\_Password
- ADL configuration
  - Default\_Base\_Directory This is for the CSV file share for the DL between APM and the APMC Southbound Service.
  - Directory\_Path For the ADL root folder of the Scan and Archive.
  - Polling\_Frequency\_In\_MilliSeconds
  - Max\_File\_Size\_In\_Bytes
  - Max\_Filename\_Length
  - Valid\_Extensions
  - Valid\_Zip\_Extensions
- APM (Application Server) configuration (ADL,V5 Audit JOB)
  - Apm\_Api\_Test\_Path
  - Web\_Api\_Path
  - Datasourceld
  - Id. (user-id)
  - Password
- EAM Server Connection Type Configuration (GENERAL RECOMMENDATION, WORKORDER GENERATION)
  - Sap\_Connection\_Type (Application/Message)
  - Use\_API\_Key (True/false)
  - API\_Key
- APM Application ActiveMQ Credentials For the v5 Audit Job (Applicable only for OnPrem)
  - ActivemqName (Queue name were the Asset Ingestion Completion Messages are posted by the Ingestor)
  - ActivemqUri
  - ActivemqUsername
  - ActivemqPassword
- UAA configuration (Applicable only for cloud)
  - Uaa\_Token\_Url
  - Uaa\_Username
  - Uaa\_Password
  - Uaa\_Client\_Id
  - Uaa\_Client\_Secret
  - Use\_OAuth
- Websocket Configuration (Application only for Cloud)
  - WebSocket\_Api\_Path (for example, ws://localhost:5020/api/v1)
- Ingestor Configuration
  - Ingestor\_Api\_Path

Note: For SSL configuration, see Enable SSL For Southbound Service on page 36.

3. Save and close the file.

#### Example

```
Southbound Service Configuration example file:
 //Please remove stars and fill values as mentioned
 ł
   "Urls": "http://0.0.0.0:5013",
   "Logging": {
     "LogLevel": {
       "Default": "Trace",
       "Microsoft.AspNetCore": "Trace"
     }
   },
 "Microsoft.AspNetCore.HttpLogging.HttpLoggingMiddleware":
  "Information",
   "FileWSDL": {
     "UrlOverride": "",
     "VirtualPath": "",
     "WebServiceWSDLMapping": {
       "EamFileReceiver": {
         "UrlOverride": "EamFileReceiver",
         "WsdlFile": "EamFileReceiver.wsdl",
         "SchemaFolder": "Schemas",
         "WsdlFolder": "Schemas"
       }
     }
   },
   "AllowedHosts": "*",
   "AppConfiguration": {
     "IR Host": "****POSTGRES SERVER HOST****",
     "IR Port": "5432",
     "IR Database": "**IR POSTGRES DB NAME**",
     "IR Schema": "public",
     "IR UserId": "postgres",
     "IR Password": "**IR POSTGRES DB PASSWORD**",
     "Is Linux": false,
     "Linux Base Path": "",
     "Default_Base_Directory": "C:\\APMConnect",
     "Apm Api Test Path": "/meridium/api/internal/connect/
 connectionstatus/ApmcToApm",
     "Use SSL": false,
     "StoreLocation": "",
     "StorePassword": "",
     "CmmsId": "*****CMMS-ID*****",
     "Sap Connection Type": "Application",
     "Use API Key": false,
     "API Key": "",
     "DownStream Request Timeout In Minutes": 2,
     "Directory Path": "****ADL Directory folder[Example:\
 \\\APMCONNECTVM4.meridium.com\\APMConnect\\ADL]****",
     "Web Api Path": "http://*****APM APPLICATION HOST
NAME*****/meridium/api/v1",
     "Ingestor Api Path": "http://****APM APPLICATION
HOST NAME*****/meridium/connect/api/v1",
     "DatasourceId": "*****APM DATASOURCE******",
     "Id": "bl",
     "Password": "",
     "Polling Frequency In MilliSeconds": 0,
     "Max File Size In Bytes": 10000000,
```

```
"Max_Filename_Length": 100,
"Valid_Zip_Extensions": "csv",
"Enable_G2DL_Ingestion": true,
"ActivemqName": "ApmConnectIngestionCompleted",
"ActivemqUri": "activemq://<apm activemq
server>:61616",
"ActivemqUsername": <username>,
"ActivemqUsername": <username>,
"ActivemqPassword": <password>"
},
"ASPNETCORE_URLS": "http://+:5013",
"DOTNET_PRINT_TELEMETRY_MESSAGE": false,
"ASPNETCORE_ENVIRONMENT": "Production"
}
```

#### **Customize Southbound Service**

Southbound Service supports additional customization for custom RFC and custom field mapping (from APM to SAP) through template-based configuration.

- 1. Notification Create/Update/Close
- 2. Notification user status update
- 3. Work Order Creation

Custom Templates can be used for:

- Map additional APM fields to APM connect baseline RFC parameters.
- Triger custom RFC for below interfaces/endpoints mentioned in table.

The baseline template is available in <southbound Installation folder> \SouthboundService\Templates\sap and sap-pi.

| EAM System | Template                               | Description                                                                                                    | Interface       |
|------------|----------------------------------------|----------------------------------------------------------------------------------------------------|-----------------|
| SAP        | createnotification.xsl<br>t            | Create SAP notification from APM<br>recommendations. Configure/refer XSLT<br>sheet to validate/configure APM fields to<br>SAP RFC parameters.         | Recommendations |
| SAP        | Createnotification_re<br>sponse.xslt   | Create notification response from SAP.<br>Configure/refer XSLT sheet to validate/<br>configure SAP RFC response values to APM<br>response load.       | Recommendations |
| SAP        | Updatenotification.xs<br>It            | Update SAP notification from APM<br>recommendations. Configure/refer XSLT<br>sheet to validate/configure APM fields<br>mapping to SAP RFC parameters. | Recommendations |
| SAP        | Updatenotification_re<br>sponse.xslt   | Update notification response from SAP.<br>Configure/refer XSLT sheet to map custom<br>fields from SAP RFC response to APM<br>response.                | Recommendations |
| SAP        | Updatenotification_u<br>serstatus.xslt | Update notification user status from APM to<br>SAP. Configure XSLT sheet for additional<br>fields mapping from APM to SAP RFC.                        | Recommendations |

#### **Table 1: Default Templates**

| EAM System | Template                                            | Description                                                                                                    | Interface                    |
|------------|-----------------------------------------------------|----------------------------------------------------------------------------------------------------|------------------------------|
| SAP        | Updatenotification_u<br>serstatus_response.x<br>slt | Response from SAP for update notification<br>user status RFC call. Configure XSLT sheet<br>to map additional/custom fields from RFC to<br>APM response.                              | Recommendations              |
| SAP        | Closenotification.xslt                              | Close the SAP notification APM to SAP.<br>Configure XSLT sheet for calling custom RFC<br>or mapping additional/custom fields in SAP.                                                 | Recommendations              |
| SAP        | Closenotification_res ponse.xslt                    | Response from SAP for close notification RFC call.                                                                                                    | Recommendations              |
| SAP        | Createworkorder.xslt                                | Create SAP work order call for inspection<br>and calibration tasks. Configure XSLT sheet<br>for custom or additional fields mapping to<br>SAP RFC parameters.                        | Work management<br>interface |
| SAP        | Createworkorder_res<br>ponse.xslt                   | Response from SAP for create work order<br>RFC call. Configure for additional or custom<br>fields mapping from SAP response to APM<br>response.                                      | Work management<br>interface |
| SAP        | Createworkorder_not ification.xslt                  | Create SAP notification for inspection and<br>calibration tasks instead of work order.<br>Configure XSLT sheet for custom RFC or<br>additional fields map from APM to SAP.           | Work management<br>interface |
| SAP        | Createworkorder_not<br>ification_response.xsl<br>t  | SAP response for create notification RFC call<br>for inspection and calibration tasks.<br>Configure for additional or custom fields<br>map from SAP RFC response to APM<br>response. | Work management<br>interface |
| SAP        | Functions.xslt                                      | Used for APM connect xslt transformation.                                                                                                    | APM Connect<br>internal use. |
#### **Table 2: Supported Parameters**

| Name         | Parameter Type  | Sample Config                                                                                                    |  |  |
|--------------|-----------------|----------------------------------------------------------------------------------------------------|--|--|
| Single value | Import & Export | <parameter><br/><name>NOTIF_TYPE<!--<br-->NAME&gt;<br/><value><xsl:value-<br>of select='Fields/<br/>MI_REC_NOTIF_TYPE_C'/<br/>&gt;<br/></xsl:value-<br></value><br/></name></parameter>                                                                                                    |  |  |
| Structure    | Import & export | <parameter><br/><name>NOTIFHEADER<!--<br-->NAME&gt;<br/><value><br/><line><br/><column><br/><name>EQUIPMENT<!--<br-->NAME&gt;<br/><value><br/><xsl:value-of<br>select='EquipmentID'/<br/>&gt;<br/></xsl:value-of<br></value><br/></name></column></line></value><br/><br/><br/></name></parameter> |  |  |

| Name  | Parameter Type Sample Config |                                                                        |  |
|-------|------------------------------|------------------------------------------------------------------------|--|
| Table | Table                        | <pre><parameter></parameter></pre>                                     |  |
|       |                              | <name>NOTIFITEM<!--<br-->NAME&gt;</name>                               |  |
|       |                              | <value></value>                                                        |  |
|       |                              | <xsl:for-each<br>select='NotificationI<br/>tems'&gt;</xsl:for-each<br> |  |
|       |                              | <line></line>                                                          |  |
|       |                              | <column></column>                                                      |  |
|       |                              | <name>ITEM_KEY</name>                                                  |  |
|       |                              | <value></value>                                                        |  |
|       |                              | <pre><xsl:value-of select="Item_Key"></xsl:value-of></pre>             |  |
|       |                              |                                                                        |  |
|       |                              | <column></column>                                                      |  |
|       |                              | <name>ITEM_SORT_NO<!--<br-->NAME&gt;</name>                            |  |
|       |                              | <value></value>                                                        |  |
|       |                              | <pre><xsl:value-of select="Item_SortNumb er"></xsl:value-of></pre>     |  |
|       |                              | VALUE>COLUMN>LINE>xsl:for-each>VALUE>                                  |  |
|       |                              | PARAMETER>                                                             |  |

**Note:** The RAW Data Type is not supported.

#### Map additional APM fields to baseline SAP RFC's

Requirement: Map additional below two fields from APM recommendation to SAP notification creation RFC.

• CC\_REC\_CODIN\_GROUP\_CHR (Coding Group)

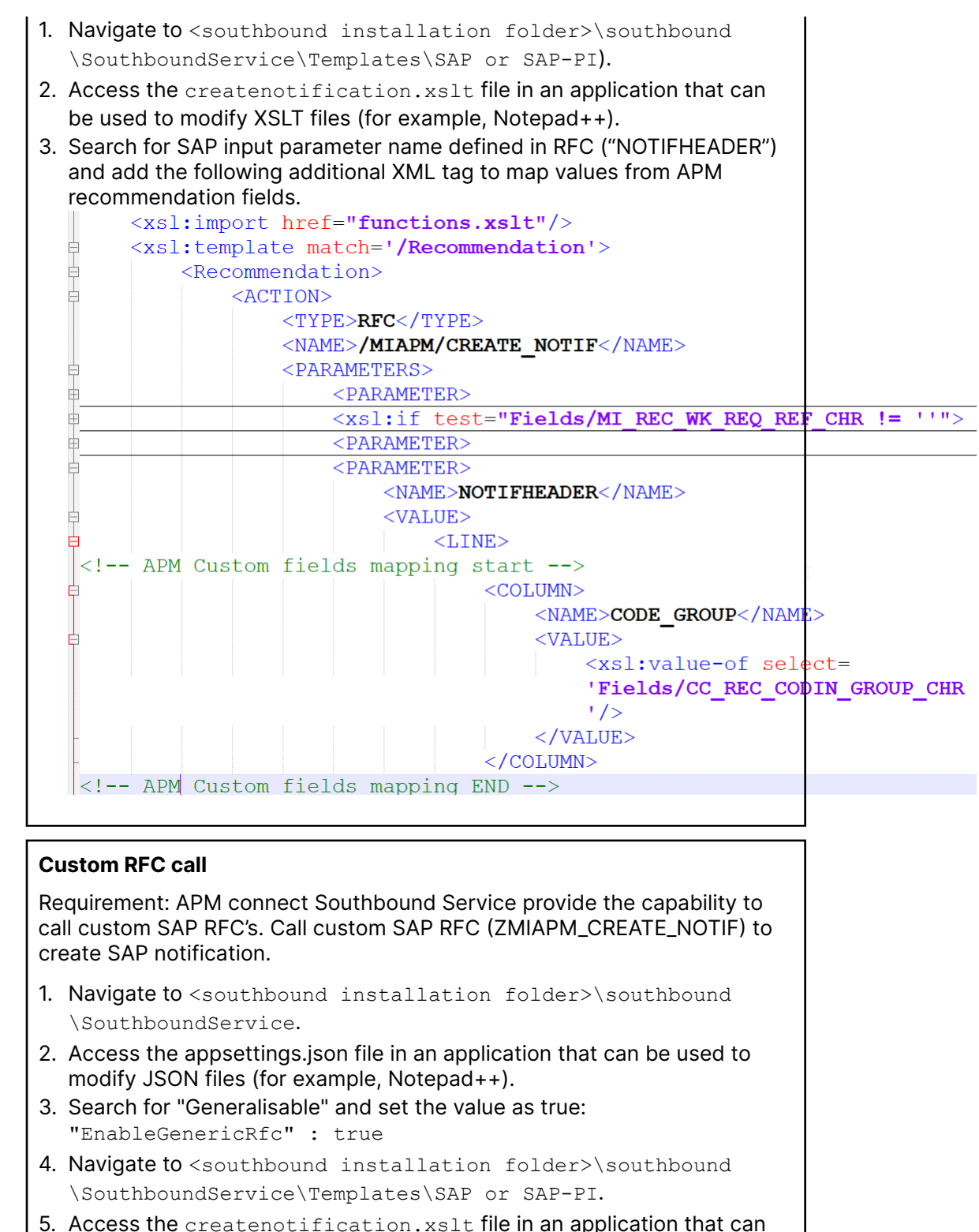

- be used to modify XSLT files (for example, Notepad++).
  Search for "<NAME>/MIAPM/CREATE\_NOTIF</NAME>" and replace the
- 6. Search for "<NAME>/MIAPM/CREATE\_NOTIF</NAME>" and replace the baseline SAP RFC name with custom RFC name as follows: <NAME >ZMIAPM CREATE NOTIF </NAME>

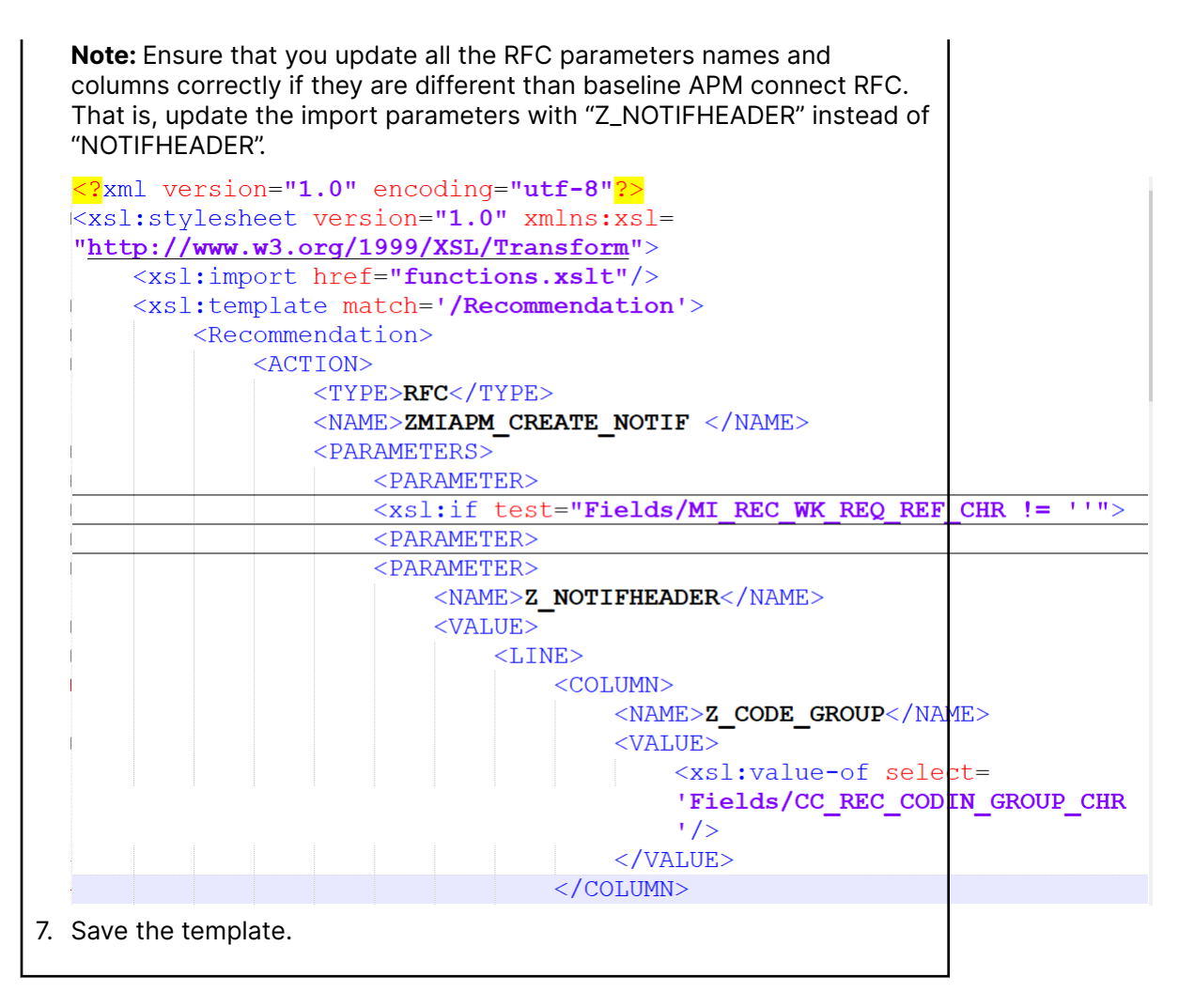

## **Uninstall Southbound Service**

#### Procedure

- 1. Open the APMConnect Uninstaller application.
- 2. Select Remove APM Connect Southbound Service checkbox and select Uninstall.
- 3. Open services.msc and verify that the service is removed from the Windows Service Panel.

## **Enable SSL For Southbound Service**

#### **About This Task**

The following procedure outlines the necessary configurations to enable SSL for the Southbound Service, based on Microsoft documentation.

#### Procedure

1. Access the appsettings.json file in an application that can be used to modify JSON files (for example, Notepad++).

2. Insert the following JSON block at the top of the settings under the root in the appsettings.json file:

SSL Configuration

```
"Kestrel": {
    "Endpoints": {
        "HttpsDefaultCert": {
            "Url": "https://test.domain.com:5013"
        }
    },
    "Certificates": {
            "Default": {
                "Default": {
                "Path": "C:\\temp\\meridium_SAN_04212024.pfx",
               "Password": "K2p8HBxb"
        }
    }
},
```

3. Modify the ASPNETCORE\_URLS property to utilize HTTPS. Ensure that the property is set to use HTTPs on port 5013:

"ASPNETCORE URLS": "https://+:5013"

- 4. Restart the service to apply the configuration changes.
- 5. Enable SSL for downstream service
  - a) To enable SSL in Southbound Service for downstream interactions (SAP, Maximo etc.), update the below configuration properties in appsettings.json file, under the AppConfiguration section:

**Note:** When interacting securely with APM and EAM systems, it is essential to combine both servers' certificates into a single pfx file.

SSL for Down Stream service interaction:

```
"Use_SSL": true,
"StoreLocation": "C:\\Certs\\TestSSL\\FileName.pfx", //File
should be in PFX format only.
"StorePassword": "xyz", // Encrypted password is also
supported. Use only the crypto utility tool in southbound service
to encrypt the password.
```

b) Restart the service again to ensure that the changes take effect.

## Log Archive Configuration

#### **About This Task**

This procedure outlines the steps to update the log configuration for the Southbound Service using NLog as the logging framework.

#### Procedure

- 1. Locate and navigate to the **bin** folder of the Southbound Service.
- 2. Open the file nlog.config file.
- 3. Add the following properties in the target xsi:type="File" section of the nlog. config file, to enable archival and deletion of logs:

- a. archiveFileName: Specify the location and name of the archived file.
- b. archiveEvery: Define a time interval for the archival of logs.
- c. maxArchiveDays: Set the number of days the file will remain archived before deletion.
- d. archiveNumbering: Define the format of the archive file name, replacing {#} in archiveFileName.
- e. archiveAboveSize: Set the threshold value (in bytes) for log file size, triggering the generation of a new log file.

#### Configuration Sample:

```
<target xsi:type="File" name="allfile" fileName="c:\ProgramData
\Meridium\Logs\APM.Connect.Southbound_${shortdate}.log"
layout="${longdate}|${uppercase:${level}}|$
{mdlc:item=TenantId:whenEmpty=na}|${logger}|${message} ${exception}"
archiveFileName="c:\ProgramData\Meridium\Logs
\APM.Connect.Southbound_${shortdate}.{#}.log"
archiveEvery="Day" maxArchiveDays="30"
archiveNumbering="DateAndSequence" archiveAboveSize="2000000"/>
```

## **APM Connection String Configuration**

#### **About This Task**

This procedure outlines the steps required to update the connection string in the APM system to redirect Southbound requests to the NextGen ETL Service.

#### Procedure

- 1. Navigate to Admin > Operation Manager > Connections.
- 2. Select APM Connect option.
- 3. Under General settings, locate the connection string that requires modification.
- 4. Update the connection string to following format: http://<APMC Southbound Service installation server>:<APMC Southbound Service installation port>

## **Configuration for Customizations**

#### **Overview**

APM Connect supports customizations through different configuration options. These customizations can be achieved through control and configuration tables in IRDB for extractions and templates for the Southbound interfaces.

**Note:** These configurations are not mandatory if the interfaces need to be executed with baseline configuration.

#### **Create the Intermediate Repository Database**

This topic describes how to set up a repository in preparation to run your first job.

#### **Before You Begin**

**Important:** If you are using both the Data Loaders and an EAM Adapter, you need only one Intermediate Repository Database.

- Before you can prepare and deploy the repository, you must import the CreateIntermediateRepository job.
- If you are using the Data Loaders and the EAM Adapters, you must deploy and run the CreateIntermediateRepository job for each set of adapters.
- For SAP adapters, you must first run the Static Data job.
- For multiple EAM systems, the context file parameter values for a specific type of system must be identical except for the value of CMMS\_ID.
- For multiple EAM systems, the Intermediate Repository Connection parameters have the same values for all adapters connected to this APM system.

**Important:** Each time you run the CreateIntermediateRepository you recreate the APM database to the baseline settings, removing any previous configuration. When you run the addSourceSystem job, the job will add new source systems based on the CMMS\_ID and the SOURCE\_SYSTEM\_TYPE. If the job is run an additional time with the same configuration, it will reset the control values of an existing source system.

#### Procedure

1. Log in to the APM Connect Administration Center web application.

**Note:** The user logging in must have access to the Job Conductor by being designated the Operations Manager role. By default, users designated as administrators do not have Job Conductor permissions.

2. In the **Job Conductor** workspace, in the appropriate project, select the CreateIntermediateRepository job.

**Note:** For ServiceMax, this job is called CreateIntermediateRepository\_ServiceMax.

3. Select Context parameters.

The **Context parameters** section appears.

4. Configure the following parameter.

| Description                                                                                |
|--------------------------------------------------------------------------------------------|
| The file path to context files for the jobs.                                               |
| Important:                                                                                 |
| • You must change the default value to reflect the actual path to your configuration file. |
| CMMS_ID and SOURCE_SYSTEM_TYPE must be set in the context file.                            |
|                                                                                            |

#### 5. Select Run.

If you are configuring a single system, you have completed your configuration.

The intermediate repository database is created for the project.

- If you are configuring multiple EAM systems, perform the remaining steps in this topic.
- 6. In the **Job Conductor** workspace, in the appropriate project, select the addSourceSystem job.
- 7. Configure the following parameter.

| Context Parameter | Description                                                                                                    |  |
|-------------------|----------------------------------------------------------------------------------------------------|--|
| CONFIG_FILE_PATH  | The file path to context files for the jobs.                                                                                                    |  |
|                   | Important:                                                                                                    |  |
|                   | <ul> <li>You must change the default value to reflect the actual path to your configuration file.</li> <li>CMMS_ID and SOURCE_SYSTEM_TYPE must be set in the context file.</li> </ul> |  |

#### 8. Select Run.

9. Repeat steps 6 on page 39 through 8 on page 40 for all adapters.

#### autoextractor\_control Table

The purpose of the auto extractor control table is to specify the conditions and data extracted by the APM Connect interfaces. The structure of the table is outlined below, indicating the fields that must be updated during customization.

| Field Name                 | Description                                                                                                    |
|----------------------------|----------------------------------------------------------------------------------------------------|
| autoextract_id             | Auto-generated index                                                                                                    |
| batch_name                 | Interface Batch Name                                                                                                    |
| active                     | <ul><li>Inactive and will not run</li><li>Active and will run</li></ul>                                                           |
| job_name                   | APM Connect sub-process name                                                                                                    |
| filename                   | Filename returned by SAP                                                                                                    |
| run_in_background          | True - Run in SAP background<br>False - Run in foreground                                                                         |
| default_date_value         | Date used when SAP returns a null date                                                                                            |
| field_separator            | Indicates file delimiter in the file returned by SAP                                                                              |
| abap_cursor_fetch_size     | Invokes SAP to read large data sets as a batch of the size indicated                                                              |
| extract_schema_definition  | An array utilized in SAP select statements when retrieving data<br>Structure: "SAP Table Name   SAP Field Name"<br>Delimiter: ";" |
| join_condition             | Join condition used when querying the data in SAP                                                                                 |
| where_condition            | Where condition used when querying the data in SAP                                                                                |
| for_all_entries_field_name | Field name used in SAP where a "For All Entries" statement is in use in the SA Query                                              |
| for_all_entries_field_type | SAP Field data type used in SAP where a "For All Entries" statement is in use SAP Query                                           |
| for_all_entries_condition  | Condition used in SAP where a "For All Entries" statement is in use in the SAF Query                                              |
| object_list_type           | Object to create a list of objects when utilizing the object_list_control table                                                   |
| object_type                | Refers to SAP object, interface name, and SAP Table name when utilizing the<br>object_list_control table                          |
| sap_background_job_name    | When running in SAP background, this is the job name passed to SAP.                                                               |
| step_seq                   | Not in use                                                                                                    |
| cmms_id                    | SAP System ID                                                                                                    |
|                            |                                                                                                    |

#### autoloader\_control Table

The purpose of the auto loader control table is to specify the condition under which the data extracted in active entries in the autoextractor\_control is staged in temporary tables in the IRDB. The structure of the table is outlined below, indicating the fields that must be updated during customization.

| Field Name          | Description                                                                                                    |
|---------------------|----------------------------------------------------------------------------------------------------|
| autoloader_id       | Auto-generated index                                                                                                    |
| batch_name          | Interface Batch Name                                                                                                    |
| active              | <ol> <li>Inactive and will not run</li> <li>Active and will run</li> <li>Note: You need to match active status for the same batch_name in autoextracor_contro</li> </ol> |
| job_name            | APM Connect sub-process name                                                                                                    |
| filename            | Filename returned by SAP that will load into IRDB temporary table                                                                                                    |
| table_name          | IRDB temporary Table Name                                                                                                    |
| null_string         | Default Date String                                                                                                    |
| field_separator     | Indicates file delimiter in the file returned by SAP                                                                                                    |
| row_separator       | Indicates new line indicator in the file returned by SAP                                                                                                    |
| delete_where_clause | Utilized in multiple EAM system configurations to clear entries in temporary table for the system that is being updated                                                  |
| object_type         | Refers to SAP object, interface name, and SAP Table name when utilizing the object_list table                                                                            |
| transform_job_name  | APM Connect transformation sub-process name                                                                                                    |
| cmms_id             | SAP System ID                                                                                                    |

#### autojoin\_control Table

The purpose of the auto join control table is to fetch the data loaded into the IRDB temporary tables and create the data payloads to be loaded into APM. The structure of the table is outlined below indicating the fields that should be updated during customization.

| Field Name                | Description                                                                   |
|---------------------------|-------------------------------------------------------------------------------|
| autojoin_id               | Auto-generated index                                                          |
| batch_name                | Interface Name                                                                |
| table_name                | The data table name to identify the data sheet when loading into APM.         |
| sql_execution_order       | Specifies the order of the data load for each batch_name                      |
| sql                       | The query to extract data from the temporary table in the IRDB.               |
| site_reference            | Site reference in APM can be an APM Family Field or a constant                |
| apm_site_reference_column | Field name for Site Reference in APM                                          |
| apm_site_reference_family | APM Family to fetch the site reference in which site_reference field resides. |

| Field Name              | Description                                   |
|-------------------------|-----------------------------------------------|
| use_relationship_lookup | Null – ignored<br>1. Do not use relationships |
|                         | 2. Use relationships                          |
| default_site_reference  | Default Site is no site is configured         |
| primary_family_id       | APM Family ID                                 |
| cmms_id                 | SAP System ID                                 |

#### southbound\_mapping\_control Table

The purpose of this table is to provide a dynamic mapping capability from APM fields (including custom fields) in the Recommendation to SAP fields supported by the baseline interface for notification creation. The request from APM has the following details:

- Entity (EQ/FL) on which the request is being generated
- Connection information of the EAM system
- APM Family Fields (including custom fields) from the Recommendation

The structure of the table is outlined below, indicating the fields that must be updated during customization.

| Field Name                    | Description                                               |
|-------------------------------|-----------------------------------------------------------|
| southbound_mapping_control_id | Auto-generated index                                      |
| apm_field_name                | APM Field Name                                            |
| target_field_name             | SAP Field Name                                            |
| target_field_map_name         | SAP RFC Parameter Name                                    |
| mapping_enabled               | True – Will be pushed to SAP                              |
|                               | False – Will not be pushed to SAP                         |
| target_default_value          | Default value in case data is not provided in the payload |
| cmms_id                       | SAP System ID                                             |
|                               |                                                           |

## **Configure Intermediate Repository Database**

You can configure APM Connect to:

- Extract data from your EAM system
- Push APM data back into your EAM system

To enable these configurations, you can modify the table entries in the Intermediate Repository Database (IRDB).

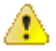

**Caution:** Before editing the IRDB table entries, we recommend that you create a backup of the existing database. This ensures that you restore the database to the original state if required.

#### **Create a Database Backup**

#### Procedure

1. Select the **Start** button on Windows, right-click **Command Prompt**, and then select **Run as** administrator.

#### The Command Prompt window appears.

2. At the command prompt, enter the following command:

```
pg_dump -U postgres -Fc database_name > database.dump
```

where,

- database name is the name of the database for which you want to create a backup.
- database.dump is the custom. Additionally, database.dump can be renamed to any name with a .dump extension.

Note: If you receive the "pg\_dump" is not recognized as an internal or external command error message while executing the database backup command, run the command again using full path of the Postgres installation. For example, C:\Program Files\PostgreSQL\11\bin\pg\_dump" U postgres -Fc database\_name > database.dump

#### **Restore Database From a Backup File**

#### Procedure

 Select the Start button on Windows, right-click Command Prompt, and then select Run as administrator.

The Command Prompt window appears.

2. At the command prompt, the following command:

pg\_restore -U postgres -d database\_name database.sql

In the command, replace <code>postgres</code> with a username with full access to the database labeled <code>database\_name</code>. Additionally, <code>database.sql</code> can be renamed to any name with a .sql extension.

```
Note: If you receive the "pg_dump" is not recognized as an internal or
external command error message while executing the database restore command, run
the command again using full path of the Postgres installation. For example, C:\Program
Files\PostgreSQL\11\bin\ pg_restore" -U postgres -d database_name
database.dump
```

## Configure Northbound and Southbound Data Extraction SAP Mapping

To facilitate a dynamic mapping capability for data extracted from SAP and pushed into APM, the below IRDB tables can be configured.

- autoextractor\_control
- autoloader\_control
- autojoin\_control
- southbound\_mapping\_control

The structure of the tables and fields that are modified during configuration is outlined in subsequent sections of the documentation. Within each table are rows that correspond with steps for data extraction to support the following data types:

- Asset Strategy Integration
- Equipment

- Equipment Technical Characteristics
- Functional Location
- Functional Location Technical Characteristics
- Planned Work Interface
- Static Data
- Work Management Interface
- Work History

#### **Northbound Data Integration Data Flows**

During the northbound data integration, each interface follows the following logic:

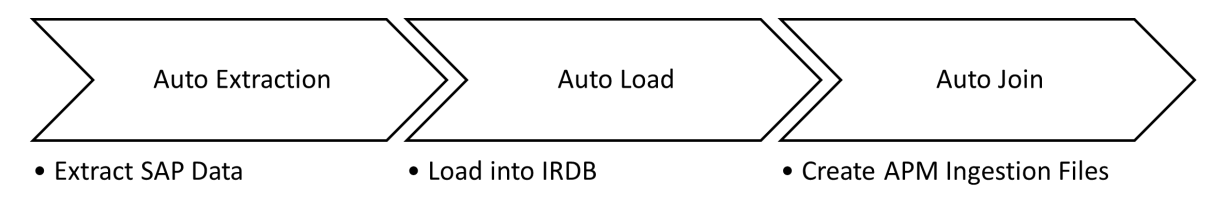

#### **Southbound Data Integration Data Flows**

During the southbound data integration, each interface follows the following logic:

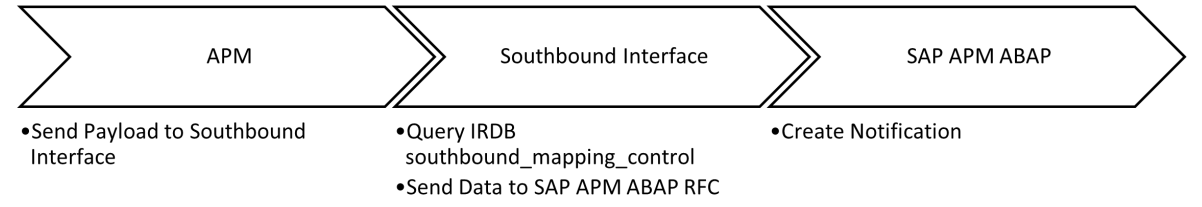

## **Configure Source System Custom Field Mappings or Default Values**

APM Connect documents a baseline set of fields that are considered standard in the APM to SAP Notification Creation integration with SAP. Additionally, there is capability to configure these and other fields to be included in the Notification Creation process. For information on the available fields to add to mapping, refer to the List of attributes that can be added to Notification Creation from APM to SAP topic. This topic describes how to configure additional baseline fields or make changes to default values.

#### **Before You Begin**

To successfully perform this task, you must have the following:

- Administrative rights to the APM Connect database from which you are retrieving the field values or setting the default values.
- A database tool, such as DBeaver or DBVisualizer.

#### **About This Task**

There are times when you need to have information that is stored in APM displayed in your source system database. To achieve this goal, you need to modify tables used by APM to send data to your source system.

**Note:** If Custom field mappings are needed, or fields that are not in this list, customization options exist with our Integration Center of Excellence engagement process.

The following procedure describes how to either configure a mapping between APM and your source system or to set a default in your source system from APM.

| The following image is an example of the southbound | _mapping_control table as displayed by |
|-----------------------------------------------------|----------------------------------------|
| a database tool.                                    |                                        |

| 😰 Database Navigator 🛛 🥛 Projects 🛛 👫 📴 🖛 | ~   | <roaperflabvm3> Script-5</roaperflabvm3>         | ping_control                            |                                |                                       |                 |
|-------------------------------------------|-----|--------------------------------------------------|-----------------------------------------|--------------------------------|---------------------------------------|-----------------|
| Type part of object name to filter        |     | Properties E. Data 📥 FR Diagram 🕮 roaperflab     | /m3 🚍 SAC TEST GEDA 🛛 📅 Schemas 👻 📑     | public 🖶 Tables 🔻 🖽 south      |                                       |                 |
| > 🔩 SAC_TEST5_JSON                        | ^   |                                                  |                                         |                                |                                       |                 |
| V SAC_TEST_GEDA                           |     | southbound_mapping_control   Enter a SQL express | on to filter results (use Ctrl+Space)   | - 🗘 🔨 🖓 I                      | $\bullet \Rightarrow \bullet \bullet$ | $\rightarrow -$ |
| V 🖽 Schemas                               |     | 123 couthbound manning control id Tt on an       | n field name Tt est target field name T | t are target field man name Tt | I manning (                           | A 10            |
| > [ii] information_schema                 |     | iza southoound_mapping_control_id ( )            | n_nelo_name ()                          | target_neid_map_name ()        | ✓ mapping_e                           |                 |
| > [ii] pg_catalog                         | 1   | 1 MI_RE                                          | C_NOTIF_TYPE_C NOTIF_TYPE               | NOTIF_TYPE                     | true                                  |                 |
| ✓ iii public                              | 2   | 2                                                | TASK_DETERMINATION                      | TASK_DETERMINATION             | false                                 |                 |
| V 🖽 Tables                                | 3   | 3                                                | SENDER                                  | SENDER                         | false                                 |                 |
| >   MI_CLASS                              | 4   | 4                                                | ORDER_ID                                | ORDER_ID                       | false                                 |                 |
| >  MI_COSTCENTER                          | 5   | 5                                                | REFOBJECTTYPE                           | REFOBJECTTYPE_NOTIFHEADER      | false                                 |                 |
| >  MI_PRIORITY                            | 6   | 6                                                | REFOBJECTKEY                            | REFOBJECTKEY_NOTIFHEADER       | false                                 |                 |
| >  MI_SYS_STATUS                          | 7   | 7                                                | REFRELTYPE                              | REFRELTYPE_NOTIFHEADER         | false                                 |                 |
| > E MI_TASK                               | 8   | 8 Equips                                         | nentID EQUIPMENT                        | EQUIPMENT_NOTIFHEADER          | true                                  |                 |
| >  MI_TASK_CNF                            | 9   | 9 Locati                                         | DD FUNCT_LOC                            | FUNCT_LOC_NOTIFHEADER          | true                                  |                 |
| > E MI_WO_MAINT_PLANT                     | 10  | 10                                               | ASSEMBLY                                | ASSEMBLY_NOTIFHEADER           | false                                 |                 |
| > A MI_WO_OBJ_LIST                        | 11  | 11                                               | SERIALNO                                | SERIALNO_NOTIFHEADER           | false                                 | to vie          |
| > E SUMMARY_REPORT                        | 12  | 12                                               | MATERIAL                                | MATERIAL_NOTIFHEADER           | false                                 | 2 hide          |
| > E WORKHISTORY                           | 13  | 13                                               | DIVISION                                | DIVISION NOTIFHEADER           | false                                 |                 |
| > B WORKHISTORYDETAILS                    | 14  | 14                                               | SALES ORG                               | SALES ORG NOTIFHEADER          | false                                 |                 |
| > autoextractor_control                   | 15  | 15                                               | DISTR CHAN                              | DISTR CHAN NOTIFHEADER         | false                                 | · ·             |
| > 🖶 autojoin_control                      | 16  | 16                                               | SALES OFFICE                            | SALES OFFICE NOTIFHEADER       | false                                 |                 |
| > autoloader_control                      | 17  | 17                                               | SALES GRP                               | SALES GRP NOTIFHEADER          | false                                 |                 |
| > autoransionin_control                   | 18  | 18 MI RE                                         | SHORT DESCR CHR SHORT TEXT              | SHORT TEXT NOTIFHEADER         | true                                  |                 |
| > equipment configuration                 | 10  | 19 MLRE                                          | PRIORITY C PRIORITY                     | PRIORITY NOTIFHEADER           | true                                  |                 |
| > = floc configuration                    | 20  | 20                                               | DESSTDATE                               | DESSTDATE NOTIEHEADER          | false                                 |                 |
| > = flos to configuration                 | 21  | 21                                               | DESSTTIME                               | DESSTTIME NOTIEHEADER          | falce                                 |                 |
| > = object list control                   | 22  | 22                                               | DESENDDATE                              | DESENDDATE NOTIEHEADER         | falce                                 |                 |
| > = service request configuration         | 22  | 22                                               | DESENDTM                                | DESENDTM NOTIEHEADER           | faire                                 |                 |
| v southbound mapping control              | 23  | 24                                               | DEVICEDATA                              | DEVICEDATA NOTIEHEADER         | falce                                 |                 |
| > Columns                                 | 24  | 25                                               | DAA WKCTP                               | DM WKCTP NOTIEHEADER           | false                                 |                 |
| > Constraints                             | 23  | 25                                               | PINCING C                               |                                | false                                 |                 |
| > Foreign Keys                            | 20  | 20                                               | PURCH_NO_C                              | PURCH_NO_C_NOTIFIEADER         | false                                 |                 |
| > 📑 Indexes                               | 21  | 21                                               | PORCH_DATE                              | PORCH_DATE_NOTIFIEADER         | taise                                 | ~               |
| > C References                            | 28  | 28                                               | PLANPLANT                               | PLANPLANT NOTIFHEADER          | talse                                 | Ť               |
| > Partitions                              |     |                                                  |                                         |                                | _                                     |                 |
| > 🔁 Child tables                          |     | i Save 🔀 Cancel 🙍 Script   🕁 🖬 🐼 🖬               | K K 🔹 🔰 🖓 🖓 🖓 Record 🛛 🛃 Panel          | s 👻 🐺 👻 🛗 Grid of Text         |                                       |                 |
| > 🛅 Triggers                              | G   | 114 row(s) fetched - 53ms                        | i C 114                                 |                                |                                       |                 |
| · · · · · · · · · · · · · · · · · · ·     | v 0 | interior sound                                   | * *                                     |                                |                                       |                 |
|                                           |     |                                                  | 1                                       | ST en                          |                                       |                 |

Note: This feature is not available for creating work orders.

#### Procedure

- 1. Using a database tool, navigate to the APM database you want to configure.
- 2. In the database navigation, in the Tables folder, select southbound\_mapping\_control.
- 3. Navigate to the **target\_field\_name** and **target\_field\_map\_name** column you want to configure.
- 4. Configure the field mapping or default value for your source system.

| Item to<br>configure | How to configure                                                                                                    |  |  |  |
|----------------------|----------------------------------------------------------------------------------------------------|--|--|--|
| Field mapping        | In the <b>apm_field_name</b> column, enter the name of the APM field that contains the value to apply in the source system, and then set the value in the <b>mapping_enabled</b> column to true                                                                                                    |  |  |  |
|                      | For example, if you want to set the source system value of REPORTEDBY<br>in map table REPORTEDBY_NOTIFHEADER from the APM field<br>CurrentUserID, the table would resemble the following when you<br>complete your update.                                                                                                    |  |  |  |
|                      | 😂 southbound mapping_control_id 🔢 acc apm field_name 🐧 acc target_field_name 🐧 acc target_field_map_name 🕴 🗸 mapping_enabled 📢 acc target_default_value 💱 acc crmms_jd                                                                                                    |  |  |  |
|                      | 31 STRMLENDATE STRMLENDATE_NOTIFHEADER false PRF-800                                                                                                    |  |  |  |
|                      | 32 SIXMLENTIAL SIXMLENTIAL SIXMLENTIAL SIXMLENTAL talse PRE-800<br>33 CurrentLord REPORTEDRY REPORTEDRY NOTIFIEDDR true PRE-800                                                                                                    |  |  |  |
| Default value        | Important: If, after configuring the mapping, you see a blank value for the field, make sure the value you entered in the <b>apm_field_name</b> column is correct.<br>In the <b>target_field_default</b> column, enter the value you want to be the default in your source system and set the value in the <b>mapping_enabled</b> column to false. |  |  |  |

#### Results

Your source system mappings or default values are configured.

## **IRDB Configuration Examples**

## **Functional Location**

#### **About This Task**

An end user is recommended to have a custom field in SAP extracted and added to a custom field in APM. Details on SAP and APM families are as follows:

- SAP Table Name: IFLOT
- SAP Field Name: ERNAM
- APM Family Name: MI\_FLOC00
- APM Field Name: CC\_CREATED\_BY

To update the interface, the following steps need to be followed:

#### Procedure

- 1. Update the autoextractor\_control table
  - a. Schema definition needs to be added to the extract\_schema\_definition field for batch name "Functional\_Location\_Step\_1". This can be done by appending "IFLOT|ERNAM" to the end of the extract\_schema\_definition.
- 2. Update the autoloader\_control table
  - a. Duplicate the row for batch\_name="Functional\_Location\_Step\_1"
  - b. In the new row, update:
    - i. table\_name to a unique value (CUSTOM\_FLOC)
    - ii. jobname to IR\_Custom\_Loader
- 3. Update the autojoin\_control table
  - a. To update the sql field in the row where batch\_name="Functional\_Location" and table\_name="MI\_FNLOC00":
    - i. Select the new field (IFLOT ERNAM as CC\_CREATED\_BY)
    - ii. Add a left autojoin to include the custom table included in step 2, i.e., left outer join "CUSTOM\_FLOC" on "IFLOT|TPLNR." =" MI\_FNCLOC00\_FNC\_LOC\_C"

## Equipment

#### **About This Task**

An end user is recommended to have a custom field in SAP extracted and added to a custom field in APM. Details on SAP and APM families are as follows:

- SAP Table Name: EQUI
- SAP Field Name: ERNAM
- APM Family Name: MI\_EQUIP000
- APM Field Name: CC\_CREATED\_BY

To update the interface, the following steps need to be followed:

#### Procedure

- 1. Update the autoextractor\_control table
  - a. Schema definition needs to be added to the extract\_schema\_definition field for batch name "Equipment\_Step\_1". This can be done by appending "EQUI|ERNAM" to the end of the extract\_schema\_definition.
- 2. Update the autoloader\_control table
  - a. Duplicate the row for batch\_name="Equipment\_Step\_1"
  - b. In the new row, update:
    - i. table\_name to a unique value (CUSTOM\_EQUI)
    - ii. jobname to IR\_Custom\_Loader
- 3. Update the autojoin\_control table
  - a. To update the sql field in the row where batch\_name="Equipment" and table\_name=" MI\_EQUIP000":
    - i. Select the new field (EQUI ERNAM as CC\_CREATED\_BY)
    - ii. Add a left autojoin to include the custom table included in step 2, i.e., left outer join "CUSTOM\_EQUI" on "EQUI|EQUNR." =" MI\_EQUIP000\_EQUIP\_ID\_C"

## **Work History**

#### **About This Task**

An end user is recommended to have a custom field in SAP extracted and added to a custom field in APM. Details on SAP and APM families are as follows:

- SAP Table Name: VIQMEL
- SAP Field Name: ERNAM
- APM Family Name: MI\_EVWKHIST
- APM Field Name: CC\_CREATED\_BY

To update the interface, the following steps need to be followed:

#### Procedure

- 1. Update the autoextractor\_control table
  - a. Schema definition needs to be added to the extract\_schema\_definition field for batch name "WORKHISTORY\_STEP\_1". This can be done by appending "VIQMEL|ERNAM" to the end of the extract\_schema\_definition.
- 2. Update the autoloader\_control table
  - a. Duplicate the row for batch\_name="WORKHISTORY\_STEP\_1"
  - b. In the new row, update:
    - i. table\_name to a unique value (CUSTOM\_WH)
    - ii. jobname to IR\_Custom\_Loader
- 3. Update the autojoin\_control table
  - a. To update the sql field in the row where batch\_name="WORKHISTORY" and table\_name="WorkHistory":
    - i. Select the new field (VIQMEL ERNAM as CC\_CREATED\_BY)
    - ii. Add a left autojoin to include the custom table included in step 2, i.e., left outer join "CUSTOM\_WH" on "VIQMEL|QMNAM." =" MI\_EVWKHIST\_RQST\_ID\_C"

## **Work Management Interface**

An end user is recommended to have a custom field in SAP extracted and added to a custom field in APM. Details on SAP and APM families are as follows:

- SAP Table Name: VIMPLA
- SAP Field Name: ERNAM
- APM Family Name: MI\_TASKINSP
- APM Field Name: CC\_CREATED\_BY

#### **Inspection Task**

#### **About This Task**

To update the interface, the following steps need to be followed for inspection tasks:

#### Procedure

- 1. Update the autoextractor\_control table
  - a. Schema definition needs to be added to the extract\_schema\_definition field for batch name "WMI\_STEP\_2". This can be done by appending "VIMPLA L|ERNAM" to the end of the extract\_schema\_definition.
- 2. Update the autoloader\_control table
  - a. Duplicate the row for batch\_name=" WMI\_STEP\_2"
  - b. In the new row, update:
    - i. table\_name to a unique value (CUSTOM\_WMI\_INSP)
    - ii. jobname to IR\_Custom\_Loader
- 3. Update the autojoin\_control table
  - a. To update the sql field in the row where batch\_name="WMI" and table\_name=" EQUIP\_INSPECTION\_TASK":
    - i. Select the new field (VIMPLA ERNAM as CC\_CREATED\_BY)
    - ii. Add a left autojoin to include the custom table included in step 2, i.e., left outer join "CUSTOM\_WMI\_INSP" on "VIMPLA|WARPL." =" MI\_TASK\_MAINT\_PLAN\_NBR\_C"
  - b. To update the sql field in the row where batch\_name="WMI" and table\_name=" FLOC\_INSPECTION\_TASK"
    - i. Select the new field (VIMPLA ERNAM as CC\_CREATED\_BY)
    - ii. Add a left autojoin to include the custom table included in step 2, i.e., left outer join "CUSTOM\_WMI\_INSP" on "VIMPLA|WARPL." =" MI\_TASK\_MAINT\_PLAN\_NBR\_C"

#### **Calibration Task**

#### **About This Task**

To update the interface, the following steps need to be followed for calibration tasks:

#### Procedure

1. Update the autoextractor\_control table

- a. Schema definition needs to be added to the extract\_schema\_definition field for batch name "WMI\_STEP\_3". This can be done by appending "VIMPLA L|ERNAM" to the end of the extract\_schema\_definition.
- 2. Update the autoloader\_control table
  - a. Duplicate the row for batch\_name=" WMI\_STEP\_3"
  - b. In the new row, update:
    - i. table\_name to a unique value (CUSTOM\_WMI\_CAL)
    - ii. jobname to IR\_Custom\_Loader
- 3. Update the autojoin\_control table
  - a. To update the sql field in the row where batch\_name="WMI" and table\_name=" EQUIP\_CALIBRATION\_TASK":
    - i. Select the new field (VIMPLA ERNAM as CC\_CREATED\_BY)
    - ii. Add a left autojoin to include the custom table included in step 2, i.e., left outer join "CUSTOM\_WMI\_CAL" on "VIMPLA|WARPL." =" MI\_TASK\_MAINT\_PLAN\_NBR\_C"
  - b. To update the sql field in the row where batch\_name="WMI" and table\_name=" FLOC\_CALIBRATION\_TASK":
    - i. Select the new field (VIMPLA ERNAM as CC\_CREATED\_BY)
    - ii. Add a left autojoin to include the custom table included in step 2, i.e., left outer join "CUSTOM\_WMI\_CAL" on "VIMPLA|WARPL." =" MI\_TASK\_MAINT\_PLAN\_NBR\_C"

## **Notifications**

#### About This Task

You must creare a custom field extracted from APM into the SAP Coding Code. Details on SAP and APM families are outlined below:

- APM Field Name: MI\_REC\_CODING
- SAP Target Field Name: CODING

To perform updates:

#### Procedure

- 1. Access the southbound\_mapping\_control table.
- 2. Modify the apm\_family\_name field to MI\_REC\_CODING where target\_field\_name is CODING.
- 3. Set the mapping\_enabled Boolean to True.

## **Automated Data Loader Service Installation**

## **Install Automated Data Loader Service**

The Automated Data Loader service required for integrating to APM using Automatic Data Loader (ADL) is configured as part of the Southbound Service installation. To use only the ADL, execute the Southbound Service and Postgres installation only. You do not require a remotely managed runtime environment for ADL to function.

#### **Create ADL directories**

The following table lists the directories that must be created when using the ADL.

Considerations:

- The folders must be created in the directory specified in the southbound configuration file (see ADL Configuration).
- Create the directories only for the Data Loader types that are in use.

**Note:** By default, all the Data Loader Types have the same processing priority of 99 (prefix). This can be changed to get precedence in the processing. For example, 01°FamilyDataLoader.

| Data Loader Name                               | Folder Name                       |
|------------------------------------------------|-----------------------------------|
| Family Data Loader                             | FamilyDataLoader                  |
| Equipment and Functional Location Loader       | EquipmentFunctionalLocationLoader |
| Taxonomy Data Loader                           | TaxonomyLoader                    |
| Work History Loader                            | WorkHistoryLoader                 |
| Production Loss Analysis (PLA) 1 - Admin       | PLAAdminBatchDataLoader           |
| Production Loss Analysis (PLA) 2 - Event       | PLAEventBatchDataLoader           |
| Production Loss Analysis (PLA) 3 - Plan        | PLAPIanBatchDataLoader            |
| Root Cause Analysis (RCA)                      | RCABatchDataLoader                |
| System Reliability Data Loader                 | SystemReliabilityBatchDataLoader  |
| Asset Criticality Analysis (ACA Checklist)     | ACACheckListDataLoader            |
| Asset Criticality Analysis (ACA)               | ACAMatrixDataLoader               |
| GIS Data Loader                                | GISDATALOADER                     |
| Policy Instance Data Loader                    | PolicyInstanceBatchDataLoader     |
| Role Data Loader                               | RolesDataLoader                   |
| Rounds Allowable Values                        | AllowableValuesBatchDataLoader    |
| Rounds Readings                                | ReadingsBatchDataLoader           |
| Rounds Routes                                  | RouteBatchDataLoader              |
| Rounds Templates and Template Groups           | TemplateBatchDataLoader           |
| Inspection Management (IM) Assets              | IMBatchAssetDataLoader            |
| Inspection Management (IM) Functional Location | IMBatchFLDataLoader               |
| RBI Components To TML Groups Relationship      | RBITMBatchDataLoader              |
| Risk Based Inspection (RBI) 580                | RBI580BatchDataLoader             |
| Risk Based Inspection (RBI) 581                | RBI581BatchDataLoader             |
| Risk Based Inspection (RBI) Corrosion Loop     | RBICorrosionLoopBatchDataLoader   |
| Thickness Monitoring (TM) Equipment            | TMBatchAssetDataLoader            |
| Thickness Monitoring (TM) Functional Location  | TMBatchFLDataLoader               |
| Thickness Monitoring (TM) Piping Equipment     | TMBatchPipingAssetDataLoader      |

| Data Loader Name                                                   | Folder Name                       |
|--------------------------------------------------------------------|-----------------------------------|
| Thickness Monitoring (TM) Piping Functional Location               | TMBatchPipingFLDataLoader         |
| Generation Availability Analysis (GAA) GADS<br>Amplification Codes | GAAAmplificationCodeDataLoader    |
| Generation Availability Analysis (GAA) GADS Cause<br>Code          | GAACauseCodeDataLoader            |
| Generation Availability Analysis (GAA) Events                      | GAAEventsDataLoader               |
| Calibration Management                                             | CalibrationBatchDataLoader        |
| Hazard Analysis                                                    | HazardAnalysisBatchDataLoader     |
| Asset Strategy Management (ASM)                                    | AsmDataLoader                     |
| Asset Strategy Management (ASM) Template                           | AsmTemplateDataLoader             |
| Failure Modes and Effects Analysis (FMEA)                          | FMEAAnalysisDataLoader            |
| Failure Modes and Effects Analysis (FMEA) Analysis<br>Templates    | FMEAAnalysisTemplateDataLoader    |
| Failure Modes and Effects Analysis (FMEA) Asset<br>Templates       | FMEAAssetTemplateDataLoader       |
| Reliability Centered Maintenance (RCM)                             | RCMAnalysisDataLoader             |
| Reliability Centered Maintenance (RCM) Analysis<br>Template        | RCMAnalysisTemplateDataLoader     |
| Risk Matrix                                                        | RiskMatrixDataLoader              |
| GAA Wind Asset Hierarchy                                           | GAAWindAssetHierarchyDataLoader   |
| GAA Wind Events                                                    | GAAWindEventDataloader            |
| GAA Wind Sub Group Capacity                                        | GAAWindSubgroupCapacityDataLoader |
| Rounds Pro - Picklist Dataloader                                   | PicklistDataloader                |
| Rounds Pro - Route Master Dataloader                               | RouteMasterDataloader             |
| Rounds Pro - Step Dataloader                                       | StepDataloader                    |
| Rounds Pro - Step Conditions                                       | StepConditionDataloader           |
| Rounds Pro - Step Template                                         | StepTemplateDataloader            |

# Chapter \_

## **NextGen ETL Account Management**

#### **Topics:**

- Account Management
- Access the Account Settings Page
- User Management
- Account Roles
- User Addition, Editing, Removal
- Account Advanced Security Settings

## **Account Management**

The APM Connect Administrators are provisioned with an account within their Boomi tenant and provided administrator access. As an administrator, you can add additional users, create custom roles, assign default or custom roles to users, change security options for the account, among other administrative options.

## **Access the Account Settings Page**

#### Procedure

- 1. Sign in to your Boomi Platform Integration account.
- 2. Select Settings>Account Information and Setup. The Settings page opens.

## **User Management**

#### Procedure

- 1. Open the **Account Settings** page.
- 2. In the left pane, under Account Access, select User Management. The User Management page opens.

## **Account Roles**

Boomi has predefined roles that can be assigned to a user. As an account administrator, you can create custom roles for your users. Refer to the Boomi documentation if you want to configure your own custom roles.

In addition to the predefined roles from Boomi and any custom roles created by your account administrators, GE has defined roles that have permissions designed for the APM Connect implementation and usage of Boomi. The following roles are defined by GE and have the following permissions:

• GE Vernova Services Integration Engineering -- This role should be used for services engineering extending or developing custom integrations.

| Permission Name             | Description                                           |
|-----------------------------|-------------------------------------------------------|
| Atom Management             | Atom configuration and administration.                |
| Atom Management Read Access | Read access to Atom configuration and administration. |
| Build Read and Write Access | Build, write, and modify processes and components.    |
| Dashboard                   | Access to the Dashboard.                              |
| Environment Management      | Management of all environments and associated access. |
| Execute                     | Execute or retry available processes.                 |
| Integration Pack            | Manage Integration Packs                              |

| Permission Name               | Description                                           |  |
|-------------------------------|-------------------------------------------------------|--|
| Packaged Component Management | Create and manage packaged components.                |  |
| Packaged Component Deployment | Deploy packaged components to environments.           |  |
| Process Library               | Manage Process Library.                               |  |
| Scheduling                    | Manage configured process schedules.                  |  |
| View Audit Logs               | View and download audit logs.                         |  |
| View Data                     | View data in process reporting.                       |  |
| View Results                  | View and monitor process execution activity and logs. |  |

• GE Vernova Services Integration Implementor -- This role should be used for services engineering deploying prepackaged integrations.

| Permission Name               | Description                                           |
|-------------------------------|-------------------------------------------------------|
| Atom Management               | Atom configuration and administration.                |
| Atom Management Read Access   | Read access to Atom configuration and administration. |
| Dashboard                     | Access to the Dashboard.                              |
| Environment Management        | Management of all environments and associated access. |
| Execute                       | Execute or retry available processes.                 |
| Packaged Component Deployment | Deploy packaged components to environments.           |
| Scheduling                    | Manage configured process schedules.                  |
| View Audit Logs               | View and download audit logs.                         |
| View Data                     | View data in process reporting.                       |
| View Results                  | View and monitor process execution activity and logs. |

• GE Vernova Support Engineer -- This role should be used for frontline support staff who need the ability to troubleshoot as built integrations.

| Permission Name             | Description                                           |
|-----------------------------|-------------------------------------------------------|
| Atom Management Read Access | Read access to Atom configuration and administration. |
| Dashboard                   | Access to the Dashboard.                              |
| Execute                     | Execute or retry available processes.                 |
| Scheduling                  | Manage configured process schedules.                  |
| View Audit Logs             | View and download audit logs.                         |
| View Data                   | View data in process reporting.                       |
| View Results                | View and monitor process execution activity and logs. |

## **User Addition, Editing, Removal**

For details on adding, editing, or removing a user, refer to the Boomi documentation.

## **Account Advanced Security Settings**

Boomi offers additional account settings that are not enabled by default and are optional. Refer to the Boomi documentation for the advanced security options, such as SSO enablement, Multi-Factor Authentication, and advanced session controls.

# Chapter 5

# **Data Loaders**

**Topics:** 

- General Information
- APM Family Data Loader
- Taxonomy Data Loader
- Work History Data Loader
- Equipment and Functional Location Data Loader

## **General Information**

## **Requirements for APM Connect Data Loaders**

All APM Connect Data Loaders have the same mapping and security settings requirements.

**Important:** To achieve best performance in the ingestion process, APM Connect recommends ingestion of maximum file size to be 10 MB. However, there are circumstances that may require larger files for ingestion. For such use cases, APM Connect allows file sizes up to 30 MB. If the file size exceeds 30 MB, an error message appears indicating that maximum file size has reached and the file is not processed. Additionally, there will be a check for file sizes in uncompressed state to ensure that file size does not to exceed 100 MB.

**Note:** File size, and data model complexity are two variables of data ingestion performance. Ingesting smaller files and lower complexity data models will assist in improving the performance.

#### **Security Settings**

The Security User performing the data load operation must be associated with either the MI Data Loader User or MI Data Loader Admin Security Role.

#### Mapping

The Data Loaders map the datasheet columns in the Excel workbook to fields in APM families by field ID. The captions may be changed as needed, but do not change the field IDs.

## **About Populating Site Reference Data**

The APM Family Data Loader can be used to populate the Site Reference on Equipment and Functional Location records in APM.

#### **About This Task**

The APM Family Data Loader populates the **ENTY\_KEY** system field and the **MI\_SITE\_KEY** system field associated with the Site Reference value to be populated. On asset records, the Site Reference is stored in the **MI\_SITE\_KEY** field, a system field in APM. The APM Data Loader uses the Site Name (**MI\_SITE\_NAME**) to translate the value to the corresponding Site Key and populate the **MI\_SITE\_KEY** field; therefore, you do not need to know the key to be able to populate the site reference. This functionality is important because this value can change from one database to another.

#### Procedure

 On the data worksheet, add a column that contains **MI\_SITE\_NAME** in the column name. For example if you are working with a relationship, where a distinction needs to be made regarding which family is associated with each column, then the column name will be prefaced with the Family ID. As shown in the following image, the column name might take the form MI EQUIP000 | MI SITE NAME, where MI\_EQUIP000 is the Family ID.

| C                                | D                                    | E                        |
|----------------------------------|--------------------------------------|--------------------------|
| Technical Number                 | CMMS System                          | Site Reference Name      |
| D001MI_EQUIP000_EQUIP_TECH_NBR_C | MI_EQUIP000 MI_EQUIP000_SAP_SYSTEM_C | MI_EQUIPODOJMI_SITE_NAME |
| DC-PMP-574000                    | Houston, TX                          | Houston, TX              |
|                                  |                                      |                          |

- Enter the site name to designate the site by which the asset record, once loaded into APM, will be filtered.
- 3. Continue populating the source workbook, and then run the data loader.

## **APM Family Data Loader**

## The APM Family Data Loader General Loading Strategy

This section describes any prerequisites to loading the data and the order in which the data will be loaded.

#### **Before You Begin**

1. Determine Load Type: Single Family or Two Related Families.

The APM Family Data Loader supports loading records into a single family, or you can load records into one family and records into another family and link the two records together. The type of data that you want to load will determine the sample template with which you will start.

 Determine What Families and Relationships to Populate.
 You can determine which families are available and how families are related in Family Management. To access Family Management:

#### Procedure

- 1. Determine if you want to load data into a single family or into two families that are related to each other.
- 2. Access a sample APM Family Data Loader source file based on the type of load determined in step 1 on page 58.
- 3. Determine what families and or relationships you want to populate using the APM Family Data Loader.
- 4. Export the metadata that reflects the metadata definition for the family or families into which you want to load data.
- 5. Populate the **Configuration** worksheet.
- 6. Populate the column headers of the **<Data>** worksheet using the exported metadata.
- 7. As needed, modify the worksheets to populate unit of measure to apply the correct unit of measure to any of the numeric fields.
- 8. As needed, modify the worksheets to populate time zones to convert any date or time fields to the correct time zone.

## About the APM Family Data Loader Workbook Layout and Use

This section provides a high-level overview and explanation of how the data loader workbook is constructed.

In order to import data using the APM Family Data Loader, APM provides an Excel workbook that must be used to perform the data load.

The following table lists the worksheets that are included in the APM Family.xlsx workbook.

| Worksheet     | Description                                                                                                    |
|---------------|----------------------------------------------------------------------------------------------------|
| Configuration | The Configuration worksheet is needed to describe the type of data that you will be loading and how that data should be handled during the data load. |
| <data></data> | Where you specify the actual data to be loaded.                                                                                                    |

Each worksheet in the APM Data Loader workbook contains field values that can be mapped to the appropriate APM Family Data Loader family/field.

#### **Configuration Worksheet**

The Configuration worksheet tells the APM Family Data Loader what types of data are being loaded and how the data is to be loaded, and is standard for all data loads regardless of the type of data that you are loading. The following table outlines the options that are valid or the values that are expected in each of the columns on the Configuration worksheet.

| Field Caption               | Field ID                        | Data Type<br>(Length) | Comments                                                                                                    |
|-----------------------------|---------------------------------|-----------------------|----------------------------------------------------------------------------------------------------|
| Number of Rows<br>to Chunk  | OPTION_NUMBER_ROWS_TO_CHUN<br>K | Character             | Option to break-up or chunk data.                                                                                                    |
| Load Data From<br>Worksheet | LOAD_DATA_WORKSHEET             | Boolean               | <ul> <li>Identifies if data from the corresponding worksheet identified in the <b>Data Worksheet ID</b> column will be loaded or not.</li> <li>True: The corresponding worksheet will be processed.</li> <li>False: The corresponding worksheet will not be processed.</li> </ul> |
| Data Worksheet<br>ID        | DATA_WORKSHEET_ID               | Character             | This column contains the name of<br>the <b><data></data></b> worksheet where the<br>actual data is located. It needs to<br>have the same name as the <b><data></data></b><br>worksheet in the data loader<br>workbook.                                                            |

| Field Caption     | Field ID          | Data Type<br>(Length) | Comments                                                                                                    |
|-------------------|-------------------|-----------------------|----------------------------------------------------------------------------------------------------|
| Batch Size        | BATCH_SIZE        | Character             | Modifying this field is required to<br>determine the number of records<br>processed in each batch. Enter the<br>batch size you want, and the Data<br>Loader will process that many<br>records per batch.                                                                                                    |
|                   |                   |                       | For example, if you want to use a<br>batch size of 100, enter 100, and the<br>data loader will process 100 records<br>per batch.                                                                                                    |
|                   |                   |                       | <b>Note:</b> The recommended batch size<br>is 100. If the <b>Batch Size</b> column is<br>removed from the source workbook,<br>the data loader will default to a<br>batch size of 100.                                                                                                    |
|                   |                   |                       | In addition to processing the data in batches, the log file reports progress by batch.                                                                                                    |
| Primary Family ID | PRIMARY_FAMILY_ID | Character             | Depending on the type of data that<br>you are working with, this will<br>contain the Relationship Family ID or<br>the Entity Family ID. You can also<br>allow the data in source file to<br>determine the Family ID by<br>encapsulating the Field ID that<br>contains the Family ID data in<br>brackets (<>). |
|                   |                   |                       | For example, if in the <b><data></data></b><br>worksheet there is a column with an<br>ID of PRIMARY_FAMILY_ID, where<br>each row contains the corresponding<br>Family ID, then in this column you<br>should put the value of<br><primary_family_id>.</primary_family_id>                                      |
|                   |                   |                       | If the Family ID in the Meridium, Inc.<br>metadata contains spaces, then you<br>have to use this feature.                                                                                                    |

| Field Caption                    | Field ID                  | Data Type<br>(Length) | Comments                                                                                                    |
|----------------------------------|---------------------------|-----------------------|----------------------------------------------------------------------------------------------------|
| Primary Family<br>Key Fields     | PRIMARY_FAMILY_KEY_FIELDS | Character             | This column contains the Field IDs<br>associated with the Primary Family<br>that are used to uniquely identify a<br>record. If more than one field is to be<br>used, then each Field ID needs to be<br>separated by a   (Pipe) character. In<br>the case where you are loading data<br>into a relationship, if no keys fields<br>exist or are used, use the <none><br/>constant.<br/>If the Primary Action is<br/>ACTION_INSERTONLY, then no key<br/>fields need to be specified, so you</none> |
| Family Type                      | FAMILY_TYPE               | Character             | The value is this column should be<br>Entity or Relationship depending on<br>the type of data that is being loaded.                                                                                                    |
| Predecessor<br>Family ID         | PRED_FAMILY_ID            | Character             | When the Family Type is<br>Relationship, this column will contain<br>the value of the Entity Family ID that<br>is the predecessor in the<br>relationship. Otherwise, it should<br>contain the <none> constant. You<br/>can also use the data in each of the<br/>rows to determine the Predecessor<br/>Family ID.</none>                                                                                                    |
| Predecessor<br>Family Key Fields | PRED_FAMILY_KEY_FIELDS    | Character             | This column contains the Field ID or<br>IDs associated with the Predecessor<br>Family that are used to uniquely<br>identify the predecessor record. If<br>more than one field is to be used,<br>then each Field ID needs to be<br>separated by a   (Pipe) character.                                                                                                    |
|                                  |                           |                       | If the Predecessor Action is<br>ACTION_INSERTONLY, then no key<br>fields need to be specified, so you<br>can use the <none> constant.</none>                                                                                                    |
| Successor Family<br>ID           | SUCC_FAMILY_ID            | Character             | When the Family Type is<br>Relationship, this column will contain<br>the value of the Entity Family ID that<br>is the successor in the relationship.<br>Otherwise, it should contain the<br><none> constant. You can also use<br/>the data in each of the rows to<br/>determine the Successor Family ID.</none>                                                                                                    |

| Field Caption                  | Field ID               | Data Type<br>(Length) | Comments                                                                                                    |
|--------------------------------|------------------------|-----------------------|----------------------------------------------------------------------------------------------------|
| Successor Family<br>Key Fields | SUCC_FAMILY_KEY_FIELDS | Character             | This column contains the Field ID or<br>IDs associated with the Successor<br>Family that are used to uniquely<br>identify the successor record. If<br>more than one field is to be used,<br>then each Field ID needs to be<br>separated by a   (Pipe) character.<br>If the Successor Action is<br>ACTION_INSERTONLY, then no key<br>fields need to be specified, so you<br>can use the <none> constant.</none>                                                                                                    |
| Primary Action                 | PRIMARY_ACTION         | Character             | The value in this column will<br>determine the action that will be<br>applied to the Primary Family<br>records. If the Family Type is Entity,<br>then the possible values are:<br>• ACTION_INSERTONLY<br>• ACTION_INSERTUPDATE<br>• ACTION_UPDATEONLY<br>• ACTION_UPDATEONLY<br>• ACTION_DELETE<br>• ACTION_PURGE                                                                                                    |
|                                |                        |                       | Deleting a record and purging a<br>record will both delete the current<br>record, the difference being that the<br>purge action will delete the record<br>and all of the links or relationships<br>tied to that record. The delete action<br>will simply attempt to delete the<br>record, and if it is related to another<br>record, the delete will fail. If The<br>Family Type is Relationship, then the<br>possible values are:<br>• ACTION_INSERTONLY<br>• ACTION_INSERTUPDATE<br>• ACTION_UPDATEONLY<br>• ACTION_DELETE |

| Field Caption               | Field ID              | Data Type<br>(Length) | Comments                                                                                                    |
|-----------------------------|-----------------------|-----------------------|----------------------------------------------------------------------------------------------------|
| Predecessor<br>Action       | PRED_ACTION           | Character             | The value in this column will<br>determine the action that will be<br>applied to the Predecessor Family<br>records. The possible values are:<br>• ACTION_INSERTONLY<br>• ACTION_INSERTUPDATE<br>• ACTION_UPDATEONLY<br>• ACTION_UPDATEONLY<br>• ACTION_DELETE<br>• ACTION_PURGE<br>• ACTION_LOCATE<br>If The Family Type is Entity, then the<br>values need to be<br>• ACTION_NONE |
| Successor Action            | SUCC_ACTION           | Character             | The value in this column will<br>determine the action that will be<br>applied to the Successor Family<br>records. The possible values are:<br>• ACTION_INSERTONLY<br>• ACTION_INSERTUPDATE<br>• ACTION_UPDATEONLY<br>• ACTION_DELETE<br>• ACTION_DELETE<br>• ACTION_PURGE<br>• ACTION_LOCATE<br>If The Family Type is Entity, then the<br>values need to be<br>• ACTION_NONE       |
| Insert with Null<br>Values? | OPTION_INSERT_ON_NULL | Boolean               | When setting field values on a new<br>record, if a value coming across is<br>NULL, the field values will be set to<br>NULL if this option is set to True.                                                                                                    |
| Update with Null<br>Values? | OPTION_UPDATE_ON_NULL | Boolean               | When setting field values on an<br>existing record, if a value coming<br>across is NULL, the field values will<br>be set to NULL if this option is set to<br>True.                                                                                                    |

| Field Caption                | I Caption Field ID                |         | Comments                                                                                                    |  |  |  |
|------------------------------|-----------------------------------|---------|----------------------------------------------------------------------------------------------------|--|--|--|
| Replace an<br>Existing Link? | OPTION_REPLACE_EXISTING_LINK      | Boolean | The Replace Existing Relationship<br>option is used to determine how a<br>relationship is to be maintained by its<br>cardinality definition.                                                                                                    |  |  |  |
|                              |                                   |         | For example, the relationship<br>Location Contains Asset that is<br>defined in the Configuration<br>Manager. It has a cardinality defined<br>as Zero or One to Zero or One, has a<br>Location LP-2300, and contains the<br>Asset P-2300. If, in the data load,<br>you assign the Asset P-5000 to be<br>contained in the Location LP-2300,<br>and you have set the Replace<br>Existing Link property to True, then<br>the data loader will link P-5000 to<br>LP-2300 and unlink P-2300 from<br>LP-2300. This assumes that P-5000<br>is not currently linked to another<br>location. The same is true for a<br>relationship that is defined as Zero<br>or One to Zero or Many, or Zero or<br>Many to Zero or One. |  |  |  |
| Allow Change of<br>Family?   | OPTION_ALLOW_CHANGE_OF_FAMIL<br>Y | Boolean | Allows the data loader to move an entity from one family to another.                                                                                                    |  |  |  |
|                              |                                   |         | For example, this would allow an<br>entity that is currently assigned to<br>the Centrifugal Pump family to be<br>moved to the Reciprocating Pump<br>family.                                                                                                    |  |  |  |
|                              |                                   |         | All relationships will be maintained<br>as long as the family to which the<br>entity is being moved allows the<br>same relationships.                                                                                                    |  |  |  |
|                              |                                   |         | <b>Note:</b> Because of the extra<br>processing required, by selecting<br>this option, the interface<br>performance will decrease.                                                                                                    |  |  |  |

#### Family Data Loader Option to Break-up or Chunk Data

When loading data using the Family Data Loader, the data is broken-up into batches, based on the Batch Size specified on the Configuration sheet. The batches of the rows of data are then loaded in parallel into APM. When loading rows of data in parallel, it is possible that multiple rows of data in the same sheet represent the same record, which will cause the same record to be loaded in different batches. This results in creation of duplicate records, if the record in question did not exist in APM at the time that the data load was initiated. So, if the Primary, Predecessor or Successor Action is Insert/Update this scenario could play out. To avoid duplicate records from being created, the Data Loader Framework groups together similar rows of data into the same batch. When working with records the number of rows is relatively small, but when considering links, the number of rows can grow considerably.

When this occurs, it is possible that the number of records in a given batch may exceed the maximum batch size. As a means to avoid the above scenario where the maximum batch size is exceeded or if the number of records in a given batch result in timeout issues, the user may create multiple data loader templates with fewer rows per sheet, or they may restructure the data being loaded so that all of the predecessor and successor records are first loaded so that when linking records the predecessor and successor records just need to be located when creating the link between those two records. There is also another option available on the Configuration sheet of the Family Data Loader to break-up or chunk the data in corresponding sheet. Instead of creating multiple data loader templates, the Data Loader Framework will break-up or chunk the rows of data in the corresponding sheet so that the rows in the first chunk are processed and then the rows in the second chunk and so on. In the Data Loader Framework, to chunk the data in the given sheet, you can add a column with following Caption and Name in the Configuration sheet:

- Caption: Number of rows to be chunked together
- Name: OPTION\_NUMBER\_ROWS\_TO\_CHUNK

In the corresponding row for that column, specify the number of rows to be chunked together. Specifying a positive integer value >= 1000 will cause the Data Loader Framework to chunk the rows of data into the number of rows specified, if the value is <= 0 this indicates that data chunking is not to occur when loading data for that sheet. Once that chunk of data has been loaded, the next chunk of data will be loaded, and so forth until all the rows of data in the next sheet have been loaded. Then processing will continue with the rows of data in the next sheet.

#### <Data> Worksheet

There is no preexisting format that must be adhered to on the **<data>** worksheet, because the Data Loader operates on a flexible framework. Field captions and ID are determined based on the data that you want to load.

Use the metadata exported from APM to construct the **<data>** worksheet, to populate the rows with the actual data that will be loaded.

**Important:** If a field is calculated in APM, it cannot be populated through the data loader. If you attempt to load these fields, a warning will appear in the log.

#### Steps: Export Metadata

Get a copy of the metadata definitions for the family or families that you will be working with to load data.

- 1. Login to APM.
- 2. In the Applications menu, navigate to ADMIN > Configuration Manager > Export.
- 3. At the top of the page, in the **File Name** box, enter a file name and in the **File Type** box, select **Excel (.xlsx)**.
- 4. In the Select metadata type box, select Families, Fields and Field Behaviors.
- 5. Select the family or families that you want to export and move them to the **Selected Items** list.

**Tip:** Be sure to order the families in the order in which you want the fields to appear in the export.

6. Select Start Export.

The metadata is exported, and can be used to populate the **<data>** worksheet.

7. Save the metadata.

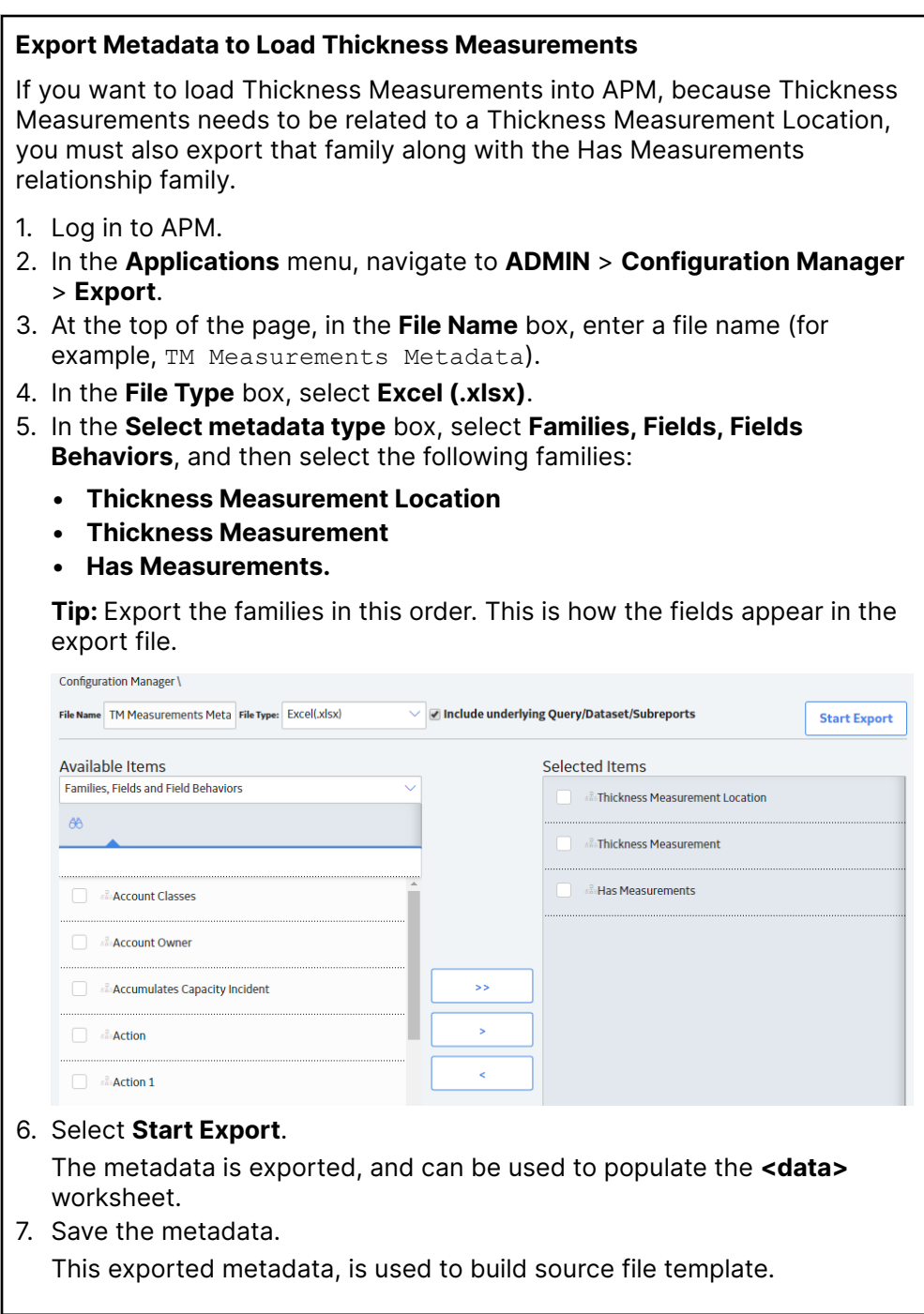

#### Configure the Data Loader Source File to Use Units of Measure

Sometimes the data that is being loaded, is in a different unit of measure than the one associated with the corresponding field in APM. When this is the case, the APM Family Data Loader allows for you to specify the unit of measure that is tied to a specific row and column. This is done by copying the column to which the unit of measure is tied, and then adding the suffix |UOM to the end of the Column ID. Then, in the data, specify the unit of measure ID for

the data being loaded. This unit of measure ID needs to be a valid unit of measure as defined in APM, and a valid conversion needs to be specified for the unit of measure specified and the field's unit of measure. Please note that if a unit of measure is not specified, then it will use the field's unit of measure, as defined in APM.

#### Configure the Data Loader Source File to use Time Zones

Sometimes date and time data that is being loaded was collected in a different time zone than the time zone associated with the current user. When this is the case, the APM Family Data Loader allows you to specify the time zone that is tied to a specific row and column. This is done by copying the column to which the time zone is tied, and then adding the suffix |TZ to the end of the Column ID. Then, in the data, specify the time zone for the data being loaded. A valid list of time zones can be found in the Microsoft .NET documentation. Please note that if a time zone is not specified, then it will use the time zone defined for the current user.

### **Example APM Family Workbooks**

In addition to the APM Family Data Loader workbook, you can access an example workbook Foundation\_APM\_Data\_Loader-Health Indicators and Readings example.xlsx. This example workbook illustrates how you can use the APM Family Data Loader to load records into a defined APM family and link records in one family to another. You can use the information in this example as a model to configure or define templates for loading data into any baseline or custom family.

The data loader in this example creates Health Indicator records in APM, links the Health Indicator records to Equipment records, and then links the Health Indicator records to Health Indicator Mapping records. Finally, the data loader loads Readings for one of the Health Indicators. In addition, the example spreadsheet includes how you can use a reference worksheet to store list values and other reference information that users can use when populating the data loader template with data.

#### Populate the Configuration Worksheet

The Configuration Worksheet tells the APM Family Data Loader what types of data are being loaded and how the data is to be loaded.

#### Populate the HealthIndicators Worksheet

The HealthIndicators worksheet is populated with the actual Health Indicator records you want to load into APM.

#### Populate the HealthIndicatorsEquipment Worksheet

The HealthIndicatorsEquipment worksheet is populated with the key field values for the Equipment records to which the Health Indicators on the HealthIndicators worksheet will be linked once loaded into APM.

#### Populate the HealthIndicatorMappings Worksheet

The HealthIndicatorMappings worksheet is populated with the Health Indicator Mappings to load into APM.

#### Populate the HealthIndicatorReadings Worksheet

The HealthIndicatorReadings worksheet is populated with the actual Health Indicators data you want to load into APM.

On this worksheet, Column C illustrates a feature of the APM Family Data Loader where the unit of measure for a given field can be indicated, so that it can be converted to the baseline unit of measure if needed. Assume, for example, that the MI\_TSVALUE\_VALUE\_N field was defined in APM as being stored in PSIG, but the data in the spreadsheet was represented by BAR(G). As shown in the following image, you can add the UOM column to indicate to that the unit of measure for the source data is BAR(G). When this column is added, the APM Family Data Loader will convert the data from BAR(G) to PSIG (assuming that there is a unit of measure conversion defined for this in APM).

Tip: For more information, refer to the units of measure documentation.

|    | A                              | D                                                                                                    |                                    | U                                  | L L                                   |  |
|----|--------------------------------|----------------------------------------------------------------------------------------------------|------------------------------------|------------------------------------|---------------------------------------|--|
| 1  | Name                           | Value (Numeric)                                                                                                    | Value Unit of Measure              | Timestamp                          | Timestamp Timezone                    |  |
| 2  | MI_HLTH_IND MI_HLTH_IND_ID_C   | MI_HI_VALUE MI_TSVALUE_VALUE_N                                                                                                    | MI_HI_VALUE MI_TSVALUE_VALUE_N UOM | MI_HI_VALUE MI_TSVALUE_TIMESTAMP_D | MI_HI_VALUE MI_TSVALUE_TIMESTAMP_D TZ |  |
| 3  | EQ03 Cyclone Pressure - (psig) | 26.35449028                                                                                                    | BAR(G)                             | 2014-08-18 07:00:00                | Central Standard Time                 |  |
| 4  | EQ03 Cyclone Pressure - (psig) | 26.77112961                                                                                                    | BAR(G)                             | 2014-08-18 08:00:00                | Central Standard Time                 |  |
| 5  | EQ03 Oyclone Pressure - (psig) | 27.18776894                                                                                                    | BAR(G)                             | 2014-08-18 09:00:00                | Central Standard Time                 |  |
| 6  | EQ03 Cyclone Pressure - (psig) | 27.60440826                                                                                                    | BAR(G)                             | 2014-08-18 10:00:00                | Central Standard Time                 |  |
| 7  | EQ03 Cyclone Pressure - (psig) | 28.02104759                                                                                                    | BAR(G)                             | 2014-08-18 11:00:00                | Central Standard Time                 |  |
| 8  | EQ03 Oyclone Pressure - (psig) | 28.43768692                                                                                                    | BAR(G)                             | 2014-08-18 12:00:00                | Central Standard Time                 |  |
| 9  | EQ03 Cyclone Pressure - (psig) | 28.85432625                                                                                                    | BAR(G)                             | 2014-08-18 13:00:00                | Central Standard Time                 |  |
| 10 | EQ03 Cyclone Pressure - (psig) | 29.27096558                                                                                                    | BAR(G)                             | 2014-08-18 14:00:00                | Central Standard Time                 |  |
| 11 | EQ03 Oyclone Pressure - (psig) | 29.68760681                                                                                                    | BAR(G)                             | 2014-08-18 15:00:00                | Central Standard Time                 |  |
| 12 | EQ03 Cyclone Pressure - (psig) | 30.10424614                                                                                                    | BAR(G)                             | 2014-08-18 16:00:00                | Central Standard Time                 |  |
| 13 | EQ03 Cyclone Pressure - (psig) | 30.52088547                                                                                                    | BAR(G)                             | 2014-08-18 17:00:00                | Central Standard Time                 |  |
| 14 | EQ03 Oyclone Pressure - (psig) | 30.9375248                                                                                                    | BAR(G)                             | 2014-08-18 18:00:00                | Central Standard Time                 |  |
| 15 | EQ03 Cyclone Pressure - (psig) | 31.35416412                                                                                                    | BAR(G)                             | 2014-08-18 19:00:00                | Central Standard Time                 |  |
| 16 | EQ03 Cyclone Pressure - (psig) | 31.77080845                                                                                                    | BAR(G)                             | 2014-08-18 20:00:00                | Central Standard Time                 |  |
| 17 | EQ03 Cyclone Pressure - (psig) | 32.18744278                                                                                                    | BAR(G)                             | 2014-08-18 21:00:00                | Central Standard Time                 |  |
| 18 | EQ03 Cyclone Pressure - (psig) | 32.60408401                                                                                                    | BAR(G)                             | 2014-08-18 22:00:00                | Central Standard Time                 |  |
| 19 | EQ03 Cyclone Pressure - (psig) | 33.02072144                                                                                                    | BAR(G)                             | 2014-08-18 23:00:00                | Central Standard Time                 |  |
| 20 | EQ03 Cyclone Pressure - (psig) | 33.43736267                                                                                                    | BAR(G)                             | 2014-08-19 00:00:00                | Central Standard Time                 |  |
| 21 | EQ03 Cyclone Pressure - (psig) | 33.85400009                                                                                                    | BAR(G)                             | 2014-08-19 01:00:00                | Central Standard Time                 |  |
|    |                                | I manufacture and the second second sec |                                    |                                    |                                       |  |

Additionally, column E of the HealthIndicatorReadings worksheet illustrates how time zones can be configured. Notice the appendage to the field name as shown in the following image. Adding a column where the Field ID is appended with a |TZ indicates the timezone of the source column data.

**Note:** If a timezone is not specified, any Date and Time field values are assumed to be in the same timezone as the user who is loading the data.

| 2    | В                              | С                                                 | D                                  | E                                     | F       | G | н     |    |
|------|--------------------------------|---------------------------------------------------|------------------------------------|---------------------------------------|---------|---|-------|----|
| 1    | Value (Numeric)                | Value Unit of Measure                             | Timestamp                          | Timestamp Timezone                    |         |   |       |    |
| 2    | MI_HI_VALUE[MI_TSVALUE_VALUE_N | MI_HI_VALUE MI_TSVALUE_VALUE_N UOM                | MI_HI_VALUE MI_TSVALUE_TIMESTAMP_D | MI_HI_VALUE MI_TSVALUE_TIMESTAMP_D TZ |         |   |       |    |
| 3    | 26.35449028                    | BAR(G)                                            | 2014-08-18 07:00:00                | Central Standard Time                 |         |   |       | 11 |
| 4    | 26.77112961                    | BAR(G)                                            | 2014-08-18 08:00:00                | Central Standard Time                 |         |   |       | 11 |
| 5    | 27.18776894                    | BAR(G)                                            | 2014-08-18 09:00:00                | Central Standard Time                 |         |   |       |    |
| 6    | 27.60440826                    | BAR(G)                                            | 2014-08-18 10:00:00                | Central Standard Time                 |         |   |       |    |
| 7    | 28.02104759                    | BAR(G)                                            | 2014-08-18 11:00:00                | Central Standard Time                 |         |   |       |    |
| 8    | 28.43768692                    | BAR(G)                                            | 2014-08-18 12:00:00                | Central Standard Time                 |         |   |       | 11 |
| 9    | 28.85432625                    | BAR(G)                                            | 2014-08-18 13:00:00                | Central Standard Time                 |         |   |       |    |
| 10   | 29.27096558                    | BAR(G)                                            | 2014-08-18 14:00:00                | Central Standard Time                 |         |   |       |    |
| 11   | 29.68760681                    | BAR(G)                                            | 2014-08-18 15:00:00                | Central Standard Time                 |         |   |       | 11 |
| 12   | 30.10424614                    | BAR(G)                                            | 2014-08-18 16:00:00                | Central Standard Time                 |         |   |       |    |
| 13   | 30.52088547                    | BAR(G)                                            | 2014-08-18 17:00:00                | Central Standard Time                 |         |   |       |    |
| 14   | 30.9375248                     | BAR(G)                                            | 2014-08-18 18:00:00                | Central Standard Time                 |         |   |       |    |
| 15   | 31.35416412                    | BAR(G)                                            | 2014-08-18 19:00:00                | Central Standard Time                 |         |   |       |    |
| 16   | 31.77080345                    | BAR(G)                                            | 2014-08-18 20:00:00                | Central Standard Time                 |         |   |       |    |
| 17   | 32.18744278                    | BAR(G)                                            | 2014-08-18 21:00:00                | Central Standard Time                 |         |   |       |    |
| 18   | 32.60408401                    | BAR(G)                                            | 2014-08-18 22:00:00                | Central Standard Time                 |         |   |       |    |
| 19   | 33.02072144                    | BAR(G)                                            | 2014-08-18 23:00:00                | Central Standard Time                 |         |   |       |    |
| 20   | 33.43736267                    | BAR(G)                                            | 2014-08-19 00:00:00                | Central Standard Time                 |         |   |       |    |
| 21   | 33.85400009                    | BAR(G)                                            | 2014-08-19 01:00:00                | Central Standard Time                 |         |   |       |    |
|      | Configuration HealthIndicators | fealthIndicatorsEquipment HealthIndicatorMappings | HealthIndicatorReadings (+)        |                                       |         |   | 1 0   |    |
| Read | y 88                           |                                                   |                                    |                                       | II II - | 4 | + 130 | 1% |

## **Taxonomy Data Loader**

## About the Taxonomy Data Loader

The Taxonomy Data Loader loads data from a standard Excel workbook into the Taxonomy data model. The data loader will create or update Taxonomy Categories, Classes, and Types based on the data in the Excel workbook.
# About the Taxonomy Data Loader Data Model

The data for a Taxonomy location is loaded from a single Excel workbook containing a single worksheet.

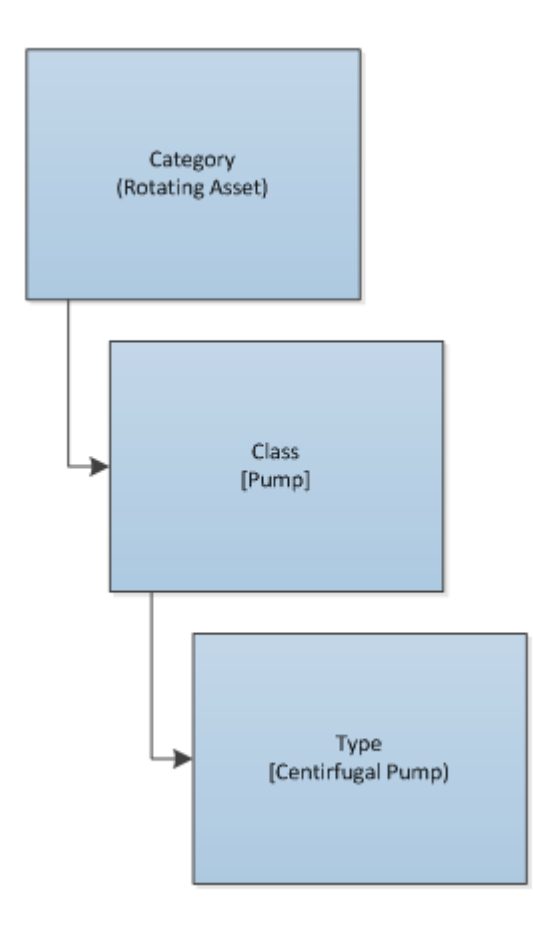

## The Taxonomy Data Loader General Loading Strategy

This section describes any prerequisites to loading the data and the order in which the data will be loaded.

#### **Before You Begin**

As the taxonomy structure is a foundation for analysis and reporting, users should clearly understand the usage and data model for Taxonomy related records prior to implementing the Taxonomy structure.

#### **About This Task**

Note: Before reading this section, refer to the Data Model section.

The Taxonomy data load must be performed in a specific sequence to successfully populate fields, create records, and link them to the predecessor and/or successor records.

#### Procedure

- 1. Load Taxonomy Category.
- 2. Load Taxonomy Class.
- 3. Load Taxonomy Type.
- 4. Load Taxonomy Mapping Values.

## About the Taxonomy Data Loader Workbook Layout and Use

This section provides a high-level overview and explanation of how the data loader workbook is constructed.

In order to import data using the Taxonomy Data Loader, GE Vernova provides an Excel workbook, Taxonomy.xlsx, which supports baseline data loading of Taxonomy in APM. This workbook must be used to perform the data load. On the Taxonomy worksheets, you will enter the information to load a taxonomy structure that will be assigned to assets within APM.

The baseline file is organized such that each row is capable of creating one node in the data model when all columns contain the appropriate values.

The following table lists the worksheets that are included in the Taxonomy Data Loader workbook.

**Note:** Worksheets in the workbook not being used may be left blank, but should not be deleted from the workbook.

| Worksheet        | Description                                                                                                    |
|------------------|----------------------------------------------------------------------------------------------------|
| Configuration    | The <b>Configuration</b> worksheet is needed to describe the type of data that you will be loading and how that data should be handled during the data load. |
| TaxonomyCategory | This worksheet is used to link Taxonomy Category data and Taxonomy Class data.                                                                               |
| TaxonomyClass    | This worksheet is used to link Taxonomy Class data and Taxonomy Type data.                                                                                   |
| TaxonomyMapping  | This worksheet is used to link Taxonomy Type data and Taxonomy Mapping data.                                                                                 |

#### **Configuration Worksheet**

The **Configuration** worksheet tells the data loader what types of data are being loaded and how the data is to be loaded, and is standard for all data loads regardless of the type of data that you are loading. The following table outlines the options that are valid or the values that are expected in each of the columns on the **Configuration** worksheet.

| Field<br>Caption               | Field ID            | Data Type<br>(Length) | Comments                                                                                                    |
|--------------------------------|---------------------|-----------------------|----------------------------------------------------------------------------------------------------|
| Load Data<br>From<br>Worksheet | LOAD_DATA_WORKSHEET | Boolean               | <ul> <li>Identifies if data from the corresponding<br/>worksheet identified in the Data</li> <li>Worksheet ID column will be loaded or<br/>not.</li> <li>True: The corresponding worksheet<br/>will be processed.</li> <li>False: The corresponding worksheet<br/>will not be processed.</li> </ul>                                                                                                    |
| Data<br>Worksheet<br>ID        | DATA_WORKSHEET_ID   | Character             | This column contains the name of the <b><data></data></b> worksheet where the actual data is located. It needs to have the same name as the <b><data></data></b> worksheet in the data loader workbook.                                                                                                    |
| Batch Size                     | BATCH_SIZE          | Character             | Modifying this field is required to<br>determine the number of records<br>processed in each batch. Enter the batch<br>size you want, and the Data Loader will<br>process that many records per batch.<br>For example, if you want to use a batch<br>size of 100, enter 100, and the data<br>loader will process 100 records per batch.<br><b>Note:</b> The recommended batch size is<br>100. If the <b>Batch Size</b> column is removed<br>from the source workbook, the data<br>loader will default to a batch size of 100.<br>In addition to processing the data in<br>batches, the log file reports progress by<br>batch.                                                                    |
| Primary<br>Family ID           | PRIMARY_FAMILY_ID   | Character             | Depending on the type of data that you<br>are working with, this will contain the<br>Relationship Family ID or the Entity Family<br>ID. You can also allow the data in source<br>file to determine the Family ID by<br>encapsulating the Field ID that contains<br>the Family ID data in brackets (<>).<br>For example if in the <b><data></data></b> worksheet<br>there is a column with an ID of<br>PRIMARY_FAMILY_ID, where each row<br>contains the corresponding Family ID,<br>then in this column you should put the<br>value of <primary_family_id>.<br/>If the Family ID in the Meridium, Inc.<br/>metadata contains spaces, then you have<br/>to use this feature.</primary_family_id> |

| Field<br>Caption                    | Field ID                  | Data Type<br>(Length) | Comments                                                                                                    |
|-------------------------------------|---------------------------|-----------------------|----------------------------------------------------------------------------------------------------|
| Primary<br>Family Key<br>Fields     | PRIMARY_FAMILY_KEY_FIELDS | Character             | This column contains the Field IDs<br>associated with the Primary Family that<br>are used to uniquely identify a record. If<br>more than one field is to be used, then<br>each Field ID needs to be separated by a<br>  (Pipe) character. In the case where you<br>are loading data into a relationship, if no<br>keys fields exist or are used, use the<br><none> constant.<br/>If the Primary Action is<br/>ACTION_INSERTONLY, then no key fields<br/>need to be specified, so you can use the<br/><none> constant.</none></none> |
| Family Type                         | FAMILY_TYPE               |                       | The value is this column should be<br>Entity or Relationship<br>depending on the type of data that is<br>being loaded.                                                                                                    |
| Predecessor<br>Family ID            | PRED_FAMILY_ID            | Character             | When the Family Type is Relationship, this<br>column will contain the value of the Entity<br>Family ID that is the predecessor in the<br>relationship. Otherwise, it should contain<br>the <none> constant. You can also use<br/>the data in each of the rows to determine<br/>the Predecessor Family ID.</none>                                                                                                    |
| Predecessor<br>Family Key<br>Fields | PRED_FAMILY_KEY_FIELDS    | Character             | This column contains the Field ID or IDs<br>associated with the Predecessor Family<br>that are used to uniquely identify the<br>predecessor record. If more than one field<br>is to be used, then each Field ID needs to<br>be separated by a   (Pipe) character.<br>If the Predecessor Action is<br>ACTION_INSERTONLY, then no key fields<br>need to be specified, so you can use the<br>connect constant                                                                                                    |
| Successor<br>Family ID              | SUCC_FAMILY_ID            | Character             | When the Family Type is Relationship, this<br>column will contain the value of the Entity<br>Family ID that is the successor in the<br>relationship. Otherwise, it should contain<br>the <none> constant. You can also use<br/>the data in each of the rows to determine<br/>the Successor Family ID.</none>                                                                                                    |

| Field<br>Caption                  | Field ID               | Data Type<br>(Length) | Comments                                                                                                    |
|-----------------------------------|------------------------|-----------------------|----------------------------------------------------------------------------------------------------|
| Successor<br>Family Key<br>Fields | SUCC_FAMILY_KEY_FIELDS | Character             | This column contains the Field ID or IDs<br>associated with the Successor Family<br>that are used to uniquely identify the<br>successor record. If more than one field is<br>to be used, then each Field ID needs to<br>be separated by a   (Pipe) character.<br>If the Successor Action is<br>ACTION_INSERTONLY, then no key fields<br>need to be specified, so you can use the                                                                                                    |
|                                   |                        |                       | <none> constant.</none>                                                                                                    |
| Primary<br>Action                 | PRIMARY_ACTION         | Character             | The value in this column will determine<br>the action that will be applied to the<br>Primary Family records. If the Family Type<br>is Entity, then the possible values are:<br>• ACTION_INSERTONLY<br>• ACTION_INSERTUPDATE<br>• ACTION_UPDATEONLY<br>• ACTION_UPDATEONLY<br>• ACTION_DELETE<br>• ACTION_PURGE                                                                                                    |
|                                   |                        |                       | Deleting a record and purging a record<br>will both delete the current record, the<br>difference being that the purge action will<br>delete the record and all of the links or<br>relationships tied to that record. The<br>delete action will simple attempt to delete<br>the record, and if it is related to another<br>record, the delete will fail. If The Family<br>Type is <i>Relationship</i> , then the possible<br>values are:<br>• ACTION_INSERTONLY<br>• ACTION_INSERTUPDATE<br>• ACTION_UPDATEONLY<br>• ACTION_DELETE |

| Field<br>Caption            | Field ID              | Data Type<br>(Length) | Comments                                                                                                    |
|-----------------------------|-----------------------|-----------------------|----------------------------------------------------------------------------------------------------|
| Predecessor<br>Action       | PRED_ACTION           | Character             | The value in this column will determine<br>the action that will be applied to the<br>Predecessor Family records. The possible<br>values are:<br>• ACTION_INSERTONLY<br>• ACTION_INSERTUPDATE<br>• ACTION_UPDATEONLY<br>• ACTION_DELETE<br>• ACTION_PURGE<br>• ACTION_LOCATE<br>If The Family Type is Entity then the value<br>needs to be ACTION_NONE |
| Successor<br>Action         | SUCC_ACTION           | Character             | The value in this column will determine<br>the action that will be applied to the<br>Successor Family records. The possible<br>values are:<br>ACTION_INSERTONLY<br>ACTION_INSERTUPDATE<br>ACTION_UPDATEONLY<br>ACTION_DELETE<br>ACTION_PURGE<br>ACTION_LOCATE<br>If The Family Type is <i>Entity</i> then the value<br>needs to be ACTION_NONE.       |
| Insert with<br>Null Values? | OPTION_INSERT_ON_NULL | Boolean               | When setting field values on a new<br>record, if a value coming across is NULL,<br>the field values will be set to NULL if this<br>option is set to True.                                                                                                    |
| Update with<br>Null Values? | OPTION_UPDATE_ON_NULL | Boolean               | When setting field values on an existing<br>record, if a value coming across is NULL,<br>the field values will be set to NULL if this<br>option is set to True.                                                                                                    |

| Field<br>Caption                | Field ID                      | Data Type<br>(Length) | Comments                                                                                                    |
|---------------------------------|-------------------------------|-----------------------|----------------------------------------------------------------------------------------------------|
| Replace an<br>Existing<br>Link? | OPTION_REPLACE_EXISTING_LINK  | Boolean               | The Replace Existing Relationship option<br>is used to determine how a relationship is<br>to be maintained by its cardinality<br>definition.                                                                                                    |
|                                 |                               |                       | For example, the relationship Location<br>Contains Asset that is defined in the<br>Configuration Manager. It has a<br>cardinality defined as Zero or One to Zero<br>or One, has a Location LP-2300, and<br>contains the Asset P-2300. If, in the data<br>load, you assign the Asset P-5000 to be<br>contained in the Location LP-2300, and<br>you have set the Replace Existing Link<br>property to True, then the data loader will<br>link P-5000 to LP-2300 and unlink<br>P-2300 from LP-2300. This assumes that<br>P-5000 is not currently linked to another<br>location. The same is true for a<br>relationship that is defined as Zero or One<br>to Zero or Many, or Zero or Many to Zero<br>or One. |
| Allow<br>Change of              | OPTION_ALLOW_CHANGE_OF_FAMILY | Boolean               | Allows the data loader to move an entity from one family to another.                                                                                                    |
| Family?                         |                               |                       | For example this would allow an entity<br>that is currently assigned to the<br>Centrifugal Pump family to be moved to<br>the Reciprocating Pump family.                                                                                                    |
|                                 |                               |                       | All relationships will be maintained as<br>long as the family to which the entity is<br>being moved allows the same<br>relationships.                                                                                                    |
|                                 |                               |                       | <b>Note:</b> Because of the extra processing required, by selecting this option, the interface performance will decrease.                                                                                                    |

### TaxonomyCategory

**Note:** Each row in this worksheet represents a single asset. You should not include the same asset more than once.

| Field Caption                    | Field ID                     | Data Type<br>(Length) | Comments                          |
|----------------------------------|------------------------------|-----------------------|-----------------------------------|
| Taxonomy Category                | SC_TAXOCATG_TAX_CATEG_C      | Character<br>(50)     | This column is used for batching. |
| Taxonomy Category<br>Description | SC_TAXOCATG_TAX_CATEG_DESC_C | Character<br>(255)    | None                              |

#### TaxonomyClass

**Note:** Each row in this worksheet represents a single asset. You should not include the same asset more than once.

| Field Caption                 | Field ID                          | Data Type (Length) | Comments                          |
|-------------------------------|-----------------------------------|--------------------|-----------------------------------|
| Taxonomy Category             | SC_TAXOCATG_TAX_CATE<br>G_C       | Character (50)     | This column is used for batching. |
| Taxonomy Class                | SC_TAXOCLAS_TAX_CLASS<br>_C       | Character (50)     | This is a key field.              |
| Taxonomy Class<br>Description | 'SC_TAXOCLAS_TAX_CLAS<br>S_DESC_C | Character (255)    | None                              |

#### TaxonomyType

| Field Caption                | Field ID                    | Data Type<br>(Length) | Comments                          |
|------------------------------|-----------------------------|-----------------------|-----------------------------------|
| Taxonomy Category            | SC_TAXOCATG_TAX_CATEG_C     | Character<br>(50)     | This column is used for batching. |
| Taxonomy Class               | SC_TAXOCLAS_TAX_CLASS_C     | Character<br>(50)     | This is a key field.              |
| Taxonomy Type                | SC_TAXOTYPE_TAX_TYPE_C      | Character<br>(50)     | This is a key field.              |
| Taxonomy Type<br>Description | SC_TAXOTYPE_TAX_TYPE_DESC_C | Character<br>(255)    | None                              |

#### TaxonomyMapping Worksheet

| Field Caption                | Field ID                          | Data Type (Length) | Comments                          |
|------------------------------|-----------------------------------|--------------------|-----------------------------------|
| Taxonomy Mapping<br>Category | SC_TAXOMAPP_TAX_CATE<br>G_C       | Character (50)     | This column is used for batching. |
| Taxonomy Mapping Class       | SC_TAXOMAPP_TAX_CLAS<br>S_C       | Character (50)     | This is a key field.              |
| Taxonomy Mapping Type        | SC_TAXOMAPP_TAX_TYPE_<br>C        | Character (50)     | This is a key field.              |
| Taxonomy Mapping Value       | SC_TAXOMAPP_TAX_MAPP<br>I_VALUE_C | Character (255)    | This is a key field.              |

**Note:** In the baseline logic of APM, the value in the SC\_TAXOMAPP\_TAX\_MAPPI\_VALUE\_C field on the Taxonomy Mapping family is mapped to the MI\_EQUIP000\_OBJ\_TYP\_C field on the Equipment family, and to the MI\_FNCLOC00\_OBJ\_TYP\_C field on the Functional Location family. When you change an existing Taxonomy Mapping Value on the Taxonomy Mapping family, the Object Type values on the Equipment and Functional Location records must be synchronized. This is done by executing the Asset Taxonomy Mapping Update policy. This policy can be executed manually; however, it is recommended that you define an execution schedule for this policy, so that this synchronization occurs automatically.

# Work History Data Loader

## About the Work History Data Loader

The Work History Data Loader allows a user to load historical work order data from an Excel workbook. The loader will create the necessary work history and work history detail records and link them to the corresponding equipment or functional location records as defined in the Excel workbook.

# About the Work History Data Loader Data Model

The data for Work History and Work History detail families is loaded from a single Excel workbook containing a single worksheet. This includes Work History and Work History Detail.

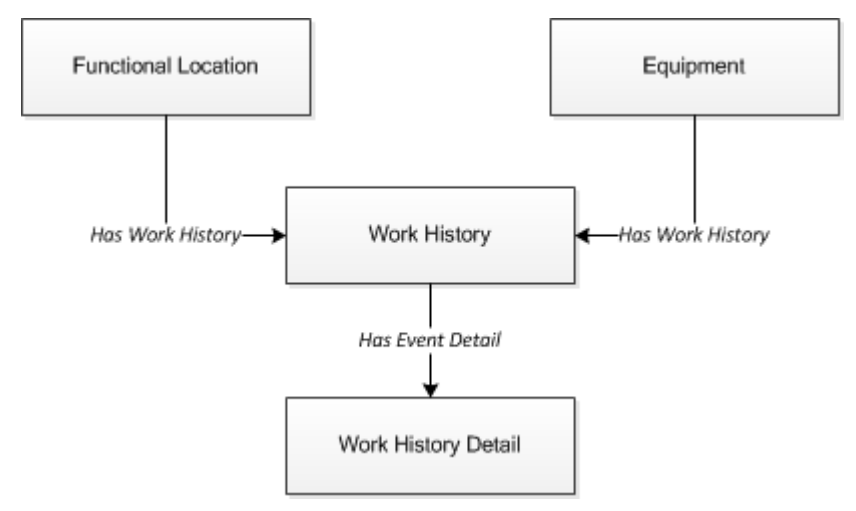

**Relationships:** 

- The Work History records are linked to Equipment and/or Functional Location records via the relationship Has Work History [MIR\_HSWKHST].
- The Work History Detail records will be related to the appropriate Work History records via the relationship family Has Event Detail [MIR\_EVNTDET].

## The Work History Data Loader General Loading Strategy

This section describes any prerequisites to loading the data and the order in which the data will be loaded.

#### **About This Task**

Note: Before reading this section, refer to the Data Model section.

The Work History and Work History Detail data load must be performed in a specific sequence to successfully populate fields, create records, and link them to the predecessor and/or successor records.

#### Procedure

1. Create or Update the Work History record.

- 2. Link the Work History record to the Asset ID (Equipment or Functional Location).
- 3. Create or Update the Work History Detail record.
- 4. Link the Work History Detail record to the associated Work History record.

Note: There can be multiple Work History Detail records for each Work History record.

## **Work History Data Loader Load Verification**

Use this query in any APM database to populate an Excel format with the required data fields.

#### **Work History Data Query**

SELECT 'Customer Event Id' "Customer Event Id", [MI EVWKHIST].[MI EVENT ID] "Event ID", [MI EQUIP000].[MI EQUIP000 EQUIP ID C] "Equipment ID", [MI EQUIP000].[MI EQUIP000 EQUIP TECH NBR C] "Equipment Technical Number", [MI FNCLOC00]. [MI FNCLOC00 FNC LOC C] "Functional Location", [MI EVWKHIST].[MI EVWKHIST SAP SYSTEM C] "CMMS System", [MI EVWKHIST]. [MI EVWKHIST ACTIV CAUSE C] "Activity Cause", [MI EVWKHIST]. [MI EVWKHIST ORDR PM ACT DESC C] "Activity Type Description", [MI EVWKHIST]. [MI EVWKHIST ORDR PM ACT C] "Activity Type", [MI EVWKHIST].[MI EVWKHIST BRKDN IND F] "Breakdown Indicator", [MI EVWKHIST].[MI EVWKHIST DETCT MTHD CD C] "Detection Method Code", [MI EVWKHIST]. [MI EVWKHIST DETCT MTHD DESC C] "Detection Method Description", [MI EVWKHIST]. [MI EVWKHIST EFFCT CD C] "Effect Code", [MI EVWKHIST]. [MI EVWKHIST EFFCT DESC C] "Effect Description", [MI EVWKHIST]. [MI EVWKHIST EVENT DATE DESC C] "Event Date Description", [MI EVWKHIST]. [MI EVENT LNG DSC TX] "Event Long Description", [MI EVWKHIST].[MI EVENT SHRT DSC CHR] "Event Short Description", [MI EVWKHIST].[MI EVENT STRT DT] "Event Start Date", [MI\_EVWKHIST].[MI\_EVWKHIST\_STATUS\_C] "Event Status", [MI\_EVWKHIST].[MI\_EVENT TYP CHR] "Event Type", [MI EVWKHIST]. [MI EVWKHIST FAILR MODE CD C] "Failure Mode Code", [MI EVWKHIST]. [MI EVWKHIST FAILR MODE DESC C] "Failure Mode Description", [MI EVWKHIST].[MI EVWKHIST FAILURE REM T] "Failure Remarks", [MI EVWKHIST]. [MI EVWKHIST FNCTNL LOSS CD C] "Functional Loss Code", [MI EVWKHIST]. [MI EVWKHIST FNCTNL LOSS DESC C] "Functional Loss Description", [MI EVWKHIST].[MI EVWKHIST MAINT COMPL D] "Maintenance Completion Date", [MI EVWKHIST].[MI EVWKHIST MAINT CST UOM C] "Maintenance Cost UOM", [MI EVWKHIST].[MI EVWKHIST MAINT CST N] "Maintenance

Cost", [MI EVWKHIST].[MI EVWKHIST MAINT START D] "Maintenance Start Date", [MI EVWKHIST]. [MI EVWKHIST MECH DWN TIME N] "Mechanical Down Time", [MI EVWKHIST].[MI EVWKHIST MECH AVAIL D] "Mechanically Available Date", [MI EVWKHIST]. [MI EVWKHIST MECH UNAVL D] "Mechanically Unavailable Da", [MI EVWKHIST]. [MI EVWKHIST ORDR CRT DT D] "Order Creation Date", [MI EVWKHIST].[MI EVWKHIST ORDR DESC C] "Order Description", [MI EVWKHIST]. [MI EVWKHIST ORDR ID C] "Order ID", [MI EVWKHIST]. [MI EVWKHIST ORDR MAINT PLAN C] "Order Maintenance Plan", [MI EVWKHIST]. [MI EVWKHIST ORDR PRTY DESC C] "Order Priority Description", [MI EVWKHIST]. [MI EVWKHIST ORDR PRTY C] "Order Priority", [MI EVWKHIST].[MI EVWKHIST ORDR REF DT D] "Order Reference Date", [MI EVWKHIST]. [MI EVWKHIST ORDR SYS CND DES C] "Order System Condition Desc", [MI EVWKHIST]. [MI EVWKHIST ORDR SYS COND C] "Order System Condition", [MI EVWKHIST].[MI EVWKHIST ORDR SYS STAT C] "Order System Status", [MI EVWKHIST]. [MI EVWKHIST ORDR TYP CD C] "Order Type Code", [MI EVWKHIST]. [MI EVWKHIST ORDR TYP DESC C] "Order Type Description" [MI EVWKHIST]. [MI EVWKHIST ORDR USER STAT C] "Order User Status", [MI EVWKHIST].[MI EVWKHIST PM NBR C] "PM Number", [MI EVWKHIST].[MI EVWKHIST PRDN CST N] "Production Cost", [MI EVWKHIST]. [MI EVWKHIST RQST ID C] "Request ID", [MI EVWKHIST]. [MI EVWKHIST RQST CRT DT D] "Request Creation Date", [MI EVWKHIST]. [MI EVWKHIST RQST DESC C] "Request Description", [MI EVWKHIST].[MI EVWKHIST RQST PRTY DESC C] "Request Priority Descriptio", [MI EVWKHIST]. [MI EVWKHIST RQST PRTY C] "Request Priority", [MI EVWKHIST].[MI EVWKHIST RQST SYS STAT C] "Request System Status", [MI EVWKHIST]. [MI EVWKHIST RQST TYP CD C] "Request Type Code", [MI EVWKHIST]. [MI EVWKHIST RQST TYP DESC C] "Request Type Description", [MI EVWKHIST]. [MI EVWKHIST RQST USER STAT C] "Request User Status", [MI EVWKHIST]. [MI EVWKHIST SCHED COMPL D] "Scheduled Completion Date", [MI EVWKHIST].[MI EVWKHIST SCHED START D] "Scheduled Start Date", [MI EVWKHIST].[MI EVWKHIST TARGET COMPL D] "Target Completion Date", [MI EVWKHIST]. [MI EVWKHIST TARGET START D] "Target Start Date", [MI EVWKHIST]. [MI EVWKHIST TIME TO REPR N] "Time To Repair

(TTR)", [MI EVWKHIST]. [MI EVWKHIST TOTL CST N] "Total Cost", [MI EVWKHIST].[MI EVWKHIST WORK HIST TYPE C] "Work History Type", [MI EVWKHIST]. [MI EVWKHIST WO PRIORTY N] "Work Order Priority", 'WHD Customer WHD ID' "WHD Customer WHD ID", [MI DTWKHIST]. [MI DTWKHIST EVNT DTL ID C] "WHD Work History Detail ID", [MI DTWKHIST]. [MI DTWKHIST EVNT DTL DESC C] "WHD Work Hist Detail Desc", [MI DTWKHIST]. [MI DTWKHIST ORDR ID C] "WHD Order ID", [MI DTWKHIST].[MI DTWKHIST RQST ID C] "WHD Request ID", [MI DTWKHIST]. [MI DTWKHIST CAUSE CD C] "WHD Cause Code", [MI DTWKHIST].[MI DTWKHIST CAUSE DESC C] "WHD Cause Description", [MI DTWKHIST]. [MI DTWKHIST CNDTN CD C] "WHD Condition Code", [MI DTWKHIST].[MI DTWKHIST CNDTN DESC C] "WHD Condition Description", [MI DTWKHIST]. [MI DTWKHIST DTL NARTV T] "WHD Detail Narrative", [MI DTWKHIST]. [MI DTWKHIST MAINT ITEM CD C] "WHD Maintainable Item Code", [MI DTWKHIST].[MI DTWKHIST MAINT ITEM DESC C] "WHD Maintainable Item Desc", [MI DTWKHIST].[MI DTWKHIST MAINT ACTN CD C] "WHD Maintenance Action Code" [MI DTWKHIST].[MI DTWKHIST MAINT ACTN DESC C] "WHD Maintenance Action Desc" FROM [MI EVWKHIST] JOIN PRED [MI EQUIP000] JOIN PRED [MI FNCLOC00] ON {MIR FLHSEQ} ON {MIR HSWKHST} JOIN SUCC [MI DTWKHIST] ON {MIR EVNTDET}

## About the Work History Data Loader Workbook Layout and Use

This section provides a high-level overview and explanation of how the data loader workbook is constructed.

To import data using the Work History Data Loader, APM provides an Excel workbook, Work History.xlsx, which supports baseline data loading of work history and work history detail records in APM. This workbook must be used to perform the data load.

**Note:** Worksheets in the workbook not being used may be left blank, but should not be deleted from the workbook.

The following table lists the worksheets that are included in the Foundation Work History Data Loader workbook.

| Worksheet              | Description                                                                                                    |
|------------------------|----------------------------------------------------------------------------------------------------|
| Configuration          | The <b>Configuration</b> worksheet is needed to describe the type of data that you will be loading and how that data should be handled during the data load. |
| WorkHistory            | This worksheet is used to specify data for import to the Work History family.                                                                                |
| WorkHistoryToWHDetails | This worksheet is used to specify data for import to the Work History Detail family.                                                                         |
| WorkHistoryToEquipment | This worksheet is used to link Work History to Equipment records.                                                                                            |
| WorkHistoryToFLOCs     | This worksheet is used to link Work History to Functional Location records.                                                                                  |

#### **Configuration Worksheet**

The **Configuration** worksheet tells the Data Loader what types of data are being loaded and how the data is to be loaded, and is standard for all data loads regardless of the type of data that you are loading. The following table outlines the options that are valid or the values that are expected in each of the columns on the **Configuration** worksheet

| Field Caption               | Field ID                        | Data Type<br>(Length) | Comments                                                                                                    |
|-----------------------------|---------------------------------|-----------------------|----------------------------------------------------------------------------------------------------|
| Number of Rows<br>to Chunk  | OPTION_NUMBER_ROWS_TO_CHUN<br>K | Character             | Option to break-up or chunk data.                                                                                                    |
| Load Data From<br>Worksheet | LOAD_DATA_WORKSHEET             | Boolean               | <ul> <li>Identifies if data from the corresponding worksheet identified in the Data Worksheet ID column will be loaded or not.</li> <li>True: The corresponding worksheet will be processed.</li> <li>False: The corresponding worksheet will not be processed.</li> </ul> |
| Data Worksheet<br>ID        | DATA_WORKSHEET_ID               | Character             | This column contains the name of<br>the <b><data></data></b> worksheet where the<br>actual data is located. It needs to<br>have the same name as the <b><data></data></b><br>worksheet in the data loader<br>workbook.                                                     |

| Field Caption     | Field ID          | Data Type<br>(Length) | Comments                                                                                                    |
|-------------------|-------------------|-----------------------|----------------------------------------------------------------------------------------------------|
| Batch Size        | BATCH_SIZE        | Character             | Modifying this field is required to<br>determine the number of records<br>processed in each batch. Enter the<br>batch size you want, and the Data<br>Loader will process that many<br>records per batch.                                                                                                    |
|                   |                   |                       | For example, if you want to use a<br>batch size of 100, enter 100, and the<br>data loader will process 100 records<br>per batch.                                                                                                    |
|                   |                   |                       | <b>Note:</b> The recommended batch size<br>is 100. If the <b>Batch Size</b> column is<br>removed from the source workbook,<br>the data loader will default to a<br>batch size of 100.                                                                                                    |
|                   |                   |                       | In addition to processing the data in batches, the log file reports progress by batch.                                                                                                    |
| Primary Family ID | PRIMARY_FAMILY_ID | Character             | Depending on the type of data that<br>you are working with, this will<br>contain the Relationship Family ID or<br>the Entity Family ID. You can also<br>allow the data in source file to<br>determine the Family ID by<br>encapsulating the Field ID that<br>contains the Family ID data in<br>brackets (<>). |
|                   |                   |                       | For example, if in the <b><data></data></b><br>worksheet there is a column with an<br>ID of PRIMARY_FAMILY_ID, where<br>each row contains the corresponding<br>Family ID, then in this column you<br>should put the value of<br><primary_family_id>.</primary_family_id>                                      |
|                   |                   |                       | If the Family ID in the Meridium, Inc.<br>metadata contains spaces, then you<br>have to use this feature.                                                                                                    |

| Field Caption                    | Field ID                  | Data Type<br>(Length) | Comments                                                                                                    |
|----------------------------------|---------------------------|-----------------------|----------------------------------------------------------------------------------------------------|
| Primary Family<br>Key Fields     | PRIMARY_FAMILY_KEY_FIELDS | Character             | This column contains the Field IDs<br>associated with the Primary Family<br>that are used to uniquely identify a<br>record. If more than one field is to be<br>used, then each Field ID needs to be<br>separated by a   (Pipe) character. In<br>the case where you are loading data<br>into a relationship, if no keys fields<br>exist or are used, use the <none><br/>constant.<br/>If the Primary Action is<br/>ACTION_INSERTONLY, then no key<br/>fields need to be specified, so you</none> |
| Family Type                      |                           | Character             | can use the <none> constant.</none>                                                                                                    |
|                                  |                           | Character             | Entity or Relationship depending on<br>the type of data that is being loaded.                                                                                                    |
| Predecessor<br>Family ID         | PRED_FAMILY_ID            | Character             | When the Family Type is<br>Relationship, this column will contain<br>the value of the Entity Family ID that<br>is the predecessor in the<br>relationship. Otherwise, it should<br>contain the <none> constant. You<br/>can also use the data in each of the<br/>rows to determine the Predecessor<br/>Family ID.</none>                                                                                                    |
| Predecessor<br>Family Key Fields | PRED_FAMILY_KEY_FIELDS    | Character             | This column contains the Field ID or<br>IDs associated with the Predecessor<br>Family that are used to uniquely<br>identify the predecessor record. If<br>more than one field is to be used,<br>then each Field ID needs to be<br>separated by a   (Pipe) character.                                                                                                    |
|                                  |                           |                       | If the Predecessor Action is<br>ACTION_INSERTONLY, then no key<br>fields need to be specified, so you<br>can use the <none> constant.</none>                                                                                                    |
| Successor Family<br>ID           | SUCC_FAMILY_ID            | Character             | When the Family Type is<br>Relationship, this column will contain<br>the value of the Entity Family ID that<br>is the successor in the relationship.<br>Otherwise, it should contain the<br><none> constant. You can also use<br/>the data in each of the rows to<br/>determine the Successor Family ID.</none>                                                                                                    |

| Field Caption                  | Field ID               | Data Type<br>(Length) | Comments                                                                                                    |
|--------------------------------|------------------------|-----------------------|----------------------------------------------------------------------------------------------------|
| Successor Family<br>Key Fields | SUCC_FAMILY_KEY_FIELDS | Character             | This column contains the Field ID or<br>IDs associated with the Successor<br>Family that are used to uniquely<br>identify the successor record. If<br>more than one field is to be used,<br>then each Field ID needs to be<br>separated by a   (Pipe) character.                                                                                                    |
|                                |                        |                       | If the Successor Action is<br>ACTION_INSERTONLY, then no key<br>fields need to be specified, so you<br>can use the <none> constant.</none>                                                                                                    |
| Primary Action                 | PRIMARY_ACTION         | Character             | The value in this column will<br>determine the action that will be<br>applied to the Primary Family<br>records. If the Family Type is Entity,<br>then the possible values are:<br>• ACTION_INSERTONLY<br>• ACTION_INSERTUPDATE<br>• ACTION_UPDATEONLY<br>• ACTION_DELETE<br>• ACTION_DURGE                                                                                                    |
|                                |                        |                       | Deleting a record and purging a<br>record will both delete the current<br>record, the difference being that the<br>purge action will delete the record<br>and all of the links or relationships<br>tied to that record. The delete action<br>will simply attempt to delete the<br>record, and if it is related to another<br>record, the delete will fail. If The<br>Family Type is Relationship, then the<br>possible values are:<br>• ACTION_INSERTONLY<br>• ACTION_INSERTUPDATE<br>• ACTION_UPDATEONLY<br>• ACTION_DELETE |

| Field Caption               | Field ID              | Data Type<br>(Length) | Comments                                                                                                    |
|-----------------------------|-----------------------|-----------------------|----------------------------------------------------------------------------------------------------|
| Predecessor<br>Action       | PRED_ACTION           | Character             | The value in this column will<br>determine the action that will be<br>applied to the Predecessor Family<br>records. The possible values are:<br>• ACTION_INSERTONLY<br>• ACTION_INSERTUPDATE<br>• ACTION_UPDATEONLY<br>• ACTION_DELETE<br>• ACTION_DELETE<br>• ACTION_PURGE<br>• ACTION_LOCATE<br>If The Family Type is Entity, then the<br>values need to be<br>• ACTION_NONE |
| Successor Action            | SUCC_ACTION           | Character             | The value in this column will<br>determine the action that will be<br>applied to the Successor Family<br>records. The possible values are:<br>• ACTION_INSERTONLY<br>• ACTION_INSERTUPDATE<br>• ACTION_UPDATEONLY<br>• ACTION_DELETE<br>• ACTION_DELETE<br>• ACTION_PURGE<br>• ACTION_LOCATE<br>If The Family Type is Entity, then the<br>values need to be<br>• ACTION_NONE   |
| Insert with Null<br>Values? | OPTION_INSERT_ON_NULL | Boolean               | When setting field values on a new<br>record, if a value coming across is<br>NULL, the field values will be set to<br>NULL if this option is set to True.                                                                                                    |
| Update with Null<br>Values? | OPTION_UPDATE_ON_NULL | Boolean               | When setting field values on an<br>existing record, if a value coming<br>across is NULL, the field values will<br>be set to NULL if this option is set to<br>True.                                                                                                    |

| Field Caption                | Field ID                          | Data Type<br>(Length) | Comments                                                                                                    |
|------------------------------|-----------------------------------|-----------------------|----------------------------------------------------------------------------------------------------|
| Replace an<br>Existing Link? | OPTION_REPLACE_EXISTING_LINK      | Boolean               | The Replace Existing Relationship<br>option is used to determine how a<br>relationship is to be maintained by its<br>cardinality definition.                                                                                                    |
|                              |                                   |                       | For example, the relationship<br>Location Contains Asset that is<br>defined in the Configuration<br>Manager. It has a cardinality defined<br>as Zero or One to Zero or One, has a<br>Location LP-2300, and contains the<br>Asset P-2300. If, in the data load,<br>you assign the Asset P-5000 to be<br>contained in the Location LP-2300,<br>and you have set the Replace<br>Existing Link property to True, then<br>the data loader will link P-5000 to<br>LP-2300 and unlink P-2300 from<br>LP-2300. This assumes that P-5000<br>is not currently linked to another<br>location. The same is true for a<br>relationship that is defined as Zero<br>or One to Zero or Many, or Zero or<br>Many to Zero or One. |
| Allow Change of<br>Family?   | OPTION_ALLOW_CHANGE_OF_FAMIL<br>Y | Boolean               | Allows the data loader to move an entity from one family to another.                                                                                                    |
|                              |                                   |                       | For example, this would allow an<br>entity that is currently assigned to<br>the Centrifugal Pump family to be<br>moved to the Reciprocating Pump<br>family.                                                                                                    |
|                              |                                   |                       | All relationships will be maintained<br>as long as the family to which the<br>entity is being moved allows the<br>same relationships.                                                                                                    |
|                              |                                   |                       | <b>Note:</b> Because of the extra<br>processing required, by selecting<br>this option, the interface<br>performance will decrease.                                                                                                    |

### WorkHistory

| Field ID                        | Filed Caption                  | Data Type<br>(Length) | Comments                                                       |
|---------------------------------|--------------------------------|-----------------------|----------------------------------------------------------------|
| Event ID                        | MI_EVENT_ID                    | Character<br>(255)    | Generated by the system, and is not loaded.                    |
| CMMS System                     | MI_EVWKHIST_SAP_SYSTEM_C       | Character (50)        | None                                                           |
| Equipment ID                    | MI_EVENT_ASST_ID_CHR           | Character<br>(255)    | Used as unique key to find equipment.                          |
| Asset Tech ID                   | MI_EVWKHIST_ASST_TECH_ID_C     | Character<br>(255)    | None                                                           |
| Location ID                     | MI_EVENT_LOC_ID_CHR            | Character<br>(255)    | Is a key field, and is<br>used to find Functional<br>Location. |
| Activity Cause                  | MI_EVWKHIST_ACTIV_CAUSE_C      | Character<br>(255)    | None                                                           |
| Activity Cause<br>Description   | MI_EVWKHIST_ACTIV_CAUSE_DESC_C | Character<br>(255)    | None                                                           |
| Activity Type                   | MI_EVWKHIST_ORDR_PM_ACT_C      | Character (50)        | None                                                           |
| Activity Type<br>Description    | MI_EVWKHIST_ORDR_PM_ACT_DESC_C | Character<br>(255)    | None                                                           |
| Breakdown Indicator             | MI_EVWKHIST_BRKDN_IND_F        | Boolean               | None                                                           |
| Detection Method<br>Code        | MI_EVWKHIST_DETCT_MTHD_CD_C    | Character (50)        | None                                                           |
| Detection Method<br>Description | MI_EVWKHIST_DETCT_MTHD_DESC_C  | Character<br>(255)    | None                                                           |
| Effect Code                     | MI_EVWKHIST_EFFCT_CD_C         | Character (50)        | None                                                           |
| Effect Description              | MI_EVWKHIST_EFFCT_DESC_C       | Character (50)        | None                                                           |
| Event Date Description          | MI_EVWKHIST_EVENT_DATE_DESC_C  | Character<br>(255)    | None                                                           |
| Event Long Description          | MI_EVENT_LNG_DSC_TX            | Text                  | None                                                           |
| Event Short<br>Description      | MI_EVENT_SHRT_DSC_CHR          | Character<br>(255)    | None                                                           |
| Event Start Date                | MI_EVENT_STRT_DT               | Date                  | None                                                           |
| Event Status                    | MI_EVWKHIST_STATUS_C           | Character (50)        | None                                                           |
| Event Type                      | MI_EVENT_TYP_CHR               | Character<br>(255)    | None                                                           |
| Failure Mode Code               | MI_EVWKHIST_FAILR_MODE_CD_C    | Character (50)        | None                                                           |

| Field ID                              | Filed Caption                  | Data Type<br>(Length) | Comments              |
|---------------------------------------|--------------------------------|-----------------------|-----------------------|
| Failure Mode<br>Description           | MI_EVWKHIST_FAILR_MODE_DESC_C  | Character<br>(255)    | None                  |
| Failure Remarks                       | MI_EVWKHIST_FAILURE_REM_T      | Text                  | None                  |
| Functional Loss Code                  | MI_EVWKHIST_FNCTNL_LOSS_CD_C   | Character (50)        | None                  |
| Functional Loss<br>Description        | MI_EVWKHIST_FNCTNL_LOSS_DESC_C | Character (50)        | None                  |
| Maintenance<br>Completion Date        | MI_EVWKHIST_MAINT_COMPL_D      | Date                  | None                  |
| Maintenance Cost<br>UOM               | MI_EVWKHIST_MAINT_CST_UOM_C    | Character (10)        | None                  |
| Maintenance Cost                      | MI_EVWKHIST_MAINT_CST_N        | Numeric               | None                  |
| Maintenance Start<br>Date             | MI_EVWKHIST_MAINT_START_D      | Date                  | None                  |
| Mechanical Down Time                  | MI_EVWKHIST_MECH_DWN_TIME_N    | Numeric               | Calculated by system. |
| Mechanically Available<br>Date        | MI_EVWKHIST_MECH_AVAIL_D       | Date                  | None                  |
| Mechanically<br>Unavailable Date      | MI_EVWKHIST_MECH_UNAVL_D       | Date                  | None                  |
| Order Creation Date                   | MI_EVWKHIST_ORDR_CRT_DT_D      | Date                  | None                  |
| Order Description                     | MI_EVWKHIST_ORDR_DESC_C        | Character<br>(255)    | None                  |
| Order ID                              | MI_EVWKHIST_ORDR_ID_C          | Character (50)        | None                  |
| Order Maintenance<br>Plan             | MI_EVWKHIST_ORDR_MAINT_PLAN_C  | Character (50)        | None                  |
| Order Priority                        | MI_EVWKHIST_ORDR_PRTY_C        | Character (50)        | None                  |
| Order Priority<br>Description         | MI_EVWKHIST_ORDR_PRTY_DESC_C   | Character<br>(255)    | None                  |
| Order Reference Date                  | MI_EVWKHIST_ORDR_REF_DT_D      | Date                  | None                  |
| Order System<br>Condition             | MI_EVWKHIST_ORDR_SYS_COND_C    | Character (50)        | None                  |
| Order System<br>Condition Description | MI_EVWKHIST_ORDR_SYS_CND_DES_C | Character<br>(255)    | None                  |
| Order System Status                   | MI_EVWKHIST_ORDR_SYS_STAT_C    | Character<br>(255)    | None                  |
| Order Type Code                       | MI_EVWKHIST_ORDR_TYP_CD_C      | Character (50)        | None                  |
| Order Type Description                | MI_EVWKHIST_ORDR_TYP_DESC_C    | Character (50)        | None                  |

| Field ID                        | Filed Caption                | Data Type<br>(Length) | Comments |
|---------------------------------|------------------------------|-----------------------|----------|
| Order User Status               | MI_EVWKHIST_ORDR_USER_STAT_C | Character<br>(255)    | None     |
| PM Number                       | MI_EVWKHIST_PM_NBR_C         | Character<br>(255)    | None     |
| Production Cost                 | MI_EVWKHIST_PRDN_CST_N       | Numeric               | None     |
| Request ID                      | MI_EVWKHIST_RQST_ID_C        | Character (50)        | None     |
| Request Creation Date           | MI_EVWKHIST_RQST_CRT_DT_D    | Date                  | None     |
| Request Description             | MI_EVWKHIST_RQST_DESC_C      | Character<br>(255)    | None     |
| Request Priority                | MI_EVWKHIST_RQST_PRTY_C      | Character (50)        | None     |
| Request Priority<br>Description | MI_EVWKHIST_RQST_PRTY_DESC_C | Character<br>(255)    | None     |
| Request System<br>Status        | MI_EVWKHIST_RQST_SYS_STAT_C  | Character<br>(255)    | None     |
| Request Type Code               | MI_EVWKHIST_RQST_TYP_CD_C    | Character (50)        | None     |
| Request Type<br>Description     | MI_EVWKHIST_RQST_TYP_DESC_C  | Character<br>(255)    | None     |
| Request User Status             | MI_EVWKHIST_RQST_USER_STAT_C | Character<br>(255)    | None     |
| Scheduled Completion<br>Date    | MI_EVWKHIST_SCHED_COMPL_D    | Date                  | None     |
| Scheduled Start Date            | MI_EVWKHIST_SCHED_START_D    | Date                  | None     |
| Target Completion<br>Date       | MI_EVWKHIST_TARGET_COMPL_D   | Date                  | None     |
| Target Start Date               | MI_EVWKHIST_TARGET_START_D   | Date                  | None     |
| Work History Type               | MI_EVWKHIST_WORK_HIST_TYPE_C | Character (50)        | None     |
| Work Order Priority             | MI_EVWKHIST_WO_PRIORTY_N     | Numeric               | None     |
| Site Reference Name             | MI_SITE_NAME                 | Character (50)        | None     |

#### WorkHistoryToWHDetails Worksheet

On the WorkHistoryToWHDetails worksheet, you will find work history and work history detail fields.

**Note:** Each row in this worksheet represents a unique record. You should not include the same asset more than once.

| Field ID                              | Field Caption                             | Data Type<br>(Length) | Comments                                                                              |
|---------------------------------------|-------------------------------------------|-----------------------|---------------------------------------------------------------------------------------|
| Event ID                              | MI_EVWKHIST MI_EVENT_ID                   | Character<br>(255)    | Generated by the system, and is not loaded.                                           |
| CMMS<br>System                        | MI_EVWKHIST MI_EVWKHIST_SAP_SYSTEM_C      | Character<br>(50)     | None                                                                                  |
| Work Detail<br>History ID             | MI_DTWKHIST MI_DTWKHIST_EVNT_DTL_ID_C     | Character<br>(50)     | None                                                                                  |
| CMMS<br>System                        | 'MI_DTWKHIST MI_DTWKHIST_SAP_SYSTEM_C     | Character<br>(50)     | None                                                                                  |
| Work History<br>ID                    | MI_DTWKHIST MI_DTWKHIST_WRK_HISTRY_ID_C   | Character<br>(50)     | None                                                                                  |
| Work History<br>Detail<br>Description | MI_DTWKHIST MI_DTWKHIST_EVNT_DTL_DESC_C   | Character<br>(255)    | None                                                                                  |
| Order ID                              | MI_DTWKHIST MI_DTWKHIST_ORDR_ID_C         | Character<br>(50)     | None                                                                                  |
| Request ID                            | MI_DTWKHIST MI_DTWKHIST_RQST_ID_C         | Character<br>(50)     | Request ID from the<br>associated order ID<br>on the WH record, if<br>not work order. |
| Cause Code                            | MI_DTWKHIST MI_DTWKHIST_CAUSE_CD_C        | Character<br>(50)     | None                                                                                  |
| Cause<br>Description                  | 'MI_DTWKHIST MI_DTWKHIST_CAUSE_DESC_C     | Character<br>(255)    | None                                                                                  |
| Condition<br>Code                     | MI_DTWKHIST MI_DTWKHIST_CNDTN_CD_C        | Character<br>(20)     | None                                                                                  |
| Condition<br>Description              | MI_DTWKHIST MI_DTWKHIST_CNDTN_DESC_C      | Character<br>(255)    | None                                                                                  |
| Detail<br>Narrative                   | MI_DTWKHIST MI_DTWKHIST_DTL_NARTV_T       | Text                  | None                                                                                  |
| Maintainable<br>Item Code             | MI_DTWKHIST MI_DTWKHIST_MAINT_ITEM_CD_C   | Character<br>(50)     | None                                                                                  |
| Maintainable<br>Item<br>Description   | MI_DTWKHIST MI_DTWKHIST_MAINT_ITEM_DESC_C | Character<br>(255)    | None                                                                                  |
| Maintenance<br>Action Code            | MI_DTWKHIST MI_DTWKHIST_MAINT_ACTN_CD_C   | Character<br>(50)     | None                                                                                  |
| Maintenance<br>Action<br>Description  | MI_DTWKHIST MI_DTWKHIST_MAINT_ACTN_DESC_C | Character<br>(255)    | None                                                                                  |

| Field ID                  | Field Caption                            | Data Type<br>(Length) | Comments |
|---------------------------|------------------------------------------|-----------------------|----------|
| Equipment ID              | MI_DTWKHIST MI_DTWKHIST_ASST_ID_C        | Character<br>(50)     | None     |
| Functional<br>Location ID | MI_DTWKHIST MI_DTWKHIST_LOC_ID_C         | Character<br>(50)     | None     |
| Site<br>Reference<br>Name | MI_DTWKHIST MI_SITE_NAME                 | Character<br>(50)     | None     |
| Sub Object<br>Number      | MI_DTWKHIST MI_DTWKHIST_SUB_OBJECT_NUM_C | Character<br>(50)     | None.    |

#### WorkHistoryToEquipment Worksheet

| Field ID     | Filed Caption                         | Data Type<br>(Length) | Comments |
|--------------|---------------------------------------|-----------------------|----------|
| Event ID     | MI_EVWKHIST MI_EVENT_ID               | Character (255)       | None     |
| CMMS System  | 'MI_EVWKHIST MI_EVWKHIST_SAP_SYSTEM_C | Character (50)        | None     |
| Equipment ID | 'MI_EQUIP000 MI_EQUIP000_EQUIP_ID_C   | Character (50)        | None     |
| CMMS System  | 'MI_EQUIP000 MI_EQUIP000_SAP_SYSTEM_C | Character (50)        | None     |

#### WorkHistoryToFLOCs Worksheet

| Field ID                        | Filed Caption                          | Data Type<br>(Length) | Comments |
|---------------------------------|----------------------------------------|-----------------------|----------|
| Event ID                        | MI_EVWKHIST MI_EVENT_ID                | Character (255)       | None     |
| CMMS System                     | 'MI_EVWKHIST MI_EVWKHIST_SAP_SYSTEM_C  | Character (50)        | None     |
| Functional<br>Location Internal | 'MI_FNCLOC00 MI_FNCLOC00_INTERNAL_ID_C | Character (50)        | None     |
| CMMS System                     | 'MI_FNCLOC00 MI_FNCLOC00_SAP_SYSTEM_C  | Character (50)        | None     |

# **Equipment and Functional Location Data Loader**

# About the Equipment and Functional Location Data Loader

The Equipment and Functional Location Data Loader allows a user to import data from an Excel workbook. The user is able to build out the asset hierarchy based on structure defined in the Excel workbook.

# About the Equipment and Functional Location Data Loaders Data Model

The data for Equipment and Functional Location is loaded from a single Excel workbook containing multiple worksheets. This includes Functional Locations and Equipment.

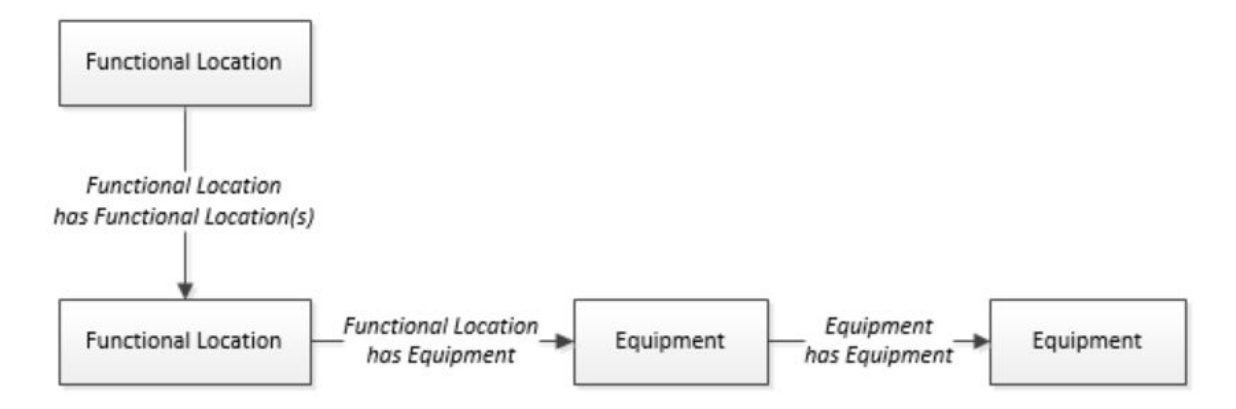

The Functional Location can be linked to a parent Functional Location using the relationship Functional Location Has Functional Location(s).

## The Equipment and Functional Location Data Loader General Loading Strategy

This topic describes any prerequisites to loading the data and the order in which the data will be loaded for Equipment and Functional Location Data Loaders.

#### **Before You Begin**

Equipment Taxonomy data must be present prior to loading Equipment and Functional Location data.

#### **About This Task**

Note: Before reading this section, refer to the Data Model section.

The Equipment and Functional Location data load must be performed in a specific sequence to successfully populate fields, create records, and link them to the predecessor and/or successor records.

#### Procedure

- 1. Create the Functional Location.
- 2. Create the Equipment.

The Equipment and Functional Location Data Loaders have the listed limitations.

- The Functional Location hierarchy can be constructed in the loader by assigning the parent Functional Location (superseding Functional Location) to the child record.
- CMMS-ID is a required field that is intended to identify the original source of the data and part of the key value.
- After loading Equipment records into APM with a specific site reference, you cannot update the Equipment records to have global site references by reimporting the

workbook with the site reference column updated to global on the Equipment worksheet. To update Equipment records to have global site references, you must update the predecessor Functional Locations with the site reference value \*Global\* on the worksheet.

In APM, records inherit their site references from their predecessor records. Additionally, when the Equipment and Functional Location Data Loader is run, it loads Equipment records first, and then loads Functional Location records. Therefore, to change the equipment record's site reference to global, you would need to re-import the workbook with the Functional Location record indicating a \*Global\* site reference.

# About the Equipment and Functional Location Data Loaders Workbook Layout and Use

This section provides a high-level overview and explanation of how the data loader workbook is constructed.

In order to import data using the Equipment and Functional Location Data Loaders, APM provides an Excel workbook, Equipment and Functional Location.xlsx, which supports baseline data loading of equipment and functional locations in APM. This workbook must be used to perform the data load.

The master Excel workbook contains one worksheet for each node that will be populated in the data model.

The following table lists the worksheets that are included in the Equipment and Functional Location Data Loaders workbook.

**Note:** Worksheets in the workbook not being used may be left blank, but should not be deleted from the workbook.

| Worksheet                    | Description                                                                                                    |
|------------------------------|----------------------------------------------------------------------------------------------------|
| Configuration                | The Configuration worksheet is needed to describe the type of data that you will be loading and how that data should be handled during the data load. |
| Equipment                    | This worksheet is used to specify data for import to the Equipment family.                                                                            |
| EquipmentToSuperiorEquipment | This worksheet is used to link Equipment to Superior Equipment records.                                                                               |
| FunctionalLocations          | This worksheet is used to specify data for import to the Functional Location family.                                                                  |
| FuncLocsToEquipment          | This worksheet is used to link existing Functional Location records to existing Equipment records.                                                    |
| FuncLocsToSuperiorFuncLocs   | This worksheet is used to link existing Functional Locations to superior Functional Locations.                                                        |

#### **Configuration Worksheet**

The Configuration worksheet tells the Data Loader what types of data are being loaded and how the data is to be loaded, and is standard for all data loads regardless of the type of data that you are loading. The following table outlines the options that are valid or the values that are expected in each of the columns on the Configuration worksheet.

| Field Caption               | Field ID                        | Data Type<br>(Length) | Comments                                                                                                    |
|-----------------------------|---------------------------------|-----------------------|----------------------------------------------------------------------------------------------------|
| Number of Rows<br>to Chunk  | OPTION_NUMBER_ROWS_TO_CHUN<br>K | Character             | Option to break-up or chunk data.                                                                                                    |
| Load Data From<br>Worksheet | LOAD_DATA_WORKSHEET             | Boolean               | <ul> <li>Identifies if data from the corresponding worksheet identified in the Data Worksheet ID column will be loaded or not.</li> <li>True: The corresponding worksheet will be processed.</li> <li>False: The corresponding worksheet will not be processed.</li> </ul> |
| Data Worksheet<br>ID        | DATA_WORKSHEET_ID               | Character             | This column contains the name of<br>the <b><data></data></b> worksheet where the<br>actual data is located. It needs to<br>have the same name as the <b><data></data></b><br>worksheet in the data loader<br>workbook.                                                     |
| Batch Size                  | BATCH_SIZE                      | Character             | Modifying this field is required to<br>determine the number of records<br>processed in each batch. Enter the<br>batch size you want, and the Data<br>Loader will process that many<br>records per batch.                                                                   |
|                             |                                 |                       | For example, if you want to use a<br>batch size of 100, enter 100, and the<br>data loader will process 100 records<br>per batch.                                                                                                    |
|                             |                                 |                       | <b>Note:</b> The recommended batch size<br>is 100. If the <b>Batch Size</b> column is<br>removed from the source workbook,<br>the data loader will default to a<br>batch size of 100.                                                                                      |
|                             |                                 |                       | In addition to processing the data in batches, the log file reports progress by batch.                                                                                                    |

| Field Caption                | Field ID                  | Data Type<br>(Length) | Comments                                                                                                    |
|------------------------------|---------------------------|-----------------------|----------------------------------------------------------------------------------------------------|
| Primary Family ID            | PRIMARY_FAMILY_ID         | Character             | Depending on the type of data that<br>you are working with, this will<br>contain the Relationship Family ID or<br>the Entity Family ID. You can also<br>allow the data in source file to<br>determine the Family ID by<br>encapsulating the Field ID that<br>contains the Family ID data in<br>brackets (<>).                                                                           |
|                              |                           |                       | For example, if in the <b><data></data></b><br>worksheet there is a column with an<br>ID of PRIMARY_FAMILY_ID, where<br>each row contains the corresponding<br>Family ID, then in this column you<br>should put the value of<br><primary_family_id>.</primary_family_id>                                                                                                    |
|                              |                           |                       | If the Family ID in the Meridium, Inc.<br>metadata contains spaces, then you<br>have to use this feature.                                                                                                    |
| Primary Family<br>Key Fields | PRIMARY_FAMILY_KEY_FIELDS | Character             | This column contains the Field IDs<br>associated with the Primary Family<br>that are used to uniquely identify a<br>record. If more than one field is to be<br>used, then each Field ID needs to be<br>separated by a   (Pipe) character. In<br>the case where you are loading data<br>into a relationship, if no keys fields<br>exist or are used, use the <none><br/>constant.</none> |
|                              |                           |                       | If the Primary Action is<br>ACTION_INSERTONLY, then no key<br>fields need to be specified, so you<br>can use the <none> constant.</none>                                                                                                    |
| Family Type                  | FAMILY_TYPE               | Character             | The value is this column should be<br>Entity or Relationship depending on<br>the type of data that is being loaded.                                                                                                    |
| Predecessor<br>Family ID     | PRED_FAMILY_ID            | Character             | When the Family Type is<br>Relationship, this column will contain<br>the value of the Entity Family ID that<br>is the predecessor in the<br>relationship. Otherwise, it should<br>contain the <none> constant. You<br/>can also use the data in each of the<br/>rows to determine the Predecessor<br/>Family ID.</none>                                                                 |

| Field Caption                    | Field ID               | Data Type<br>(Length) | Comments                                                                                                    |
|----------------------------------|------------------------|-----------------------|----------------------------------------------------------------------------------------------------|
| Predecessor<br>Family Key Fields | PRED_FAMILY_KEY_FIELDS | Character             | This column contains the Field ID or<br>IDs associated with the Predecessor<br>Family that are used to uniquely<br>identify the predecessor record. If<br>more than one field is to be used,<br>then each Field ID needs to be<br>separated by a   (Pipe) character.                                            |
|                                  |                        |                       | If the Predecessor Action is<br>ACTION_INSERTONLY, then no key<br>fields need to be specified, so you<br>can use the <none> constant.</none>                                                                                                    |
| Successor Family<br>ID           | SUCC_FAMILY_ID         | Character             | When the Family Type is<br>Relationship, this column will contain<br>the value of the Entity Family ID that<br>is the successor in the relationship.<br>Otherwise, it should contain the<br><none> constant. You can also use<br/>the data in each of the rows to<br/>determine the Successor Family ID.</none> |
| Successor Family<br>Key Fields   | SUCC_FAMILY_KEY_FIELDS | Character             | This column contains the Field ID or<br>IDs associated with the Successor<br>Family that are used to uniquely<br>identify the successor record. If<br>more than one field is to be used,<br>then each Field ID needs to be<br>separated by a   (Pipe) character.                                                |
|                                  |                        |                       | If the Successor Action is<br>ACTION_INSERTONLY, then no key<br>fields need to be specified, so you<br>can use the <none> constant.</none>                                                                                                    |

| Field Caption         | Field ID       | Data Type<br>(Length) | Comments                                                                                                    |
|-----------------------|----------------|-----------------------|----------------------------------------------------------------------------------------------------|
| Primary Action        | PRIMARY_ACTION | Character             | The value in this column will<br>determine the action that will be<br>applied to the Primary Family<br>records. If the Family Type is Entity,<br>then the possible values are:<br>• ACTION_INSERTONLY<br>• ACTION_INSERTUPDATE<br>• ACTION_UPDATEONLY<br>• ACTION_DELETE<br>• ACTION_PURGE<br>Deleting a record and purging a<br>record will both delete the current<br>record, the difference being that the<br>purge action will delete the record<br>and all of the links or relationships<br>tied to that record. The delete action<br>will simply attempt to delete the<br>record, the delete will fail. If The<br>Family Type is Relationship, then the<br>possible values are:<br>• ACTION_INSERTUPDATE<br>• ACTION_INSERTUPDATE<br>• ACTION_INSERTUPDATE<br>• ACTION_INSERTUPDATE |
| Predecessor<br>Action | PRED_ACTION    | Character             | The value in this column will<br>determine the action that will be<br>applied to the Predecessor Family<br>records. The possible values are:<br>• ACTION_INSERTONLY<br>• ACTION_INSERTUPDATE<br>• ACTION_UPDATEONLY<br>• ACTION_UPDATEONLY<br>• ACTION_DELETE<br>• ACTION_PURGE<br>• ACTION_LOCATE<br>If The Family Type is Entity, then the<br>values need to be<br>• ACTION_NONE                                                                                                    |

| Field Caption               | Field ID              | Data Type<br>(Length) | Comments                                                                                                    |
|-----------------------------|-----------------------|-----------------------|----------------------------------------------------------------------------------------------------|
| Successor Action            | SUCC_ACTION           | Character             | The value in this column will<br>determine the action that will be<br>applied to the Successor Family<br>records. The possible values are:<br>• ACTION_INSERTONLY<br>• ACTION_INSERTUPDATE<br>• ACTION_UPDATEONLY<br>• ACTION_DELETE<br>• ACTION_DELETE<br>• ACTION_PURGE<br>• ACTION_LOCATE<br>If The Family Type is Entity, then the<br>values need to be<br>• ACTION_NONE |
| Insert with Null<br>Values? | OPTION_INSERT_ON_NULL | Boolean               | When setting field values on a new<br>record, if a value coming across is<br>NULL, the field values will be set to<br>NULL if this option is set to True.                                                                                                    |
| Update with Null<br>Values? | OPTION_UPDATE_ON_NULL | Boolean               | When setting field values on an<br>existing record, if a value coming<br>across is NULL, the field values will<br>be set to NULL if this option is set to<br>True.                                                                                                    |

| Field Caption                | Field ID                          | Data Type<br>(Length) | Comments                                                                                                    |
|------------------------------|-----------------------------------|-----------------------|----------------------------------------------------------------------------------------------------|
| Replace an<br>Existing Link? | OPTION_REPLACE_EXISTING_LINK      | Boolean               | The Replace Existing Relationship<br>option is used to determine how a<br>relationship is to be maintained by its<br>cardinality definition.                                                                                                    |
|                              |                                   |                       | For example, the relationship<br>Location Contains Asset that is<br>defined in the Configuration<br>Manager. It has a cardinality defined<br>as Zero or One to Zero or One, has a<br>Location LP-2300, and contains the<br>Asset P-2300. If, in the data load,<br>you assign the Asset P-5000 to be<br>contained in the Location LP-2300,<br>and you have set the Replace<br>Existing Link property to True, then<br>the data loader will link P-5000 to<br>LP-2300 and unlink P-2300 from<br>LP-2300. This assumes that P-5000<br>is not currently linked to another<br>location. The same is true for a<br>relationship that is defined as Zero<br>or One to Zero or Many, or Zero or<br>Many to Zero or One. |
| Allow Change of Family?      | OPTION_ALLOW_CHANGE_OF_FAMIL<br>Y | Boolean               | Allows the data loader to move an entity from one family to another.                                                                                                    |
|                              |                                   |                       | For example, this would allow an<br>entity that is currently assigned to<br>the Centrifugal Pump family to be<br>moved to the Reciprocating Pump<br>family.                                                                                                    |
|                              |                                   |                       | All relationships will be maintained<br>as long as the family to which the<br>entity is being moved allows the<br>same relationships.                                                                                                    |
|                              |                                   |                       | <b>Note:</b> Because of the extra<br>processing required, by selecting<br>this option, the interface<br>performance will decrease.                                                                                                    |

#### **Equipment Worksheet**

On the Equipment worksheet, you will specify Equipment that you want to load into APM.

**Note:** Each row in this worksheet represents a unique asset. You should not include the same asset more than once.

| Field Caption                           | Field Column Name                 | Data Type (Length) | Comment                                                                                                    |
|-----------------------------------------|-----------------------------------|--------------------|----------------------------------------------------------------------------------------------------|
| Maintenance Plant                       | MI_EQUIP000_MAINT_PLA<br>NT_C     | Character (50)     | This field is required, and is used to group or batch the equipment records.                                                                                                    |
| Equipment ID                            | MI_EQUIP000_EQUIP_ID_C            | Character (225)    | This is a key field.                                                                                                    |
| Equipment Technical<br>Number           | MI_EQUIP000_EQUIP_TEC<br>H_NBR_C  | Character (255)    | None                                                                                                    |
| CMMS System                             | MI_EQUIP000_SAP_SYSTE<br>M_C      | Character (255)    | This is a key field.                                                                                                    |
| Site Reference Name                     | MI_SITE_NAME                      | Character (255)    | <ul> <li>Important: Site Reference records must preexist in APM. The data loader does not create Site Reference records, but simply provides foreign key data in the asset records, as determined in the source workbook. If the site reference record does not preexist, then you will receive an error.</li> <li>1. Enter the site name to designate which site the Equipment record, once loaded into APM, will be filtered by.</li> <li>-or-</li> <li>1. Enter *Global* to indicate a that the site reference should be left global. Meaning that it will not be filtered by site in APM.</li> <li>Note: Only super users are permitted to update Site Reference records.</li> </ul> |
| Equipment Short<br>Description          | MI_EQUIP000_EQUIP_SHR<br>T_DESC_C | Character (255)    | None                                                                                                    |
| Equipment Long<br>Description           | MI_EQUIP000_EQUIP_LNG_<br>DESC_T  | Text               | None                                                                                                    |
| Object Type (Taxonomy<br>Mapping Value) | MI_EQUIP000_OBJ_TYP_C             | Character (50)     | None                                                                                                    |
| Equipment System Status                 | MI_EQUIP000_SYS_ST_C              | Character (255)    | None                                                                                                    |

| Field Caption                                                    | Field Column Name           | Data Type (Length) | Comment                                                                                                    |
|------------------------------------------------------------------|-----------------------------|--------------------|----------------------------------------------------------------------------------------------------|
| Manufacturer                                                     | MI_EQUIP000_MFR_C           | Character (255)    | None                                                                                                    |
| Model Number                                                     | MI_EQUIP000_MOD_NO_C        | Character (255)    | None                                                                                                    |
| Equipment Serial Number                                          | MI_EQUIP000_SN_C            | Character (255)    | None                                                                                                    |
| Active                                                           | 'MI_EQUIP000_ACTIVE_F       | Logical            | None                                                                                                    |
| Equipment uniquely<br>identified by SAP System -<br>Equipment ID | MI_EQUIP000_UNIQUE_ID_<br>C | Character (550)    | This field uniquely<br>identifies the equipment<br>using the format <cmms<br>System&gt; - <functional<br>Location ID&gt;. This value<br/>allows the Data Loader to<br/>associate records between<br/>the Meridium database and<br/>the Predix database.<br/><b>Note:</b> You should not use<br/>this field if you have an on-<br/>premises implementation<br/>of APM.</functional<br></cmms<br> |

#### FunctionalLocations Worksheet

On the FunctionalLocations worksheet, you enter information for Functional Locations and the Functional Location hierarchy.

**Note:** Each row in this worksheet represents a unique asset. You should not include the same asset more than once.

| Field Caption                      | Field ID                      | Data Type (Length) | Comments             |
|------------------------------------|-------------------------------|--------------------|----------------------|
| Maintenance Plant                  | MI_FNCLOC00_MAINT_PLN<br>T_C  | Character (50)     | None                 |
| Functional Location<br>Internal ID | MI_FNCLOC00_INTERNAL_<br>ID_C | Character (30)     | This is a key field. |
| Functional Location                | MI_FNCLOC00_FNC_LOC_<br>C     | Character (50)     | None                 |
| CMMS System                        | MI_FNCLOC00_SAP_SYSTE<br>M_C  | Character (255)    | This is a key field. |

| Field Caption                           | Field ID                           | Data Type (Length) | Comments                                                                                                    |
|-----------------------------------------|------------------------------------|--------------------|----------------------------------------------------------------------------------------------------|
| Site Reference Name                     | MI_SITE_NAME                       | Character (255)    | <ul> <li>Important: Site Reference<br/>records must preexist in<br/>APM. The data loader does<br/>not create Site Reference<br/>records, but simply<br/>provides foreign key data<br/>in the asset records, as<br/>determined in the source<br/>workbook. If the site<br/>reference record does not<br/>preexist, then you will<br/>receive an error.</li> <li>1. Enter the site name to<br/>designate the site by<br/>which the Functional<br/>Location record, once<br/>loaded into APM, will<br/>be filtered.</li> </ul> |
|                                         |                                    |                    | <ul> <li>-or-</li> <li>1. Enter *Global* to<br/>indicate a that the site<br/>reference should be<br/>left global. Meaning<br/>that it will not be<br/>filtered by site in APM.</li> <li>Note: Only Super Users are<br/>permitted to update Site<br/>Reference records.</li> </ul>                                                                                                    |
| Functional Location<br>Description      | MI_FNCLOC00_FNC_LOC_<br>DESC_C     | Character (255)    | None                                                                                                    |
| Functional Location Long<br>Description | MI_FNCLOC00_FNC_LOC_L<br>NG_DESC_C | Text               | None                                                                                                    |
| Object Type (Taxonomy<br>Mapping Value) | MI_FNCLOC00_OBJ_TYP_C              | Character (50)     | None                                                                                                    |
| System Status                           | MI_FNCLOC00_SYS_STATU<br>S_C       | Character (255)    | None                                                                                                    |

| Field Caption                                                                                    | Field ID                          | Data Type (Length) | Comments                                                                                                    |
|--------------------------------------------------------------------------------------------------|-----------------------------------|--------------------|----------------------------------------------------------------------------------------------------|
| Is a Process Unit?                                                                               | SC_FNCLOC00_IS_A_PROC<br>E_UNIT_L | Logical            | None                                                                                                    |
| Functional Location<br>uniquely identified by SAP<br>System - Functional<br>Location Internal ID | MI_FNCLOC00_UNIQUE_ID<br>_C       | Character (550)    | This field uniquely<br>identifies the functional<br>location using the format<br><cmms system=""> -<br/><functional id="" location="">.<br/>This value allows the Data<br/>Loader to associate<br/>records between the<br/>Meridium database and the<br/>Predix database.<br/><b>Note:</b> You should not use<br/>this field if you have an on-<br/>premises implementation</functional></cmms> |

## FuncLocsToEquipment

| Field Caption                                                                       | Field ID                                    | Data Type (Length) | Comments                                                                                                    |
|-------------------------------------------------------------------------------------|---------------------------------------------|--------------------|----------------------------------------------------------------------------------------------------|
| Maintenance Plant                                                                   | MI_FNCLOC00_MAINT_PLN<br>T_C                | Character (50)     | None                                                                                                    |
| Functional Location<br>Internal ID                                                  | MI_FNCLOC00_INTERNAL_<br>ID_C               | Character (30)     | This is a key field.                                                                                                    |
| Functional Location                                                                 | MI_FNCLOC00 <br>MI_FNCLOC00_FNC_LOC_<br>C   | Character (50)     | None                                                                                                    |
| CMMS System                                                                         | MI_FNCLOC00_SAP_SYSTE<br>M_C                | Character (255)    | This is a key field.<br>Functional Location CMMS<br>System.                                                                                                    |
| Functional Location<br>uniquely identified by<br>System - Functional<br>Location ID | MI_FNCLOC00 <br>MI_FNCLOC00_UNIQUE_ID<br>_C | Character (550)    | This field uniquely<br>identifies the functional<br>location using the format<br><cmms system=""> -<br/><functional id="" location="">.<br/>This value allows the Data<br/>Loader to associate<br/>records between the<br/>Meridium database and the<br/>Predix database.<br/><b>Note:</b> You should not use<br/>this field if you have an on-<br/>premises implementation<br/>of APM.</functional></cmms> |

| Field Caption                                                | Field ID                                    | Data Type (Length) | Comments                                                                                                    |
|--------------------------------------------------------------|---------------------------------------------|--------------------|----------------------------------------------------------------------------------------------------|
| Equipment ID                                                 | MI_EQUIP000_EQUIP_ID_C                      | Character (225)    | This is a key field.                                                                                                    |
| CMMS System                                                  | MI_EQUIP000_SAP_SYSTE<br>M_C                | Character (255)    | This is a key field.<br>Equipment CMMS System.                                                                                                    |
| Equipment uniquely<br>identified by System -<br>Equipment ID | MI_EQUIP000 <br>MI_EQUIP000_UNIQUE_ID_<br>C | Character (550)    | This field uniquely<br>identifies the equipment<br>using the format <cmms<br>System&gt; - <equipment<br>ID&gt;. This value allows the<br/>Data Loader to associate<br/>records between the<br/>Meridium database and the<br/>Predix database.<br/><b>Note:</b> You should not use<br/>this field if you have an on-<br/>premises implementation<br/>of APM.</equipment<br></cmms<br> |

#### FuncLocsToSuperiorFuncLocs

| Field Caption                      | Field ID                                                              | Data Type (Length) | Comments                                                    |
|------------------------------------|-----------------------------------------------------------------------|--------------------|-------------------------------------------------------------|
| Maintenance Plant                  | <pred_family_id> <br/>MI_FNCLOC00_MAINT_PLN<br/>T_C</pred_family_id>  | Character (50)     | None                                                        |
| Functional Location<br>Internal ID | <pred_family_id> <br/>MI_FNCLOC00_INTERNAL_<br/>ID_C</pred_family_id> | Character (30)     | This is a key field.                                        |
| Functional Location                | <pred_family_id> <br/>MI_FNCLOC00_FNC_LOC_<br/>C</pred_family_id>     | Character (50)     | None                                                        |
| CMMS System                        | <pred_family_id> <br/>MI_FNCLOC00_SAP_SYSTE<br/>M_C</pred_family_id>  | Character (255)    | This is a key field.<br>Functional Location CMMS<br>System. |
| Field Caption                                                                       | Field ID                                                              | Data Type (Length) | Comments                                                                                                    |
|-------------------------------------------------------------------------------------|-----------------------------------------------------------------------|--------------------|----------------------------------------------------------------------------------------------------|
| Functional Location<br>uniquely identified by<br>System - Functional<br>Location ID | <pred_family_id> <br/>MI_FNCLOC00_UNIQUE_ID<br/>_C</pred_family_id>   | Character (550)    | This field uniquely<br>identifies the functional<br>location using the format<br><cmms system=""> -<br/><functional id="" location="">.<br/>This value allows the Data<br/>Loader to associate<br/>records between the<br/>Meridium database and the<br/>Predix database.<br/><b>Note:</b> You should not use<br/>this field if you have an on-<br/>premises implementation<br/>of APM.</functional></cmms> |
| Predecessor Family ID                                                               | PRED_FAMILY_ID                                                        | Character (255)    | None                                                                                                    |
| Functional Location<br>Internal ID                                                  | <succ_family_id> <br/>MI_FNCLOC00_INTERNAL_<br/>ID_C</succ_family_id> | Character (30)     | This is a key field.                                                                                                    |
| Functional Location                                                                 | <succ_family_id> <br/>MI_FNCLOC00_FNC_LOC_<br/>C</succ_family_id>     | Character (50)     | None                                                                                                    |
| CMMS System                                                                         | MI_EQUIP000_SAP_SYSTE<br>M_C                                          | Character (255)    | This is a key field.<br>Equipment CMMS System.                                                                                                    |
| Functional Location<br>uniquely identified by<br>System - Functional<br>Location ID | <succ_family_id> <br/>MI_FNCLOC00_UNIQUE_ID<br/>_C</succ_family_id>   | Character (550)    | This field uniquely<br>identifies the functional<br>location using the format<br><cmms system=""> -<br/><functional id="" location="">.<br/>This value allows the Data<br/>Loader to associate<br/>records between the<br/>Meridium database and the<br/>Predix database.<br/><b>Note:</b> You should not use<br/>this field if you have an on-<br/>premises implementation<br/>of APM.</functional></cmms> |
| Successor Family ID                                                                 | SUCC_FAMILY_ID                                                        | Character (255)    | This is a key field.                                                                                                    |

## EquipmentToSuperiorEquipment Worksheet

On the EquipmentToSuperiorEquipment worksheet, you specify the hierarchy between an Equipment and its Superior Equipment. This generates the relationships between the entities in the database.

| Field Caption                      | Field ID                                                              | Data Type (Length) | Comments                                                                                                    |
|------------------------------------|-----------------------------------------------------------------------|--------------------|----------------------------------------------------------------------------------------------------|
| Maintenance Plant                  | <pred_family_id> <br/>MI_EQUIP000_MAINT_PLA<br/>NT_C</pred_family_id> | Character (50)     | This value identifies the<br>plant responsible for<br>maintenance. This field is<br>not required to contain a<br>value, but entering a value<br>is recommended as it<br>could be useful for<br>searches or data analysis. |
| CMMS System                        | <pred_family_id> <br/>MI_EQUIP000_SAP_SYSTE<br/>M_C</pred_family_id>  | Character (255)    | This value identifies the parent family and EAM system as defined in APM.                                                                                                    |
| Equipment ID                       | <pred_family_id> <br/>MI_EQUIP000_EQUIP_ID_C</pred_family_id>         | Character (255)    | This value identifies the<br>parent family and<br>equipment ID as defined in<br>APM.                                                                                                    |
| Predecessor Equipment<br>Unique ID | <pred_family_id> <br/>MI_EQUIP000_UNIQUE_ID_<br/>C</pred_family_id>   | Character (550)    | This field uniquely<br>identifies the equipment<br>using the format <cmms<br>System&gt; - <equipment<br>ID&gt;.</equipment<br></cmms<br>                                                                                  |
| Predecessor Family ID              | PRED_FAMILY_ID                                                        | Character (255)    | This value identifies the parent family as defined in APM.                                                                                                    |
| CMMS System                        | <succ_family_id> <br/>MI_EQUIP000_SAP_SYSTE<br/>M_C</succ_family_id>  | Character (255)    | This value identifies the<br>child family and EAM<br>system as defined in APM.                                                                                                    |
| Equipment ID                       | <succ_family_id> <br/>MI_EQUIP000_EQUIP_ID_C</succ_family_id>         | Character (255)    | This value identifies the<br>child family and equipment<br>ID as defined in APM.                                                                                                    |
| Successor Equipment<br>Unique ID   | <succ_family_id> <br/>MI_EQUIP000_UNIQUE_ID_<br/>C</succ_family_id>   | Character (550)    | This field uniquely<br>identifies the equipment<br>using the format <cmms<br>System&gt; - <equipment<br>ID&gt;.</equipment<br></cmms<br>                                                                                  |
| Successor Family ID                | SUCC_FAMILY_ID                                                        | Character (255)    | This value identifies the<br>child family as defined in<br>APM.<br>This is a key field.                                                                                                    |

The value of this field has the format YYYY-MO-DDTHH:MN:SS.ttt+OOOO, where:

- YYYY is the 4-digit year.
- MO is the 2-digit month.
- DD is the 2-digit day.
- HH is the 2-digit hour in 24-hour time.
- MN is the 2-digit minute.
- SS is the 2-digit second.

- ttt is the 3 digit thousandths of a second.
- 0000 is the 4-digit offset from UTC.

The Configuration worksheet is needed to describe the type of data that you will be loading and how that data should be handled during the data load.

| Field Caption            | Field ID            | Data Type (Length) | Comments                                                                                                    |
|--------------------------|---------------------|--------------------|----------------------------------------------------------------------------------------------------|
| Load Data From Worksheet | LOAD_DATA_WORKSHEET | Boolean            | <ul> <li>Identifies if data from the corresponding worksheet identified in the Data</li> <li>Worksheet ID column will be loaded or not.</li> <li>True: the corresponding worksheet will be processed.</li> <li>False: The corresponding worksheet will not be loaded into the Meridium database.</li> </ul> |
| Data Worksheet ID        | DATA_WORKSHEET_ID   | Character          | This column contains the<br>name of the <b><data></data></b><br>worksheet where the<br>actual data is located. It<br>needs to have the same<br>name as the <b><data></data></b><br>worksheet in the data<br>loader workbook.                                                                                |
| Batch Size               | BATCH_SIZE          | Character          | Modifying this field is<br>required to determine the<br>number of records<br>processed in each batch.<br>Enter the batch size you<br>want, and the Data Loader<br>will process that many<br>records per batch.                                                                                              |
|                          |                     |                    | For example, if you want to<br>use a batch size of 100,<br>enter 100, and the data<br>loader will process 100<br>records per batch.                                                                                                    |
|                          |                     |                    | Note: The recommended<br>batch size is 100. If the<br>Batch Size column is<br>removed from the source<br>workbook, the data loader<br>will default to a batch size<br>of 100.                                                                                                    |
|                          |                     |                    | In addition to processing<br>the data in batches, the log<br>file reports progress by<br>batch.                                                                                                    |

## **Automatic Data Loader**

**Topics**:

• About the Automatic Data Loader Job

## About the Automatic Data Loader Job

The Automatic Data Loader can load .xlsx files created with Microsoft Excel version 2007 and above or .zip files into the system from an on-premises installation of APM Connect.

**Note:** To be able to load data successfully using Automatic Data Loader, make sure that:

- The file name length is not more than 100 characters.
- The file path of the scan directory is not more than 150 characters from root.
- The file name does not contain any special characters.
- Data loader templates are followed for loading the data in excel files.

APM provides a method to automatically load data into the system from correctly formatted . xlsx or a .zip file containing correctly formatted .csv files. You must place your data loader workbook in the correct directory for a successful data load.

The job monitors a configured load directory for the presence of a file in a subdirectory and stages the contents of the file into the system. Multiple files moved into the directory are processed in descending order according to the last modified time stamp on each file.

The system logs the staging progress and archives the files in an archive directory. If data fails to stage or upload, a message is written to the log indicating the reason for failure, and the source files are moved to the FAILED FILES directory.

A service then retrieves the staged workbooks, and, using an administrative account, the service invokes the appropriate data loader to load the data contained in the workbooks.

## EAM Adapters

**Topics**:

- EAM Adapters
- System Architecture for EAM Adapter

## **EAM Adapters**

You can use EAM Adapters to ingest data into APM using one of the following EAM Adapters:

- Maximo Adapters
- SAP Adapters

## **System Architecture for EAM Adapter**

#### Single Server Configuration (Recommended)

The single server configuration is the simplest way to configure APM Connect. However, it does include an embedded database. The following image depicts this configuration.

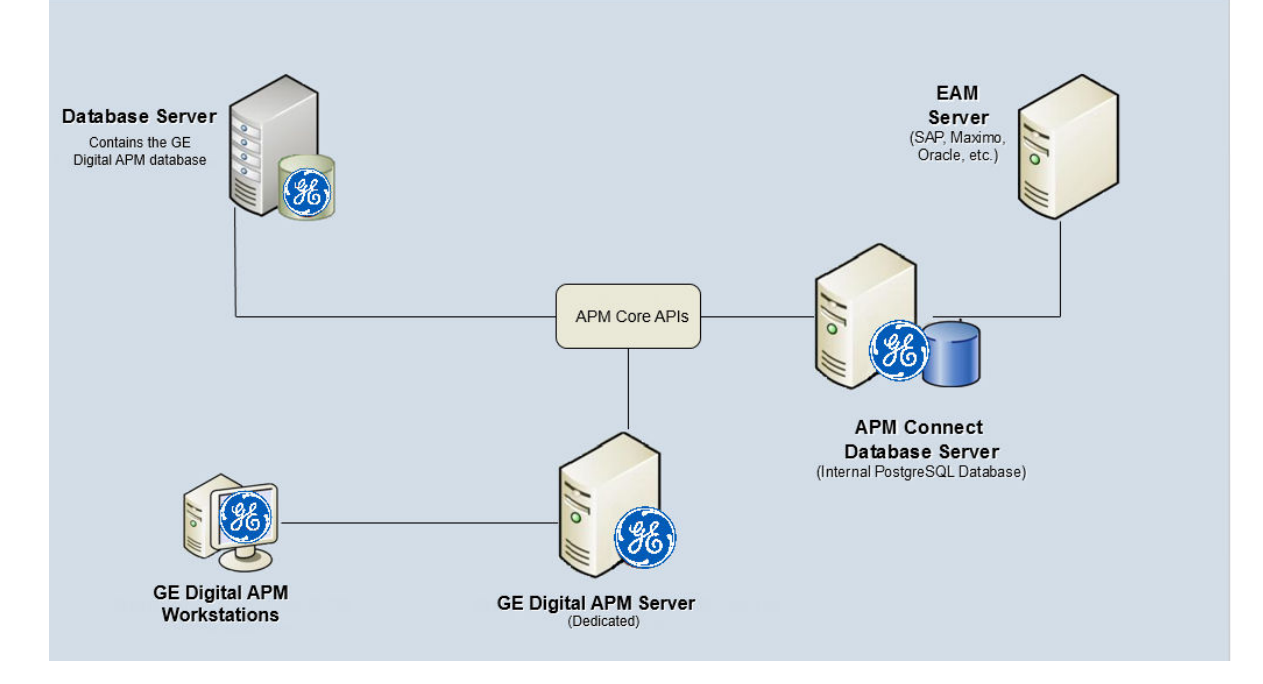

### **External Database Configuration**

Many organizations choose to separate their databases. It is possible to install the intermediate repository database on an external server, and to keep the APM Connect Systems database on a different server. The following image depicts this configuration.

**Note:** The external configuration will affect performance. The single server configuration results in faster performance.

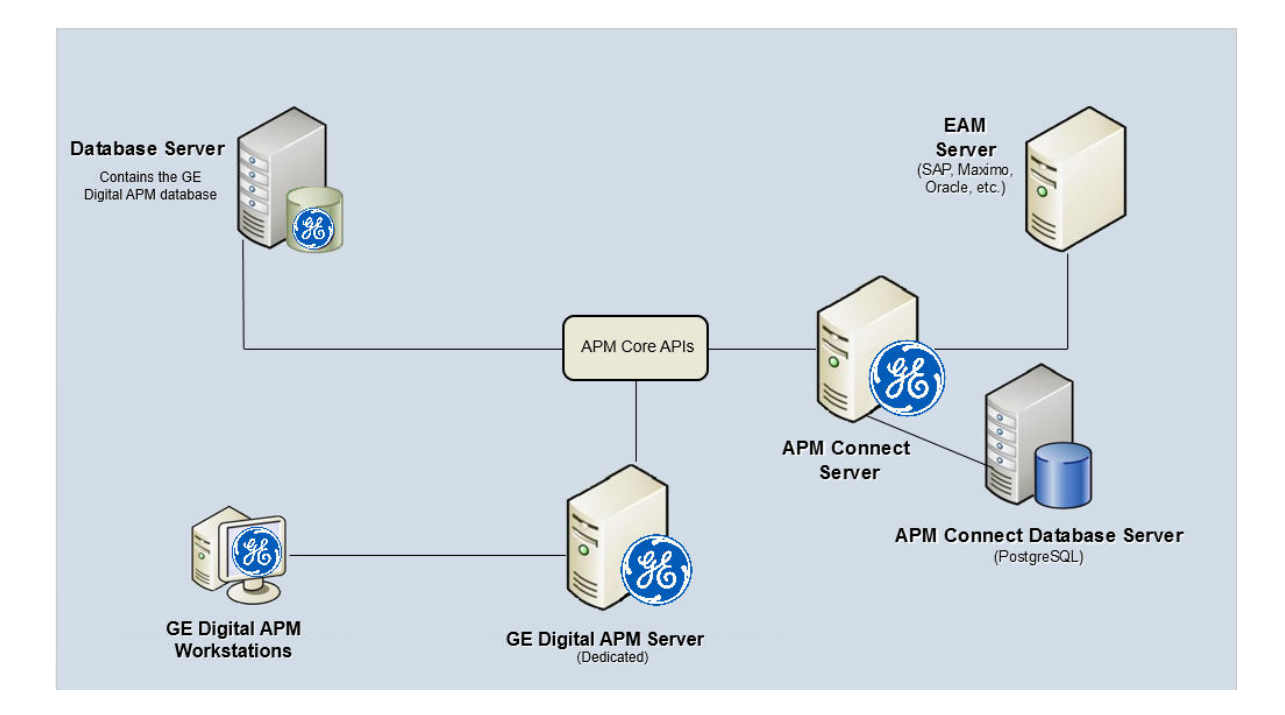

## Upgrade Topics:

Upgrade APM Connect Base •

## **Upgrade APM Connect Base**

## About This Task

Complete the following steps to upgrade the APM Connect Base V3.x to APM Connect Services.

## Procedure

- 1. Uninstall APM Connect.
- 2. Complete the steps to deploy the APM Connect Base for the first time.

## Reference

Topics:

• General Reference

## **General Reference**

## **APM Connect Version Compatibility Table**

This topic provides the installation files that are required for an APM Connect installation, and the version structure for APM Connect.

## **Version Structure**

| Example:     | EAM                             | SAP                               | V1                      | 5             | 2                               |
|--------------|---------------------------------|-----------------------------------|-------------------------|---------------|---------------------------------|
| Description: | Area of APM<br>Connect          | EAM System<br>released against    | Architecture<br>Release | Major Release | Maintenance or<br>Patch Release |
|              | (that is, Data<br>Loaders, EAM) | (that is, SAP, SAP<br>PI, Maximo) |                         |               |                                 |

The following are examples of how to interpret the versions.

- EAM SAP V1.5.0 is the fifth major release on the APM Connect V1.x architecture; it can be applied to the EAM system SAP.
- EAM SAP V1.5.1 is a maintenance release that can be applied to EAM SAP V1.5.0.
- DL V1.4.0 is the fourth major release on the APM Connect V1.x architecture.
- Since V4.3.0.2, all the APM Connect Integration options are merged to a common framework, UDLP Unified Data Loader Process for Dataloaders and EAMs.

### **APM Compatibility Table**

This table includes only the APM versions for which a corresponding APM Connect version was released.

**Note:** GE Vernova will only support APM Connect Services Version 5.1, Integration Pack (IP) Version 5.1 from the current release. As per the new Technology Replacement notice, the below versions will cease operation upon the Talend license expiration.

• APM Connect Base version 3.X

| APM Framework Version    | APM Connect Base                     | Integrated Pack Version                                                | SAP ABAP Version |
|--------------------------|--------------------------------------|------------------------------------------------------------------------|------------------|
| V5.0.6.0.0 and later     | APM Connect Services<br>V5.1.1.5.0.0 | Integration Pack (IP-<br>Release_5_1_3)                                | V7.X             |
| V4.6.0.0.0 to V5.0.5.0.0 | APM Connect Services<br>V5.1.2.0.0   | Integration Pack (IP-<br>Release_5_1_2)                                | V7.X             |
| V4.5.0.0                 | APM Connect Base V2.0.0              | UDLP Version:<br>UDLP V2.9.0 or V2.8.0 or<br>v2.9.0.1 (with ABAP V7.X) | V4.X             |

| SAP Certificate<br>Number | Certificate Issue<br>Date | Certificate<br>Expiration Date | SAP Version                               | ABAP Interface<br>Version (as<br>displayed on the<br>certificate) | APM Versions                         |
|---------------------------|---------------------------|--------------------------------|-------------------------------------------|-------------------------------------------------------------------|--------------------------------------|
| 16649                     | June 26, 2020             | June 25, 2023                  | S4/HANA 1909                              | V4.X                                                              | 4.4.x, 4.5.x, 4.6.x,<br>(UDLP 3.3.0) |
| 13857                     | October 6, 2020           | October 5, 2023                | ERP (ECC) 6<br>EHP8                       | V7.X                                                              | 4.6.x, 5.x                           |
| 16864                     | January 21, 2021          | January 20, 2024               | S4/HANA Cloud<br>Extended Edition<br>1909 | V7.X                                                              | 4.5.x*, 4.6.x, 5.x                   |
| 17051                     | January 21, 2021          | January 20, 2024               | S4/HANA 1909                              | V7.X                                                              | 4.5.x*, 4.6.x, 5.x                   |
| 17336                     | January 21, 2021          | January 20, 2024               | S4/HANA Cloud<br>Extended Edition<br>2020 | V7.X                                                              | 4.5.x*, 4.6.x, 5.x                   |
| 17337                     | January 21, 2021          | January 20, 2024               | S4/HANA 2020                              | V7.X                                                              | 4.5.x*, 4.6.x, 5.x                   |
| 20873                     | October 12, 2022          | October 11, 2025               | S4/HANA Cloud<br>Extended Edition<br>2021 | V7.X                                                              | 4.5.x*, 4.6.x, 5.x                   |
| 20874                     | October 12, 2022          | October 11, 2025               | S4/HANA 2021                              | V7.X                                                              | 4.5.x*, 4.6.x, 5.x                   |
| 21395                     | July 20, 2023             | July 20, 2026                  | S4/HANA 2022                              | V7.X                                                              | 4.5.x*, 4.6.x, 5.x                   |
| 24053, 24054              | Nov 05, 2024              | Nov 05, 2027                   | S4/HANA 2023                              | V7.X                                                              | 4.6.x, 5.x                           |

| Table 3: SAP | ABAP P | ackage | Certification | Matrix |
|--------------|--------|--------|---------------|--------|
|--------------|--------|--------|---------------|--------|

**Note:** \*You must have UDLP 2.9.0.1 or later to use APM V4.5.0.0.0 with SAP ABAP packages of certificate numbers 16864, 17051, 17336, 17337, 20873, and 20874.

## Attributes Available for Adding to Notification Creation from APM to SAP

| label                      |                                    |                       |                       |
|----------------------------|------------------------------------|-----------------------|-----------------------|
| MI_GENRECOM_ALERT_GU<br>ID | MI_REC_DAYS_BEF_DUE_D<br>T_NOT_NBR | MI_REC_ASSET_TYPE_CHR | MI_REC_ASSET_ID_CHR   |
| MI_GENRECOM_ALERT_ID_      | MI_REC_STATU_CHANG_BY              | MI_REC_LAST_CHANG_DAT | MI_SM_STATE_OWNER_ID_ |
| C                          | _CHR                               | E_DT                  | C                     |
| MI_GENRECOM_CASE_GUI       | MI_REC_STATU_CHG_BY_N              | MI_REC_CLOSE_COMME_T  | MI_SM_STATE_ENTERED_D |
| D                          | M_CHR                              | X                     |                       |
| MI_GENRECOM_CASE_ID_C      | MI_REC_WO_INTERFACE_F<br>LAG_F     | MI_REC_CLOSE_DATE_DT  | MI_REC_ANALY_ID_CHR   |
| MI_GENRECOM_EQUIP_KE       | MI_REC_MERIDIUM_TASK_I             | MI_REC_COMPL_DATE_DT  | MI_REC_CREATE_SAP_NOT |
| Y_N                        | D_C                                |                       | IF_FLG                |

| label                             |                                  |                                 |                                  |
|-----------------------------------|----------------------------------|---------------------------------|----------------------------------|
| MI_GENRECOM_FUNCT_LO<br>CAT_KEY_N | MI_REC_TYPE_CHR                  | MI_REC_COMPL_FLG                | MI_REC_WK_REQ_REF_CHR            |
| MI_GENRECOM_SOURCE_<br>KEY        | MI_REC_WORK_ORDER_NU<br>MB_CHR   | MI_REC_CREAT_DATE_DT            | MI_REC_WR_EQUIP_C                |
| MI_REC_CAUSE_ID_NBR               | MI_REC_LOC_ID_CHR                | MI_REC_STATU_CHR                | MI_REC_WR_LOC_C                  |
| MI_REC_ERP_01_CD_CHR              | MI_REC_GENERATE_MERID<br>_TASK_F | MI_REC_SHORT_DESCR_C<br>HR      | MI_REC_NOTIF_TYPE_C              |
| MI_REC_ERP_02_CD_CHR              | MI_REC_FINAL_STATE_LOC<br>K_F    | MI_REC_LONG_DESCR_TX            | MI_REC_TECHNICAL_NUM<br>_C       |
| MI_REC_ERP_03_CD_CHR              | MI_REC_FINAL_APPRO_ID_<br>C      | MI_REC_LAST_CHANG_BY_<br>CHR    | MI_REC_ASSET_DESCR_C             |
| MI_REC_ERP_04_CD_CHR              | MI_REC_FINAL_APPROVE_<br>NAME_C  | MI_REC_LAST_CHG_BY_N<br>M_CHR   | EVNT_START_DT                    |
| MI_REC_ERP_05_CD_CHR              | MI_REC_REVIEWER_KEY_N<br>BR      | MI_REC_RECOR_NM_CHR             | MI_OPR_REC_CRT_OF_MEA<br>S_LOC_F |
| MI_REC_ERP_06_CD_CHR              | MI_REC_ORIG_ENTY_KEY_<br>N       | MI_REC_PRIORITY_C               | MI_OPR_REC_SOURCE_ML_<br>DESC_C  |
| MI_REC_ERP_07_CD_CHR              | MI_REC_PUB_FLAG_F                | MI_REC_FINAL_APPROVER<br>_KEY_N | MI_OPR_REC_ASSET_KEY_<br>N       |
| MI_REC_ERP_08_CD_CHR              | MI_REC_REVIE_NM_CHR              | MI_REC_ASST_CL_CHR              | MI_OPR_REC_SOURCE_ML_<br>KEY_N   |
| MI_REC_ERP_01_DESC_CH<br>R        | MI_REC_REVIE_CHR                 | MI_REC_ASST_CTGRY_CHR           | MI_SM_STATE_KEY_N                |
| MI_REC_ERP_02_DESC_CH<br>R        | MI_REC_REQUI_EQUIP_STA<br>TU_CHR | MI_REC_BASIS                    | MI_REC_SITE_C                    |
| MI_REC_ERP_03_DESC_CH<br>R        | MI_REC_REEVAL_EMAIL_TX           | MI_REC_AUTHOR_LOCK_F            | MI_REC_EAM_REF_CHANG<br>E_DATE_C |
| MI_REC_ERP_04_DESC_CH<br>R        | MI_REC_ID                        | MI_REC_AUTH_KEY_NBR             | MI_REC_EAM_REF_CREATE<br>_DATE_C |
| MI_REC_ERP_05_DESC_CH<br>R        | MI_REC_EVNTREF_CHR               | MI_REC_ASSIGNEE_KEY_N<br>BR     |                                  |
| MI_REC_ERP_06_DESC_CH<br>R        | MI_REC_NOTIF_EMAIL_TEX<br>T_CHR  | MI_SM_STATE_ID_C                |                                  |
| MI_REC_ERP_07_DESC_CHR            | MI_REC_NOTIFY_RP_FLG             | MI_REC_ASSIG_NM_CHR             |                                  |
| MI_REC_ERP_08_DESC_CH<br>R        | MI_REC_REEVAL_DT                 | MI_REC_ASSIG_TO_CHR             |                                  |
| MI_REC_FINAL_ACTIO_TAK<br>EN_TX   | MI_REC_EAM_SERVICE_RE<br>Q_ID_C  | MI_REC_ANALY_KEY_NBR            |                                  |
| MI_REC_STATU_CHANG_D<br>ATE_DT    | MI_REC_IMPAC_CHR                 | MI_REC_AUTHO_CHR                |                                  |

| label                            |                               |                                |  |  |
|----------------------------------|-------------------------------|--------------------------------|--|--|
| MI_REC_DATE_REVIE_DT             | MI_REC_RECOR_CHR              | MI_REC_AUTHO_NM_CHR            |  |  |
| MI_REC_REEVAL_FLG                | MI_REC_NOTIF_AFTER_DD_<br>CHR | MI_REC_TARGE_COMPL_D<br>ATE_DT |  |  |
| MI_REC_REEVAL_NOTIF_LI<br>ST_CHR | MI_REC_LOC_SHRT_DESC_<br>CHR  | MI_REC_MANDA_DATE_DT           |  |  |

## About Time Zone Data

APM stores the dates and times of transactions in Universal Coordinated Time (UTC) format. This enables the data to flow through the system in a single time zone format. APM Connect supports the time zones defined in https://docs.microsoft.com/en-us/previous-versions/windows/embedded/gg154758(v=winembedded.80).

To provide information with the time stamp relevant to your operations, the system converts UTC to your time zone by using the time zone information configured in your user definition.

**Important:** If you change the time zone information configured in your user definition, all the records will reflect the new time zone.

The following sections contain the time zone considerations relevant to specific systems.

### Maximo

APM stores the time stamp associated with the data extracted from Maximo in UTC and displays the time stamp based on your configured time zone.

### SAP

SAP provides a set of baseline time zone codes, which contain most of the standard time zones across the world. SAP also provides the ability for administrators to define their own custom time zone, as needed. Before you use a customized time zone, you must configure the timezone\_control table in APM Connect to include the customized time zone.

SAP defines two types of time zones:

- **System:** This time zone is based on SAP Application Server Operating System and is derived from the context file. You cannot modify this type of time zone.
- **User:** This time zone is based on the user who created the SAP record. You can modify and store this type of time zone in the SAP user interface.

APM stores the time stamp associated with the data extracted from SAP in UTC and displays the time stamp based on the time zone configured for the user who created the SAP record.

**Note:** If the data extracted from SAP contains only the date, then APM will assign the time 00:00:00 and adjust the assigned time with the SAP system or user time zone. This may lead to a date mismatch when you choose to display the data in APM. To prevent this, APM stores the assigned reference time stamp as a string within the data, which is hidden by default. If you need this information, you can configure APM to display the data.

## **Support for Multiple Source Systems**

Whether in a cloud environment or an on-premise installation, APM Connect enables you to connect multiple source systems to a single APM system.

There are occasions when you need to connect multiple source systems to a single APM system. For example, when your company acquires another company, rather than immediately attempting to merge two systems together, you need to keep the systems running separately but want to implement strategies centrally. The two systems might be the same type or of different types. You can configure APM Connect to handle either scenario.

The steps to configure these scenarios is similar to configuring a single system; you repeat the steps that define the EAM system records and, after creating the intermediate repository for the first system, run a job that adds the other systems to the intermediate repository with any required extraction filters.

### Multiple Source Systems of the Same Type

This scenario is most useful when you all systems you need to support are the same type. The context file configuration for each source system will look the same for the target APM and APM Connect system for all the source systems. The unique parts of the context file are those that describe the particulars of the source system, for example, the system ID and filters used.

## **Multiple Source Systems of Different Types**

Use this scenario if you need to support multiple disparate systems, for example, an SAP and a Maximo system. In this case, you will need to configure context files for each different type of source system, each pointing to the same target APM and APM Connect system. This does not preclude having multiple systems of a specific type (for example, one SAP, one ServiceMax, and two Maximo).

## Considerations

There are some things to consider when connecting multiple source systems to a single APM with APM Connect:

- You must make sure that each source system has a unique system ID.
- The logs will contain the messages from all of the source systems. Each message will identify the source system using the system ID.
- Some source system types have unique requirements that must be performed for each source system. For example, you must run the Static Data job for all SAP systems.
- Each source system in a cloud environment will need an intermediate repository, even though they are communicating with a single tenant.
- Do not schedule running the same adapter job types (for example, functional location extractions) simultaneously from different source systems.

## Support for Multiple Culture Settings from a Single Source System

APM Connect enables you to send data to APM from a single source system that supports plants using different language or extraction requirements.

**Important:** This feature is not supported for Technical Characteristics, Work Management, Asset Criticality Analysis, Asset Strategy Management, or Asset Strategy Implementation.

Globalization has increased the need to improve management of assets in different culture settings. Your solution may involve including these new plants in a single source system that communicates with APM but requires the data to be presented to the user in their native language. You can accomplish this by configuring APM Connect so that the plants that require specific languages or extractions appear to be different source systems, one for each language or extraction requirement. This capability provides a better user experience for all users of APM regardless of their location.

A key advantage of this support is that you can combine your source systems and then configure APM Connect to extract the data correctly.

### Considerations

- The user defined in the source system that communicates with APM must use the same decimal notation.
- You must have unique system IDs and the correct language parameter value or extraction requirements for each plant.
- You must configure filters to make sure that the data is routed correctly to the specific location.